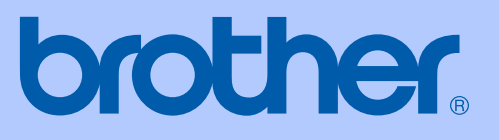

# PŘÍRUČKA U<mark>ŽIVATELE</mark>

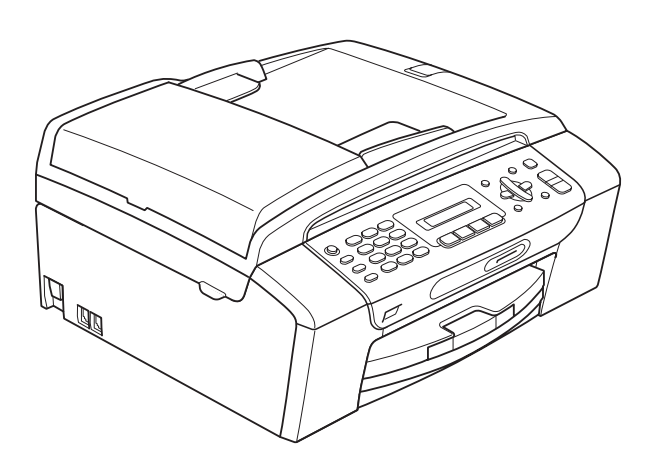

MFC-250C MFC-290C MFC-297C

Verze 0

| V | případě | nutnosti | kontaktujte | službu |
|---|---------|----------|-------------|--------|
|   |         | zákazı   | níkům       |        |

Vyplňte následující informace pro budoucí použití:

Číslo modelu: MFC-250C, MFC-290C a MFC-297C (Zakroužkujte číslo vašeho modelu)

|       |      | ,      |
|-------|------|--------|
| Datum | zako | uneni. |
| Batam | Lano | apoini |

| Místo | zakou | pení: |
|-------|-------|-------|
| misto | Zunou |       |

<sup>1</sup> Výrobní číslo je uvedeno na zadní straně zařízení. Uschovejte si tuto Příručku uživatele společně s prodejní stvrzenkou jako trvalý doklad o nákupu pro případ odcizení, požáru nebo záručního servisu.

# Informace o schválení a zpráva o kompilaci a publikaci

TOTO ZAŘÍZENÍ JE URČENO PRO PRÁCI SE DVOUKABELOVOU ANALOGOVOU LINKOU PSTN VYBAVENOU VHODNÝM KONEKTOREM.

## **INFORMACE O SCHVÁLENÍ**

Společnost Brother upozorňuje, že toto zařízení nemusí fungovat správně v jiné zemi, než v jaké bylo původně zakoupeno, a neposkytuje žádnou záruku pro případ, že se tento výrobek použije na veřejných telekomunikačních linkách v jiné zemi.

### Oznámení o sestavení a publikování

Tato příručka byla sestavena a publikována pod dohledem společnosti Brother Industries, Ltd. a zahrnuje nejnovější popisy a specifikace produktu.

Obsah příručky a specifikace produktu podléhají změnám bez upozornění.

Společnost Brother si vyhrazuje právo provádět změny ve zde obsažených specifikacích a materiálech bez upozornění a není zodpovědná za žádné škody (včetně následných) způsobených spolehnutím se na prezentované materiály, včetně, ale ne omezené na typografické a další chyby vztahující se k publikaci.

# Prohlášení o shodě EC

# brother

#### EC Declaration of Conformity

<u>Manufacturer</u> Brother Industries, Ltd. 15-1, Naeshiro-cho, Mizuho-ku, Nagoya 467-8561, Japan

<u>Plant</u>

Brother Industries (Shen Zhen) Ltd G02414-1, Bao Chang Li Bonded Transportation Industrial Park, Bao Long Industrial Estate, Longgang, Shenzhen, China

Herewith declare that:

Products description: Facsimile MachineModel Name: MFC-250C, MFC-290C, MFC-297C

are in conformity with provisions of the R & TTE Directive (1999/5/EC) and we declare compliance with the following standards :

Standards applied : Harmonized : Safety

Safety EN60950-1:2001+A11:2004

EMC EN55022: 2006 Class B EN55024: 1998 +A1: 2001 +A2: 2003 EN61000-3-2: 2006 EN61000-3-3: 1995 +A1: 2001 +A2:2005

Year in which CE marking was first affixed : 2008

:

Issued by

: Brother Industries, Ltd.

Date

: 17th March , 2008

Place

: Nagoya, Japan

Signature

Junji Shiota General Manager Quality Management Dept. Printing & Solutions Company

#### Prohlášení o shodě EC

<u>Výrobce</u> Brother Industries, Ltd. 15-1, Naeshiro-cho, Mizuho-ku, Nagoya 467-8561, Japonsko

<u>Továrna</u> Brother Industries (Shen Zhen) Ltd. G02414-1, Bao Chang Li Bonded Transportation Industrial Park, Bao Long Industrial Estate, Longgang, Shenzhen, Čína

Tímto prohlašujeme, že:

| Popis zařízení | : | Fax                          |
|----------------|---|------------------------------|
| Název modelu   | : | MFC-250C, MFC-290C, MFC-297C |

splňuje požadavky ustanovení směrnice R a TTE (1999/5/ES). Vydáváme prohlášení o shodě s těmito normami:

Použité standardy:

Harmonizace:

| Bezpečnost | EN60950-1: 2001 +A11: 2004            |  |
|------------|---------------------------------------|--|
| EMC        | EN55022: 2006 třída B                 |  |
|            | EN55024: 1998 +A1: 2001 +A2: 2003     |  |
|            | EN61000-3-2: 2006                     |  |
|            | EN61000-3-3: 1995 +A1: 2001 +A2: 2005 |  |

Rok prvního použití označení CE: 2008

| Vydáno | : | Brother Industries, Ltd. |
|--------|---|--------------------------|
| Datum  | : | 17. březen 2008          |
| Místo  | : | Nagoya, Japonsko         |

# Obsah

# Oddíl I Obecné

| 1 | Obecné informace                                                                                                    | 2                                                                                 |
|---|----------------------------------------------------------------------------------------------------|-----------------------------------------------------------------------------------|
|   | Používání dokumentace                                                                                                    | 2                                                                                 |
|   | Symboly a konvence použité v dokumentaci                                                                                                    | 2                                                                                 |
|   | Přístup k příručce uživatele programů                                                                                                    | 3                                                                                 |
|   | Prohlížení dokumentace                                                                                                    | 3                                                                                 |
|   | Zákaznická podpora společnosti Brother (pro Windows <sup>®</sup> )                                                                                                    | 5                                                                                 |
|   | MFC-290C Ovládací panel                                                                                                    | 6                                                                                 |
| 2 | Vkládání dokumentů a papíru                                                                                                    | 8                                                                                 |
|   | Vkládání papíru a dalších tiskových médií                                                                                                    |                                                                                   |
|   | Vkládání obálek a pohlednic                                                                                                    |                                                                                   |
|   | Vviímání malých výtisků ze zařízení                                                                                                    | 11                                                                                |
|   | Potisknutelná oblast                                                                                                    | 12                                                                                |
|   | Přijatelný papír a další média                                                                                                    | 13                                                                                |
|   | Doporučovaná tisková média                                                                                                    | 13                                                                                |
|   | Manipulace a používání tiskových médií                                                                                                    | 14                                                                                |
|   | Výběr správného tiskového média                                                                                                    | 15                                                                                |
|   | Vkládání dokumentů                                                                                                    |                                                                                   |
|   | Používání ADF (ien MFC-290C a MFC-297C)                                                                                                    |                                                                                   |
|   | Používání skla skeneru                                                                                                    |                                                                                   |
|   | Skenovatelná oblast                                                                                                    | 18                                                                                |
|   |                                                                                                    |                                                                                   |
|   |                                                                                                    |                                                                                   |
| 3 | Základní nastavení                                                                                                    | 19                                                                                |
| 3 | Základní nastavení<br>Časovač faxu                                                                                                    | <b>19</b><br>19                                                                   |
| 3 | Základní nastavení<br>Časovač faxu<br>Nastavení papíru                                                                                                    | <b>19</b><br>19<br>                                                               |
| 3 | <b>Základní nastavení</b><br>Časovač faxu<br>Nastavení papíru<br>Typ papíru                                                                                                    | <b>19</b><br>19<br>                                                               |
| 3 | Základní nastavení<br>Časovač faxu<br>Nastavení papíru<br>Typ papíru<br>Velikost papíru                                                                                                    | <b>19</b><br>19<br>19<br>19<br>19<br>19                                           |
| 3 | Základní nastavení<br>Časovač faxu<br>Nastavení papíru<br>Typ papíru<br>Velikost papíru<br>Nastavení hlasitosti                                                                                                    | <b>19</b><br>19<br>19<br>19<br>19<br>19<br>                                       |
| 3 | Základní nastavení<br>Časovač faxu<br>Nastavení papíru<br>Typ papíru<br>Velikost papíru<br>Nastavení hlasitosti<br>Hlasitost vyzvánění                                                                                                    | <b>19</b><br>19<br>19<br>19<br>19<br>19<br>                                       |
| 3 | Základní nastavení         Časovač faxu         Nastavení papíru         Typ papíru         Velikost papíru         Nastavení hlasitosti         Hlasitost vyzvánění         Hlasitost pípnutí                                                                                                    | <b>19</b><br>                                                                     |
| 3 | Základní nastavení         Časovač faxu         Nastavení papíru         Typ papíru         Velikost papíru         Nastavení hlasitosti         Hlasitost vyzvánění         Hlasitost pípnutí         Hlasitost reproduktoru                                                                                                    | <b>19</b> 191919191919                                                            |
| 3 | Základní nastavení         Časovač faxu         Nastavení papíru         Typ papíru         Velikost papíru         Nastavení hlasitosti         Hlasitost vyzvánění         Hlasitost reproduktoru         Automatický letní čas                                                                                                    | <b>19</b> 19 19 19 19 19 20 20 20 20 20 20 20 20 20 20 20 20 20                   |
| 3 | Základní nastavení         Časovač faxu                                                                                                    | <b>19</b> 19 19 19 19 19 20 20 20 20 20 20 21 21                                  |
| 3 | Základní nastavení         Časovač faxu         Nastavení papíru         Typ papíru         Velikost papíru         Nastavení hlasitosti         Hlasitost vyzvánění         Hlasitost pípnutí         Hlasitost reproduktoru         Automatický letní čas         LCD displej         Kontrast LCD displeje                                                                                                    | <b>19</b> 19 19 19 19 19 19 20 20 20 20 20 20 21 21 21 21 21                      |
| 3 | Základní nastavení         Časovač faxu         Nastavení papíru         Typ papíru         Velikost papíru         Velikost papíru                                                                                                    | <b>19</b> 19 19 19 19 19 20 20 20 20 20 20 21 21 21 21 21 21                      |
| 3 | Časovač faxu<br>Nastavení papíru<br>Typ papíru<br>Velikost papíru<br>Nastavení hlasitosti<br>Hlasitost vyzvánění<br>Hlasitost pípnutí<br>Hlasitost reproduktoru<br>Automatický letní čas<br>LCD displej<br>Kontrast LCD displeje<br>Režim spánku                                                                                                    | <b>19</b> 19 19 19 19 19 20 20 20 20 20 21 21 21 21 21 21 21 22                   |
| 3 | Základní nastavení         Časovač faxu         Nastavení papíru         Typ papíru         Velikost papíru         Nastavení hlasitosti         Hlasitost vyzvánění         Hlasitost reproduktoru         Automatický letní čas         LCD displej         Kontrast LCD displeje         Režim spánku                                                                                                    | <b>19</b> 19 19 19 19 19 20 20 20 20 20 21 21 21 21 21 21 22 22 22 22 22 22 22    |
| 3 | Žákladní nastavení         Časovač faxu         Nastavení papíru         Typ papíru         Velikost papíru         Nastavení hlasitosti         Hlasitost vyzvánění         Hlasitost reproduktoru         Automatický letní čas         LCD displej         Kontrast LCD displeje         Režim spánku         Blokování vysílání         Nastavení a změna besla Blokování vysílání                           | <b>19</b> 19 19 19 19 19 20 20 20 20 20 20 21 21 21 21 21 21 22 22 22 22 22 22 22 |
| 3 | Žákladní nastavení         Časovač faxu         Nastavení papíru         Typ papíru         Velikost papíru         Nastavení hlasitosti         Hlasitost vyzvánění         Hlasitost pípnutí         Hlasitost reproduktoru         Automatický letní čas         LCD displej         Kontrast LCD displeje         Režim spánku         Blokování vysílání         Nastavení a změna hesla Blokování vysílání | <b>19</b> 19 19 19 19 19 20 20 20 20 20 20 20 21 21 21 21 21 21 22 22 22 22 23    |

# Oddíl II Fax

| 5 Odesílání faxu |
|------------------|
|------------------|

| Zahájení režimu faxu                                 |    |
|------------------------------------------------------|----|
| Faxování z ADF (jen MFC-290C a MFC-297C)             |    |
| Faxování ze skla skeneru                             |    |
| Faxování dokumentů ve formátu Letter ze skla skeneru | 27 |
| Barevný přenos faxu                                  |    |
| Rušení probíhajícího faxu                            |    |
| Oběžník (ien černobílý)                              |    |
| Rušení probíhajícího vysílání                        |    |
| Dodatečné operace odesílání                          |    |
| Odesílání faxů pomocí více nastavení                 | 28 |
| Kontrast                                             | 29 |
| Změna rozlišení faxu                                 | 29 |
| Duální přístup (jen černobílé)                       | 30 |
| Přenos v reálném čase                                | 30 |
| Režim zámoří                                         | 31 |
| Kontrola a rušení čekajících úloh                    | 31 |
| Manuální odesílání faxu                              | 31 |
| Znráva o nedostatku naměti                           | 31 |
|                                                      |    |

## 6 Přijímání faxu

| Režimy přijímání                       |  |
|----------------------------------------|--|
| Volba režimu přijímání                 |  |
| Používání režimů přijímání             |  |
| Jen fax                                |  |
| Fax/Tel                                |  |
| Ručně                                  |  |
| Externí TZ                             |  |
| Nastavení režimu přijímání             |  |
| Počet zvonění                          |  |
| Doba vyzvánění F/T (jen režim Fax/Tel) |  |
| Detekce faxu                           |  |
| Přídavné operace příjmu                |  |
| Tisk zmenšeného příchozího faxu        |  |
| Příjem v situaci, kdv dojde papír      |  |
|                                        |  |

32

26

### 7 Telefon a externí služby

| Hlasové úkony                                   |    |
|-------------------------------------------------|----|
| Tónová nebo pulzní volba                        |    |
| Režim Fax/Tel                                   |    |
| Telefonní služby                                |    |
| Nastavení typu telefonní linky                  |    |
| Připojení externího TZ (telefonního záznamníku) |    |
| Připojení                                       |    |
| Nahrávání odchozí zprávy (OZ) na externím TZ    |    |
| Připojení více linek (PBX)                      |    |
| Externí a linkové telefony                      |    |
| Připojování externího nebo linkového telefonu   |    |
| Obsluha z linkových telefonů                    |    |
| Používání externího bezdrátového telefonu       |    |
| Používání dálkových kódů                        | 39 |

### 8 Vytáčení a ukládání čísel

41

44

36

| Vytáčení                        | 41 |
|---------------------------------|----|
| Manuální vytáčení               | 41 |
| Krátká volba                    | 41 |
| Vyhledávání                     | 41 |
| Opakované vytáčení faxu         | 41 |
| Ukládání čísla                  |    |
| Uložení pauzy                   | 42 |
| Ukládání čísel krátké volby     | 42 |
| Změna čísel krátké volby        | 42 |
| Nastavení skupin oběžníku       | 43 |
| Kombinování čísel paměti stanic | 43 |
|                                 |    |

### 9 Tisk zpráv

| Faxové zprávy                  | 44 |
|--------------------------------|----|
| Hlášení o vysílání             | 44 |
| Deník faxů (zpráva o činnosti) | 44 |
| Źprávy                         | 45 |
| Jak tisknout zprávu            | 45 |

# Oddíl III Kopírování

### 10 Kopírování

| pírování                                                           |    |
|--------------------------------------------------------------------|----|
| Kopírování                                                         | 48 |
| Spuštění režimu Kopírování                                         | 48 |
| Vytvoření jedné kopie                                              | 48 |
| Vytvoření většího počtu kopií                                      | 48 |
| Zastavení kopírování                                               | 48 |
| Možnosti kopírování                                                | 49 |
| Změna rychlosti a kvality kopírování                               | 50 |
| Zvětšování nebo zmenšování kopírovaného obrázku                    | 50 |
| Vytváření kopií N na 1 nebo posteru (rozvržení stránky)            | 51 |
| Třídění kopií pomocí ADF (jen černobílé) (jen MFC-290C a MFC-297C) | 53 |
| Nastavení jasu a kontrastu                                         | 53 |
| Volby papíru                                                       | 54 |

# Oddíl IV Přímý tisk fotografií

| 11 | Tisk fotografií z paměťové karty nebo USB flash disku              | 56       |
|----|--------------------------------------------------------------------|----------|
|    | Práce s aplikací PhotoCapture Center™                              | 56       |
|    | Tisk z paměťové karty nebo USB flash disku bez počítače            | 56       |
|    | Skenování na paměťovou kartu nebo paměťovou jednotku USB Flash bez | <u>-</u> |
|    | počítače                                                           | 56       |
|    | Použití aplikace PhotoCapture Center™ z počítače                   | 56       |
|    | Použití paměťové karty nebo paměťové mechaniky USB Flash           | 56       |
|    | Struktura složek paměťových karet                                  |          |
|    | (jen MFC-290C a MFC-297C) nebo paměťové mechaniky USB Flash        | 57       |
|    | Začínáme                                                           | 58       |
|    | Tisk z paměťové karty nebo paměťové mechaniky USB Flash            | 59       |
|    | Indexový tisk (Záložky)                                            | 59       |
|    | Tisk fotografií                                                    | 60       |
|    | Tisk DPOF                                                          | 61       |
|    | Nastavení tisku aplikace PhotoCapture Center™                      | 62       |
|    | Tisková rychlost a kvalita                                         | 62       |
|    | Možnosti papíru                                                    | 62       |
|    | Nastavení jasu a kontrastu                                         | 62       |
|    | Ořezávání                                                          | 63       |
|    | Bezokrajový tisk                                                   | 63       |
|    | Tisk data                                                          | 63       |
|    | Skenování na paměťovou kartu nebo mechaniku USB Flash              | 64       |
|    | Změna kvality obrazu                                               | 64       |
|    | Změna černobílého formátu souborů                                  | 65       |
|    | Změna barevného formátu souborů                                    | 65       |
|    | Význam chybových hlášení                                           | 65       |

### 12 Tisk fotografií z fotoaparátu

| 66 |
|----|
| 66 |
| 66 |
| 67 |
| 67 |
| 68 |
| 68 |
| 69 |
| -  |

# Oddíl V Programové vybavení

| 13 | Funkce | programů |
|----|--------|----------|
|    |        | P        |

# Oddíl VI Dodatky

72

| E<br>F | Požadavky na počítač<br>Spotřební materiál<br>Glosář<br>Rejstřík | 130<br> |
|--------|------------------------------------------------------------------|---------|
| E      | Požadavky na počítač<br>Spotřební materiál<br><b>Glosář</b>      |         |
|        | Požadavky na počítač<br>Spotřební materiál                       |         |
|        | Požadavky na počítač                                             | 130     |
|        |                                                                  |         |
|        | Rozhraní                                                         | 120     |
|        | Tiskárna                                                         |         |
|        | Skener                                                           |         |
|        | PictBridge                                                       |         |
|        | PhotoCapture Center™                                             |         |
|        | Kopie                                                            |         |
|        | Fax                                                              |         |
|        | Tisková média                                                    |         |
|        | Obecné                                                           |         |
| D      | Technické údaje                                                  | 120     |
|        | Zadavani textu                                                   |         |
|        | l abulka nabidky                                                 |         |
|        | Tlačítka nabídky                                                 |         |
|        | Uložení do paměti                                                |         |
|        | Tabulka nabídky                                                  |         |
|        | Programování na displeji                                         |         |
| С      | Nabídka a funkce                                                 | 110     |
|        | Balení a přeprava zařízení                                       |         |
|        | Kontrola výrobního čísla                                         |         |
|        | Informace o zařízení                                             |         |
|        | Kontrola množství inkoustu                                       |         |
|        | Kontrola zarovnání tisku                                         |         |
|        | Kontrola kvality tisku                                           |         |
|        | Čištění tiskové hlavy                                            |         |
|        | Čištění podávacího válečku papíru                                |         |
|        | Čištění válce tiskárny                                           |         |
|        | Čištění skla skeneru                                             |         |
|        | Čištění vnější části zařízení                                    |         |
|        | ,                                                                |         |

X

# Oddíl I

# Obecné

| Obecné informace            | 2  |
|-----------------------------|----|
| Vkládání dokumentů a papíru | 8  |
| Základní nastavení          | 19 |
| Bezpečnostní funkce         | 22 |

1

# **Obecné informace**

# Používání dokumentace

Děkujeme, že jste si zakoupili zařízení značky Brother! Přečtení dokumentace vám pomůže využít zařízení co nejlépe.

# Symboly a konvence použité v dokumentaci

V této dokumentaci jsou použity následující symboly a konvence.

- TučnéTučným písmem jsoupísmooznačena zvláštní tlačítka na<br/>ovládacím panelu přístroje<br/>nebo na obrazovce počítače.KurzívaKurzíva zdůrazňuje důležitý<br/>bod pobo odkazuje po příbuzné
- bod nebo odkazuje na příbuzné téma. Courier Písmem Courier New isou
- Courier Písmem Courier New jsou New označeny zprávy na LCD displeji zařízení.

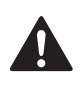

Varování informují uživatele o postupech, které zabraňují možnému zranění osob.

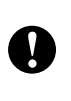

Výstrahy informují uživatele o postupech, které je nutno dodržovat nebo se jich vyvarovat, aby se zabránilo drobným nebo vážným zraněním.

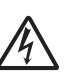

lkony Nebezpečí zásahu elektrickým

proudem varují před možným zásahem elektrickým proudem.

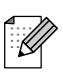

Poznámky uvádějí, jak reagovat na situaci, která může nastat, nebo poskytují tipy, jak aktuální operace funguje s jinými procesy.

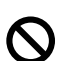

Ikony Nesprávné nastavení upozorňují uživatele na postupy, které nejsou se zařízením kompatibilní.

# Přístup k příručce uživatele programů

Tato příručka uživatele neobsahuje všechny informace o zařízeních, jako je návod k použití tiskárny, skeneru a PC Fax. Chcete-li se dozvědět podrobné informace o těchto operacích, přečtěte si Příručku uživatele programů, kterou najdete na CD-ROM.

### Prohlížení dokumentace

# Prohlížení dokumentace (pro Windows<sup>®</sup>)

Chcete-li si prohlížet dokumentaci, vyberte v nabídce **Start** položku Programy, poté položku **Brother**, **MFC-XXXX** (kde XXXX je název vašeho modelu) a zvolte možnost **Příručky uživatele v HTML formátu**.

Pokud jste program dosud nenainstalovali, můžete najít dokumentaci na základě následujících pokynů:

- Zapněte počítač. Vložte CD-ROM Brother do jednotky CD-ROM.
- Pokud se objeví obrazovka s názvem modelu, klepněte na název svého modelu.

Okud se objeví obrazovka volby jazyka, klepněte na svůj jazyk. Zobrazí se hlavní nabídka disku CD-ROM.

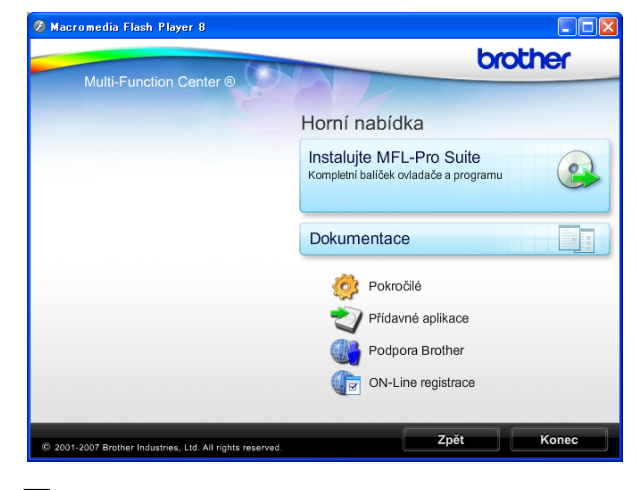

#### Poznámka

Pokud se toto okno neobjeví, spusťte soubor start.exe v kořenovém adresáři CD-ROM Brother pomocí aplikace Windows<sup>®</sup> Explorer.

4 Klepněte na položku **Dokumentace**.

- 5 Klepněte na dokumentaci, kterou si chcete přečíst.
  - Dokumenty HTML: Příručka uživatele programů ve formátu HTML.

Tento formát se doporučuje pro prohlížení na počítači.

Dokumenty PDF: Příručka uživatele pro samostatné operace a Příručka uživatele programů ve formátu PDF.

V tomto formátu se doporučuje tisknout příručky. Klepnutím na tuto položku vstoupíte do střediska Brother Solutions Center, kde můžete prohlížet či stahovat dokumenty PDF. (Podmínkou je připojení k internetu a program pro čtení souborů ve formátu PDF.)

#### Jak najít pokyny ke skenování

Existuje několik způsobů, jak skenovat dokumenty. Můžete zde najít následující pokyny:

#### Příručka uživatele programů

Skenování

(pro operační systém Windows<sup>®</sup> 2000 Professional/Windows<sup>®</sup> XP a Windows Vista<sup>®</sup>)

ControlCenter3 (pro operační systém Windows<sup>®</sup> 2000 Professional/Windows<sup>®</sup> XP a Windows Vista<sup>®</sup>)

#### Aplikace ScanSoft<sup>™</sup> PaperPort<sup>™</sup> 11SE s příručkami OCR

■ Kompletní ScanSoft<sup>™</sup> PaperPort<sup>™</sup> 11SE s příručkami OCR lze prohlížet volbou možnosti Nápověda v aplikaci ScanSoft™ PaperPort<sup>™</sup> 11SE.

#### Prohlížení dokumentace (pro Macintosh<sup>®</sup>)

 Zapněte počítač Macintosh<sup>®</sup>. Vložte CD-ROM Brother do jednotky CD-ROM. Objeví se následující okno.

| 0 0  | 즗 MFL                | -Pro Suite           | 0  |
|------|----------------------|----------------------|----|
| ×    |                      |                      |    |
|      |                      | VISE V               |    |
|      | Start Here OSX       | Presto! PageManager  |    |
|      |                      |                      |    |
|      | Utilities            | Documentation        | U  |
|      |                      |                      |    |
|      | (<br>HTTP            | ()<br>HTTP           |    |
| Brot | her Solutions Center | On-Line Registration | 4  |
|      |                      |                      | // |

2 Poklepejte na ikonu Documentation (Dokumentace).

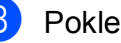

Poklepejte na složku jazyka.

4 Poklepejte na **top.html** a zobrazí se Software User's Guide (Příručka uživatele programů) ve formátu HTML.

| 0 0  | 🔲 English         | 0  |
|------|-------------------|----|
|      |                   |    |
| html | LITML<br>top.html |    |
|      |                   | 1. |

5 Klepněte na dokumentaci, kterou si chcete přečíst.

> Software User's Guide (Příručka uživatele programů)

#### Jak najít pokyny ke skenování

Existuje několik způsobů, jak skenovat dokumenty. Můžete zde najít následující pokyny:

#### Příručka uživatele programů

Skenování

(pro operační systém Mac OS<sup>®</sup> X 10.2.4 nebo vyšší)

ControlCenter2

(pro operační systém Mac OS<sup>®</sup> X 10.2.4 nebo vyšší)

#### Příručka uživatele programu Presto! PageManager

Pokyny pro skenování přímo z programu Presto! PageManager. Kompletní příručku uživatele programu Presto! PageManager lze prohlížet volbou možnosti Nápověda v aplikaci Presto! PageManager.

# Zákaznická podpora společnosti Brother (pro Windows<sup>®</sup>)

Zde najdete všechny potřebné kontakty, jako např. Webovou podporu (Brother Solutions Center).

V hlavní nabídce klepněte na položku
 Podpora Brother. Zobrazí se následující obrazovka:

|                        | brotho                           |
|------------------------|----------------------------------|
| Multi-Eurotion Center® | 0100 le                          |
| multi-runction Center  | Horní nabídka 🐀                  |
|                        | Podpora Brother                  |
|                        | Domovská stránka Brother         |
|                        | Brother Solutions Center         |
|                        | Informace o spotřebním materiálu |
|                        | Brother CreativeCenter           |
|                        |                                  |
|                        |                                  |
|                        |                                  |
|                        |                                  |
|                        |                                  |
|                        | Zpět Kon                         |

- Chcete-li navštívit naše webové stránky (<u>http://www.brother.com</u>), klepněte na položku Domovská stránka Brother.
- Klepnutím na položku Brother Solutions Center získáte nejnovější zprávy a informace o podpoře k produktům (<u>http://solutions.brother.com</u>).
- Klepnutím na položku Informace o spotřebním materiálu navštívíte naše webové stránky (<u>http://www.brother.com/original/</u>) s originálním zbožím společnosti Brother.
- Klepnutím na položku Brother CreativeCenter vstoupíte do střediska Brother CreativeCenter (<u>http://www.brother.com/creativecenter/</u>), odkud můžete ZDARMA stahovat fotografické projekty a dokumenty pro tisk.
- Klepnutím na možnost Zpět se vrátíte do hlavní nabídky. V případě, že jste skončili, klepněte na možnost Konec.

1. kapitola

# MFC-290C Ovládací panel

Zařízení MFC-250C, MFC-290C a MFC-297C mají stejná tlačítka na ovládacím panelu.

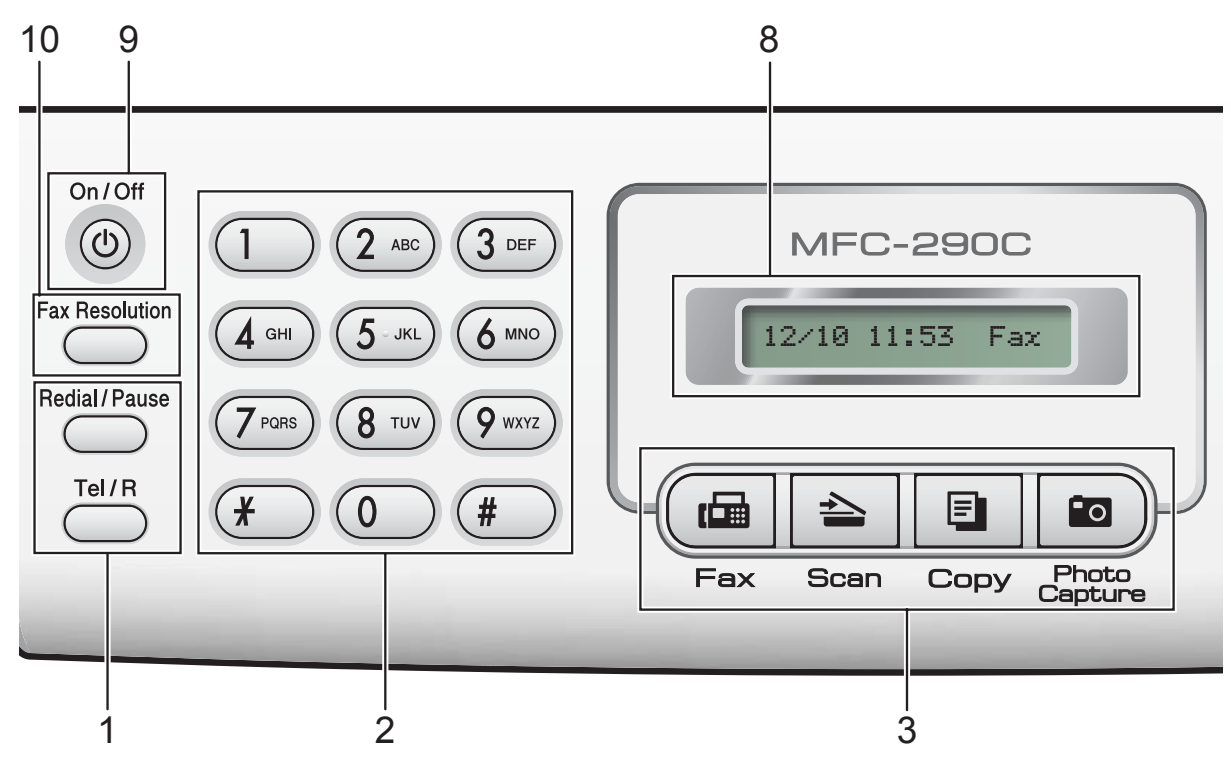

#### 🖉 Poznámka

Většina ilustrací použitých v této Příručce uživatele zachycuje model MFC-290C.

#### 1 Tlačítka pro fax a telefon:

#### Redial/Pause (Opakování/Pauza)

Vytočí znovu poslední volané číslo. Vloží také pauzu při programování čísel paměti stanic.

#### Tel/R

Toto tlačítko se používá pro telefonický rozhovor po zvednutí externího sluchátka během pseudo-vyzvánění F/T. Při připojení k PBX můžete toto tlačítko použít i pro přístup k vnější lince nebo pro přenos hovoru na jinou linku.

#### 2 Tlačítka vytáčení

Tato tlačítka slouží k vytáčení telefonních a faxových čísel a jako klávesnice pro zadávání informací do zařízení.

Tlačítko # vám umožňuje dočasně přepnout režim vytáčení během telefonického volání z pulzního na tónový.

- 3 Tlačítka pro výběr režimu:
  - ( 📠 | Fax

Slouží ke vstupu do režimu faxu.

Scan (Sken)

Slouží ke vstupu do režimu skenování.

Copy (Kopie)

Slouží ke vstupu do režimu kopírování.

Photo Capture (Fotocapture) Slouží k přepnutí do režimu PhotoCapture Center™.

#### 4 Tlačítka nabídky:

#### Menu

Umožňuje vyvolat hlavní nabídku pro programování zařízení.

Speed Dial (Krátká volba) tlačítko Ω

Úmožňuje vám ukládat, hledat a vytáčet čísla v paměti.

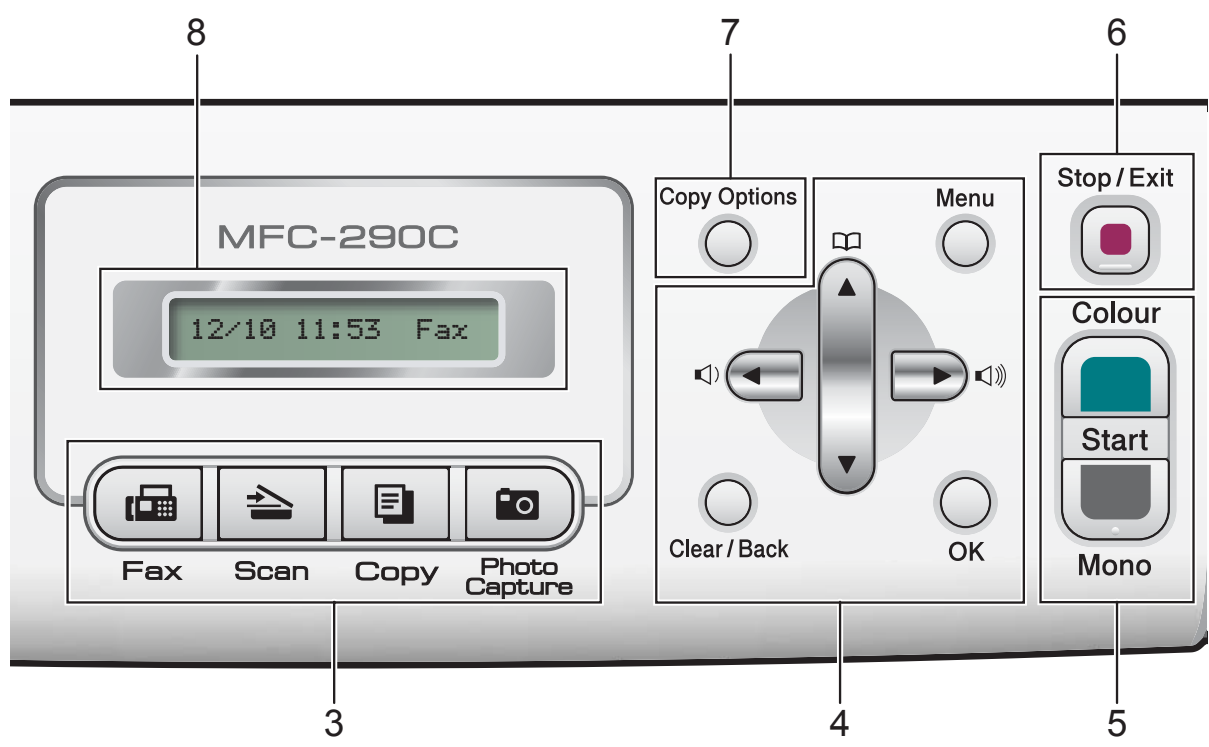

Tlačítka hlasitosti

 $\blacksquare (1) \blacksquare \blacksquare (1)$ 

Když je zařízení nečinné, můžete stiskem těchto tlačítek upravit hlasitost vyzvánění.

Stisknutím těchto tlačítek můžete přecházet vzad ve volbách nabídky.

🔳 🛦 nebo 🛡

Stisknutím můžete procházet nabídky a možnosti.

#### Clear/Back (Zrušit/Zpět)

Stisknutím tlačítka smažete znaky nebo se vrátíte na předchozí úroveň nabídky.

■ OK

Umožňuje zvolit nastavení.

#### 5 Spouštěcí tlačítka:

#### Colour Start (Start Barva)

Umožňuje zahájit odesílání faxů nebo plnobarevné kopírování. Rovněž umožňuje zahájit skenování (barevné nebo černobílé, v závislosti na nastavení skenování v programu ControlCenter). 🛛 🔳 Mono Start (Start Mono)

Umožňuje zahájit odesílání faxů nebo černobílé kopírování. Rovněž umožňuje zahájit skenování (barevné nebo černobílé, v závislosti na nastavení skenování v programu ControlCenter).

#### 6 Stop/Exit (Stop/Konec)

Slouží k ukončení operace nebo ukončení nabídky.

- 7 Copy Options (Volby kopírování) Umožňuje vám dočasně měnit nastavení kopírování v režimu kopírování.
- 8 LCD (displej z tekutých krystalů) Zobrazuje hlášení na displeji pro nastavení a používání zařízení.

#### 9 On/Off (Zapnuto/Vypnuto)

Slouží k zapnutí a vypnutí zařízení. I když zařízení vypnete, bude pravidelně čistit tiskovou hlavu, aby byla zachována kvalita tisku. Aby byla zachována kvalita tisku, prodloužila se životnost tiskové hlavy a byla zajištěna maximální hospodárnost využití inkoustové kazety, musí být zařízení neustále připojeno k napájení.

#### 10 Fax Resolution (Rozlišení faxu) Umožňuje vám dočasně změnit rozlišení při odesílání faxu.

2

# Vkládání dokumentů a papíru

# Vkládání papíru a dalších tiskových médií

 Když je prodloužení podpěry papíru rozevřené, zavřete je a potom zavřete podpěru papíru. Vysuňte zásobník papíru zcela ze zařízení.

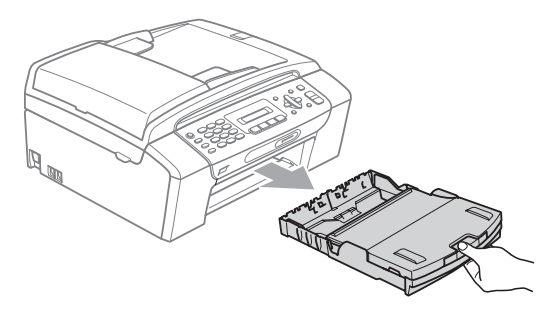

Zvedněte kryt zásobníku papíru (1).

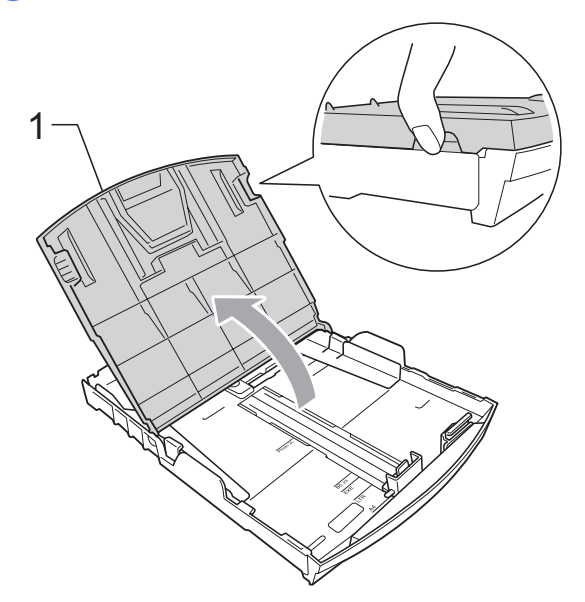

Oběma rukama opatrně stiskněte a přesuňte boční vodítka papíru (1) a potom podélné vodítko papíru (2) tak, aby odpovídala velikosti papíru. Trojúhelníkové značky (3) na bočních vodítcích papíru (1) a podélném vodítku papíru (2) musí být zarovnány se značkami odpovídajícími použitému formátu papíru.

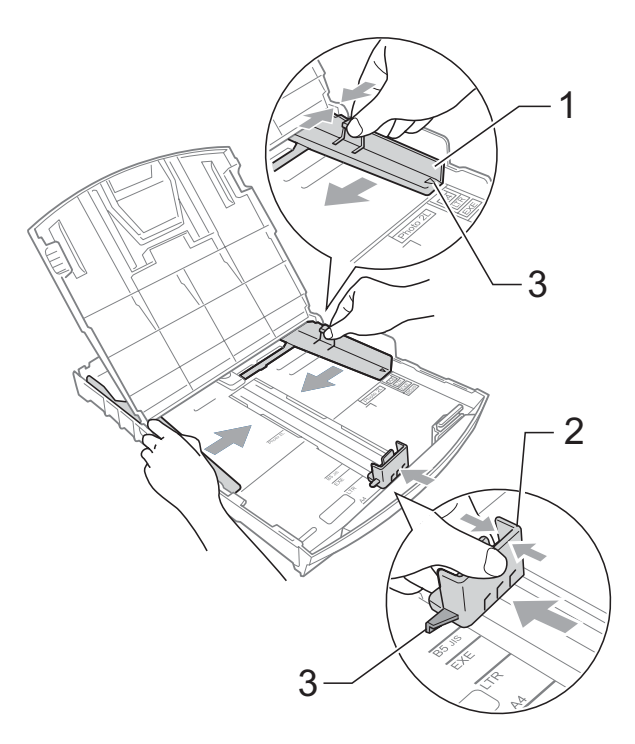

### 🖉 Poznámka

Pokud používáte formát Legal, stiskněte a přidržte univerzální uvolňovací tlačítko vodítka (1) a vysuňte přední část zásobníku papíru.

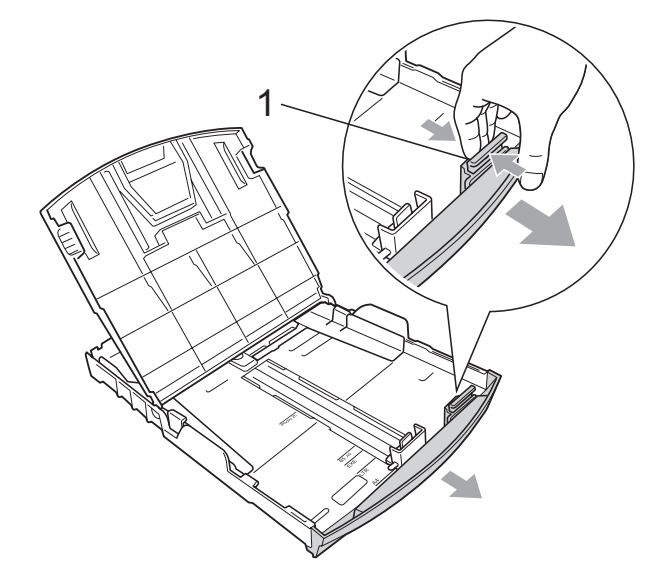

Provětrejte řádně sadu papíru, abyste se vyhnuli uvíznutí a chybnému zavedení papíru.

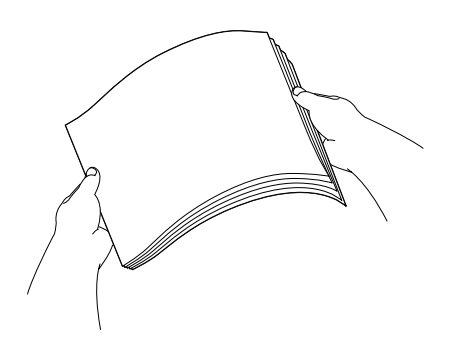

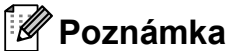

Vždy se ujistěte, že papír není zkroucený.

Opatrně umístěte papír do zásobníku papíru tiskovou stranou dolů a horním okrajem dopředu.

Zkontrolujte, zda papír leží v zásobníku naplocho.

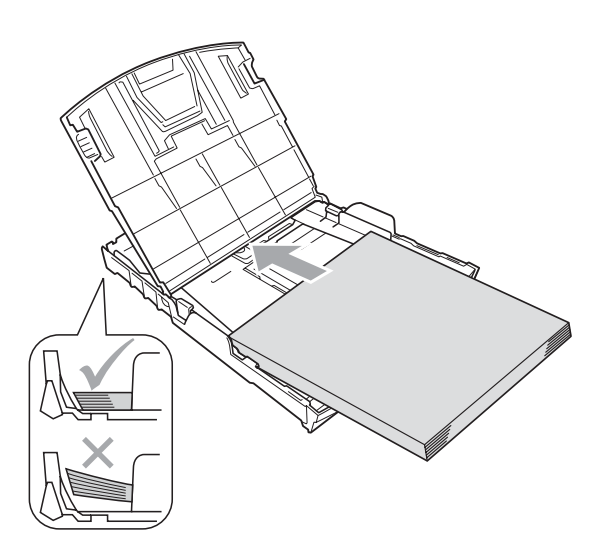

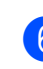

Oběma rukama opatrně nastavte boční vodítka papíru (1) tak, aby odpovídala velikosti papíru.

Ujistěte se, že se boční vodítka papíru dotýkají stran papíru.

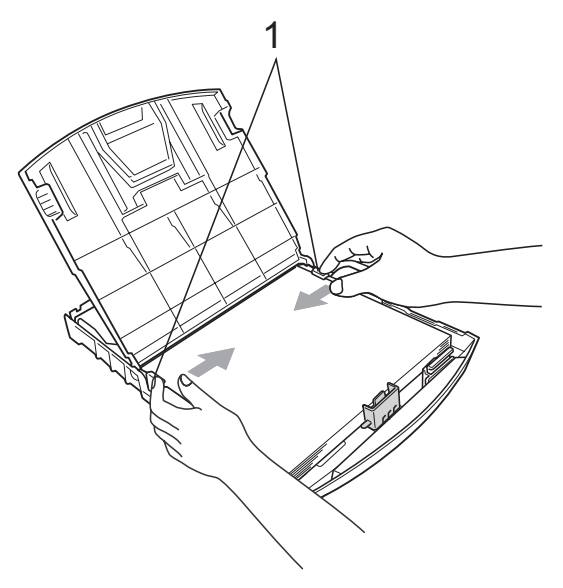

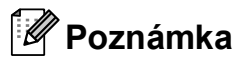

Nezasunujte papír příliš hluboko; mohl by se v zadní části zásobníku zvednout a

2. kapitola

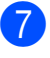

Zavřete kryt zásobníku papíru.

8 Pomalu zasuňte zásobník papíru zcela do zařízení.

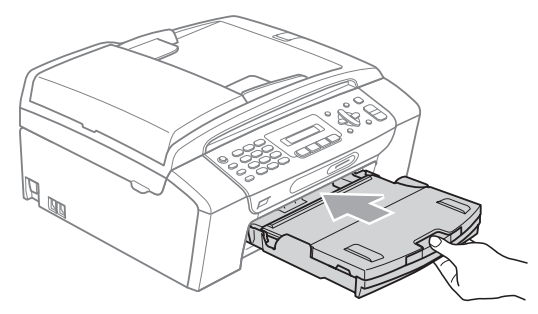

9 Přidržujte zásobník papíru na svém místě, vysuňte podpěru papíru (1), dokud nezaklapne, a rozložte ji (2).

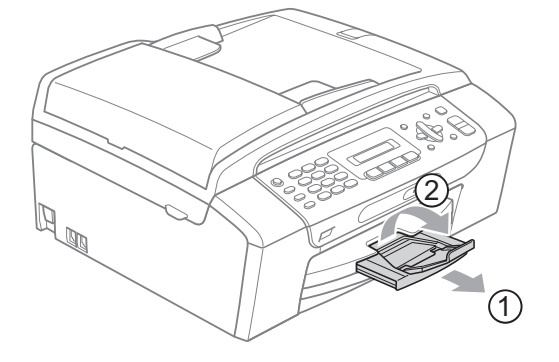

#### 🖉 Poznámka

Nepoužívejte podpěru papíru pro papír formátu Legal.

### Vkládání obálek a pohlednic

#### Informace o obálkách

- Používejte obálky s gramáží v rozmezí 75 až 95 g/m<sup>2</sup>.
- Některé obálky vyžadují nastavení okrajů v aplikaci. Před tiskem většího počtu obálek proveďte nejprve zkušební tisk.

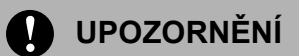

NEPOUŽÍVEJTE žádný z následujících typů obálek, protože mohou způsobit problémy při podávání:

- Obálky s pytlíkovitou konstrukcí.
- Obálky, které mají reliéf (mají vyvýšený nápis).
- Obálky sešité sešívačkou nebo obsahující svorky.
- Obálky, které jsou uvnitř předtištěné.

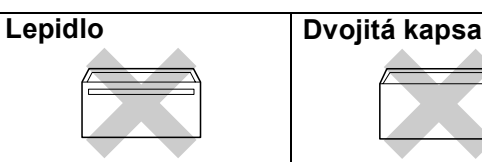

Příležitostně se můžete setkat s problémy při podávání papíru, které jsou způsobeny tloušťkou, velikostí a tvarem chlopní obálek, které používáte.

#### Vkládání obálek a pohlednic

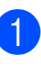

Před vkládáním stiskněte rohy a okraje obálek a pohlednic a co nejvíce je zploštěte.

### 🖉 Poznámka

Pokud se obálky nebo pohlednice nesprávně podávají (efekt "vícenásobného" podávání), vkládejte do zásobníku papíru vždy jen jednu obálku nebo pohlednici.

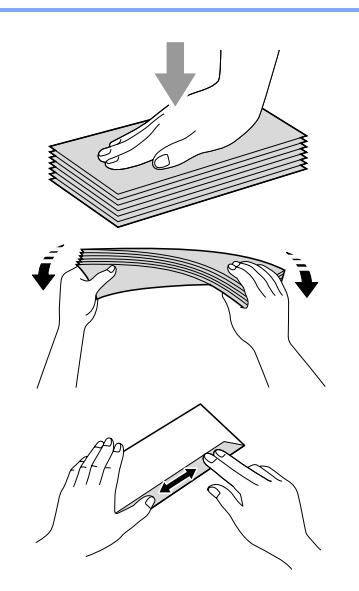

Obálky nebo pohlednice vkládejte do zásobníku papíru adresní stranou dolů a předním okrajem napřed, jak je ukázáno na ilustraci. Oběma rukama opatrně stiskněte a přesuňte boční vodítka papíru (1) a podélné vodítko papíru (2) tak, aby odpovídala velikosti obálek nebo pohlednic.

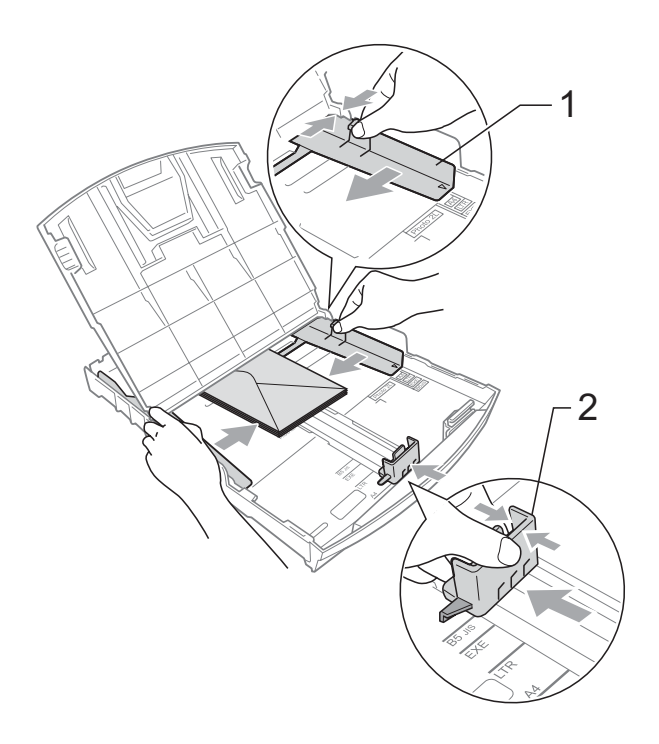

# Pokud máte problémy při tisku obálek, vyzkoušejte následující doporučení:

 Ujistěte se, že je chlopeň při tisku buď na boční straně obálky nebo na zadním okraji.

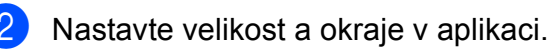

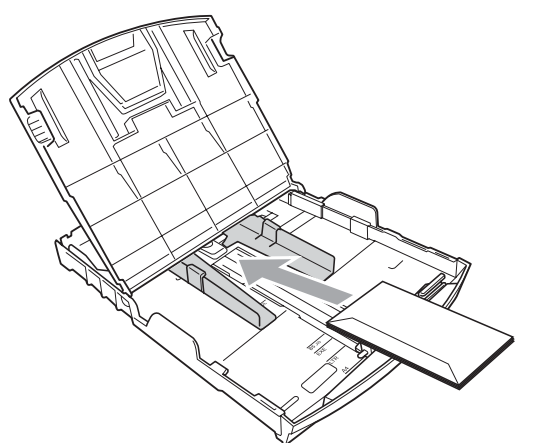

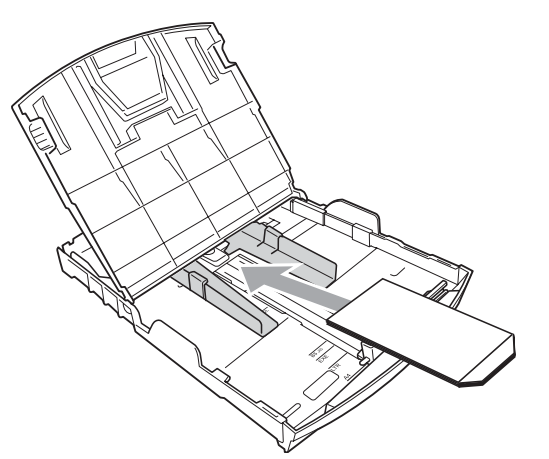

### Vyjímání malých výtisků ze zařízení

Když zařízení vysune malý papír do zásobníku papíru, může se stát, že na něj nedosáhnete. Ujistěte se, že tisk skončil, a vysuňte zásobník zcela ze zařízení.

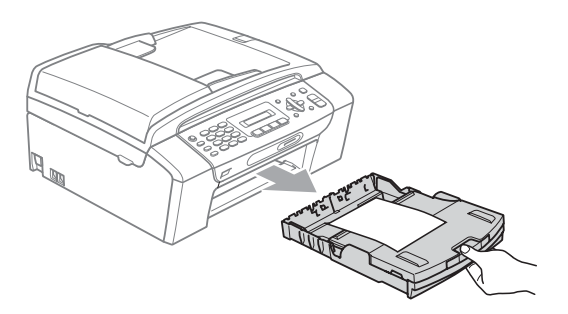

### Potisknutelná oblast

Potisknutelná oblast závisí na nastaveních v aplikaci, kterou používáte. Následující ilustrace zobrazují nepotisknutelné oblasti na jednotlivých listech papíru a obálkách. Zařízení může tisknout v šedých oblastech listů papíru, pokud je funkce tisku Bez okrajů k dispozici a je zapnutá. (Viz *Tisk* pro operační systém Windows<sup>®</sup> nebo *Tisk a faxování* pro operační systém Macintosh<sup>®</sup> v Příručce uživatele programů na disku CD-ROM.)

#### Jednotlivé listy papíru

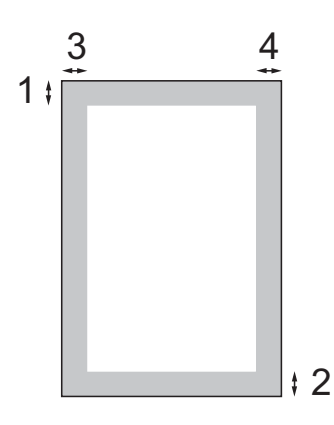

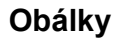

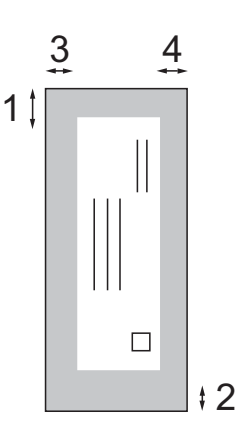

|                            | Horní (1) | Spodní (2) | Levá (3) | Pravá (4) |
|----------------------------|-----------|------------|----------|-----------|
| Jednotlivé listy<br>papíru | 3 mm      | 3 mm       | 3 mm     | 3 mm      |
| Obálky                     | 12 mm     | 24 mm      | 3 mm     | 3 mm      |

#### Poznámka

Funkce tisku bez okrajů není pro obálky k dispozici.

# Přijatelný papír a další média

Kvalita tisku může být ovlivněna typem papíru, který použijete v zařízení.

Abyste získali nejlepší kvalitu tisku pro nastavení, která jste zvolili, vždy nastavujte Typ papíru tak, aby odpovídal typu papíru, který jste vložili.

Můžete použít obyčejný papír, papír pro tisk na inkoustových tiskárnách (křídový papír), papír s lesklým povrchem, průhledné fólie a obálky.

Před nákupem velkých množství různých typů papíru doporučujeme jejich otestování.

Chcete-li dosáhnout nejlepších výsledků, používejte papír Brother.

- Pokud tisknete na papír pro tisk na inkoustových tiskárnách (křídový papír), fólie a fotografický papír, zvolte správné médium ve složce "Základní" ovladače tiskárny nebo v nastavení Typ papíru v nabídce (viz *Typ papíru* na straně 19).
- Tisknete-li na fotografický papír Brother, vložte do zásobníku papíru jeden list stejného fotografického papíru navíc. V balíčku papíru je pro tento účel obsažen jeden list papíru navíc.
- Pokud používáte průhledné materiály nebo fotografický papír, vyjímejte každou stránku zvlášť, abyste zabránili rozmazání nebo uvíznutí papíru.
- Nedotýkejte se vytištěného povrchu papíru bezprostředně po tisku; povrch nemusí být zcela suchý a může zanechat skvrny na prstech.

### Doporučovaná tisková média

Pro dosažení nejlepší kvality tisku doporučujeme papír Brother. (Viz následující tabulka.)

Pokud ve vaší zemi není papír Brother k dispozici, doporučujeme před nákupem velkých množství otestování různých papírů.

Při tisku na průhledné materiály doporučujeme "Průhledný film 3M".

#### **Papír Brother**

| Typ papíru                                           | Položka |
|------------------------------------------------------|---------|
| A4 obyčejný                                          | BP60PA  |
| A4 lesklý fotografický                               | BP71GA4 |
| A4 pro tisk na<br>inkoustových tiskárnách<br>(matný) | BP60MA  |
| $10 \times 15$ cm lesklý                             | BP71GP  |

### Manipulace a používání tiskových médií

- Papír skladujte v originálním balení a udržujte jej hermeticky uzavřený. Udržujte papír vyrovnaný a mimo dosah vlhkosti, přímého slunečního světla a tepla.
- Nedotýkejte se lesklé (potažené) strany fotografického papíru. Fotografický papír vkládejte lesklou stranou směrem dolů.
- Nedotýkejte se obou stran průhledných materiálů, protože snadno absorbují vodu a pot, což může způsobit sníženou kvalitu výstupu. Průhledné materiály určené pro laserové tiskárny/kopírky mohou způsobit potřísnění dalšího dokumentu. Používejte pouze průhledné materiály doporučené pro tisk na inkoustových tiskárnách.
- Na obě strany papíru lze tisknout pouze pomocí počítače. (Viz část *Tisk* pro operační systém Windows<sup>®</sup> v Příručce uživatele programů na disku CD-ROM).

#### Nesprávné nastavení

NEPOUŽÍVEJTE následující druhy papíru:

 poškozený, zkroucený, pomačkaný papír nebo papír s nepravidelným tvarem,

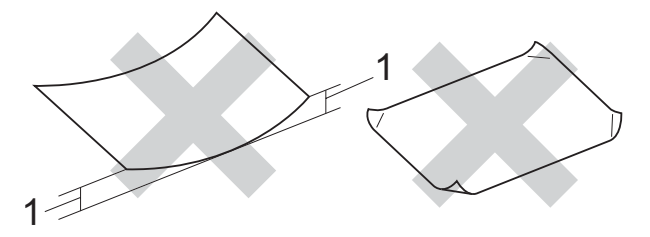

- 1 2 mm nebo více
- Extrémně lesklý a vysoce zrnitý papír,
- papír, který při stohování nelze rovnoměrně uspořádat,
- papír vyrobený s krátkými vlákny.

#### Kapacita zásobníku papíru

Až 50 listů papíru s gramáží 80 g/m<sup>2</sup> nebo A4 s hmotností 20 lb.

Průhledné materiály a fotografický papír musí být odebírány ze zásobníku papíru jednotlivě, aby nedošlo k rozmazání.

# Výběr správného tiskového média

### Typ a velikost papíru pro každou operaci

| Typ papíru             | Velikost papíru           |                             | Použití |            |                  |          |
|------------------------|---------------------------|-----------------------------|---------|------------|------------------|----------|
|                        |                           |                             | Fax     | Kopírování | Photo<br>Capture | Tiskárna |
| Jednotlivé listy       | Letter                    | 215,9 × 279,4 mm            | Ano     | Ano        | Ano              | Ano      |
| papíru                 | A4                        | $210 \times 297 \text{ mm}$ | Ano     | Ano        | Ano              | Ano      |
|                        | Legal                     | 215,9 $	imes$ 355,6 mm      | Ano     | Ano        | -                | Ano      |
|                        | Executive                 | 184 × 267 mm                | -       | -          | -                | Ano      |
|                        | JIS B5                    | 182 × 257 mm                | -       | _          | _                | Ano      |
|                        | A5                        | $148 \times 210 \text{ mm}$ | -       | Ano        | _                | Ano      |
|                        | A6                        | $105 \times 148 \text{ mm}$ | -       | _          | -                | Ano      |
| Karty                  | Fotografie                | 10 × 15 cm                  | -       | Ano        | Ano              | Ano      |
|                        | Fotografie 2L             | 13 × 18 cm                  | -       | -          | Ano              | Ano      |
|                        | Štítek                    | $127 \times 203 \text{ mm}$ | -       | -          | -                | Ano      |
|                        | Pohlednice 1              | 100 × 148 mm                | -       | _          | _                | Ano      |
|                        | Pohlednice 2<br>(dvojitá) | 148 × 200 mm                | -       | _          | -                | Ano      |
| Obálky                 | Obálka C5                 | 162 × 229 mm                | -       | _          | _                | Ano      |
|                        | Obálka DL                 | $110 \times 220 \text{ mm}$ | -       | _          | _                | Ano      |
|                        | COM-10                    | $105 \times 241 \text{ mm}$ | _       | _          | _                | Ano      |
|                        | Monarch                   | 98 × 191 mm                 | -       | _          | _                | Ano      |
|                        | Obálka JE4                | $105 \times 235 \text{ mm}$ | -       | _          | -                | Ano      |
| Průhledné<br>materiály | Letter                    | 216 × 279 mm                | -       | Ano        | -                | Ano      |
|                        | A4                        | $210 \times 297 \text{ mm}$ | -       | Ano        | _                | Ano      |
|                        | Legal                     | 215,9 × 355,6 mm            | -       | Ano        | _                | Ano      |
|                        | A5                        | $148 \times 210 \text{ mm}$ | -       | Ano        | _                | Ano      |

### Hmotnost, tloušťka a kapacita papíru

| Typ papíru                 |                                     | Hmotnost                   | Tloušťka        | Počet listů      |
|----------------------------|-------------------------------------|----------------------------|-----------------|------------------|
| Jednotlivé<br>listy papíru | Obyčejný<br>papír                   | 64 až 120 g/m <sup>2</sup> | 0,08 až 0,15 mm | 100 <sup>1</sup> |
|                            | Papír pro<br>inkoustové<br>tiskárny | 64 až 200 g/m <sup>2</sup> | 0,08 až 0,25 mm | 20               |
|                            | Lesklý papír                        | Až 220 g/m <sup>2</sup>    | Až 0,25 mm      | 20 <sup>2</sup>  |
| Karty                      | Fotografická<br>karta               | Až 220 g/m <sup>2</sup>    | Až 0,25 mm      | 20 <sup>2</sup>  |
|                            | Štítek                              | Až 120 g/m <sup>2</sup>    | Do 0,15 mm      | 30               |
|                            | Pohlednice                          | Až 200 g/m <sup>2</sup>    | Až 0,25 mm      | 30               |
| Obálky                     |                                     | 75 až 95 g/m <sup>2</sup>  | Do 0,52 mm      | 10               |
| Průhledné materiály        |                                     | -                          | -               | 10               |

<sup>1</sup> Až 100 listů papíru 80 g/m<sup>2</sup>.

<sup>2</sup> Papír BP71 (260 g/m<sup>2</sup>) je speciálně navržen pro inkoustová zařízení Brother.

# Vkládání dokumentů

Můžete odesílat fax, kopírovat a skenovat z ADF (automatický podavač dokumentů) a ze skla skeneru.

### Používání ADF (jen MFC-290C a MFC-297C)

ADF pojme až 15 stránek a každý list podává jednotlivě. Používejte standardní papír 80 g/m<sup>2</sup> a vždy listy provětrejte, než je do ADF vložíte.

#### Doporučené prostředí

| Teplota: | 20 až 30° C         |
|----------|---------------------|
| Vlhkost: | 50% až 70%          |
| Papír:   | 80 g/m <sup>2</sup> |

#### Podporované velikosti dokumentu

| Délka:    | 148 až 355,6 mm           |
|-----------|---------------------------|
| Šířka:    | 148 až 215,9 mm           |
| Hmotnost: | 64 až 90 g/m <sup>2</sup> |

#### Vkládání dokumentů

#### UPOZORNĚNÍ

NETAHEJTE za dokument, když je podáván.

NEPOUŽÍVEJTE zkroucený, přehnutý, složený, potrhaný, sešitý, sesvorkovaný, slepený nebo páskou spojený papír.

NEPOUŽÍVEJTE kartón, noviny nebo látku.

- Ověřte, zda dokumenty s inkoustem nebo korekční kapalinou jsou zcela suché.
- Rozložte prodloužení podpěry výstupních dokumentů ADF (1).
- Řádně stránky provětrejte.
- Ověřte, zda jsou dokumenty vloženy lícem dolů, horním okrajem napřed do ADF, dokud neucítíte, že se dotýkají naváděcího válce.
- Upravte vodítka papíru (2) podle šířky vašich dokumentů.

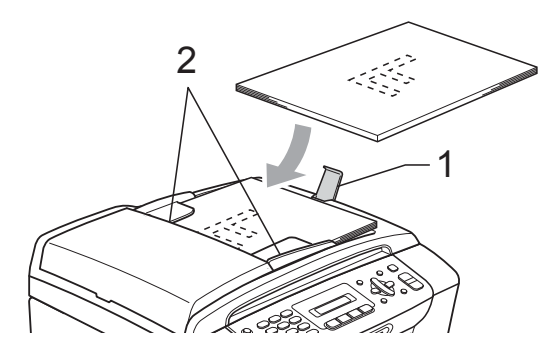

#### UPOZORNĚNÍ

NENECHÁVEJTE silné dokumenty na skle skeneru. Jinak by mohlo dojít k zaseknutí ADF.

### Používání skla skeneru

Sklo skeneru můžete použít pro faxování, kopírování nebo skenování po jedné straně nebo pro stránky z knih.

#### Podporované velikosti dokumentu

| Délka:    | Do 297 mm   |
|-----------|-------------|
| Šířka:    | Do 215,9 mm |
| Hmotnost: | Až 2 kg     |

#### Vkládání dokumentů

#### Poznámka

Pro použití skla skeneru musí být ADF prázdný.

1 Zvedněte kryt dokumentu.

2 Pomocí vodítka dokumentu na levé straně a vpředu umístěte dokument lícem dolů do horního levého rohu skla skeneru.

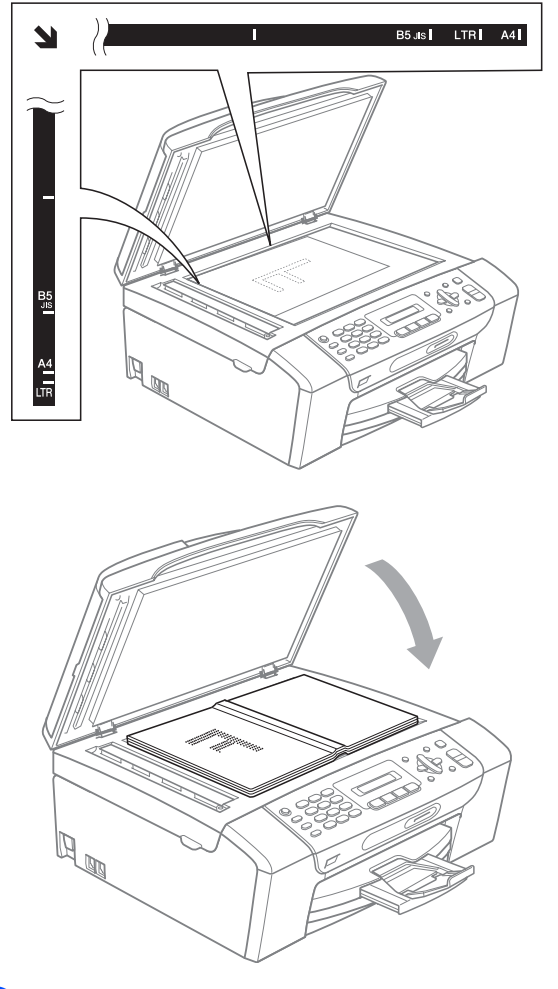

3 Zavřete kryt dokumentu.

#### UPOZORNĚNÍ

Pokud skenujete knihu nebo silný dokument, kryt NEDORÁŽEJTE ani na něj NETLAČTE.

### Skenovatelná oblast

Skenovatelná oblast závisí na nastaveních v aplikaci, kterou používáte. Následující ilustrace zobrazují oblasti, které nemůžete na papíru formátu A4 nebo Letter skenovat.

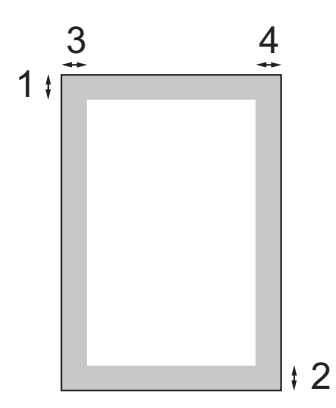

| Použití    | Velikost  | Horní (1)  | Levá (3)  |  |
|------------|-----------|------------|-----------|--|
|            | dokumentu | Spodní (2) | Pravá (4) |  |
| Fax        | Letter    | 3 mm       | 4 mm      |  |
|            | A4        | 3 mm       | 1 mm      |  |
| Kopírování | Letter    | 3 mm       | 3 mm      |  |
|            | A4        | 3 mm       | 3 mm      |  |
| Skenování  | Letter    | 3 mm       | 3 mm      |  |
|            | A4        | 3 mm       | 3 mm      |  |

3

# Základní nastavení

# Časovač faxu

Zařízení má čtyři dočasná tlačítka režimu na ovládacím panelu: **Fax**, **Scan (Sken)**, **Copy (Kopie)** a

Photo Capture (Fotocapture). Můžete změnit, jak dlouho zařízení potrvá po poslední operaci Skenování, Kopírování nebo pořízení fotografie, než se vrátí do režimu Faxu. Zvolíte-li Vyp., zařízení zůstane v režimu, který jste použil naposledy.

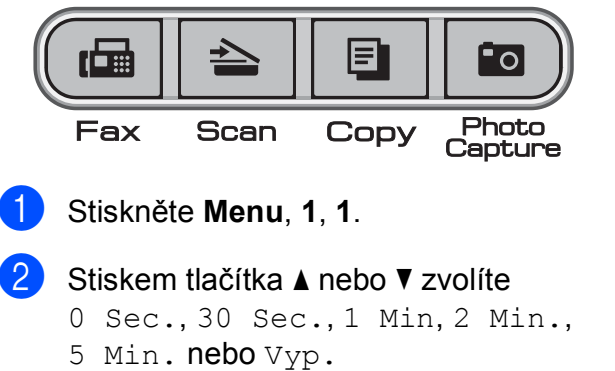

Stiskněte **OK**.

Stiskněte Stop/Exit (Stop/Konec).

# Nastavení papíru

# Typ papíru

Pro dosažení nejlepší kvality tisku nastavte zařízení na typ papíru, který používáte.

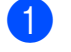

Stisknutím tlačítka ▲ nebo ▼ zvolte možnost Standard.papir, Ink jet papir,Brother BP71, Dalsi leskle nebo Prusvitny.

3 Stiskněte tlačítko Stop/Exit (Stop/Konec).

Stiskněte tlačítko **OK**.

Stiskněte Menu, 1, 2.

### Poznámka

Zařízení vysunuje papír potištěným povrchem nahoru do zásobníku papíru na přední straně zařízení. Pokud používáte průhledné materiály nebo papír s lesklým povrchem, vyjímejte každou stránku zvlášť, abyste zabránili rozmazání nebo uvíznutí papíru.

## Velikost papíru

K tisku kopií lze použít pět velikostí papíru: Letter, Legal, A4, A5 a 10 × 15 cm a tři rozměry pro tisk faxů: Letter, Legal a A4. Když změníte velikost papíru, který vkládáte do zařízení, musíte změnit nastavení velikosti papíru tak, aby vaše zařízení dokázalo umístit příchozí fax na stránku.

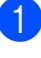

Stiskněte Menu, 1, 3.

Stiskem tlačítka ▲ nebo V zvolte Letter, Legal, A4, A5 nebo 10x15cm. Stiskněte OK.

Stiskněte Stop/Exit (Stop/Konec).

# Nastavení hlasitosti

### Hlasitost vyzvánění

Můžete volit z řady hlasitostí vyzvánění od Silne po Vyp.

Zatímco je zařízení nečinné, stiskněte Image: Image: Image se zobrazí aktuální nastavení a každým stiskem tlačítka se změní hlasitost na následující úroveň. Zařízení uchová nové nastavení, dokud je nezměníte.

Můžete také změnit hlasitost přes nabídku a to pomocí pokynů uvedených níže:

#### Nastavení hlasitosti vyzvánění z nabídky

- 1) Stiskněte Menu, 1, 4, 1.
- Stiskem tlačítka ▲ nebo V zvolte Slabe, Stred, Silne nebo Vyp. Stiskněte OK.

3 Stiskněte Stop/Exit (Stop/Konec).

### Hlasitost pípnutí

Když je pípnutí zapnuto, zařízení pípne při stisku tlačítka, při chybě nebo po odeslání či příjmu faxu.

Můžete volit z řady hlasitostí od Silne po Vyp.

1) Stiskněte Menu, 1, 4, 2.

Stiskem tlačítka ▲ nebo V zvolte Slabe, Stred, Silne nebo Vyp. Stiskněte OK.

3 Stiskněte Stop/Exit (Stop/Konec).

### Hlasitost reproduktoru

Můžete volit z řady hlasitostí reproduktoru od Silne **po** Vyp.

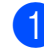

Stiskněte Menu, 1, 4, 3.

Stiskem tlačítka ▲ nebo V zvolte Slabe, Stred, Silne nebo Vyp. Stiskněte OK.

Stiskněte Stop/Exit (Stop/Konec).

# Automatický letní čas

Můžete nastavit zařízení tak, aby se automaticky přepnulo na letní čas. Samo se přepne o jednu hodinu dopředu na jaře a zpět o jednu hodinu na podzim. Ujistěte se, že jste nastavili správné datum a čas v nastavení Datum a cas.

- Stiskněte Menu, 1, 5.
- Stisknutím tlačítka ▲ nebo V zvolte možnost Zap. nebo Vyp. Stiskněte **OK**.
  - Stiskněte Stop/Exit (Stop/Konec).

# LCD displej

### Kontrast LCD displeje

Nastavením kontrastu displeje LCD lze získat ostřejší a sytější zobrazení. Pokud máte potíže se čtením LCD displeje, zkuste změnit nastavení kontrastu.

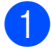

Stiskněte Menu, 1, 6.

- Stisknutím tlačítka ▲ nebo V zvolte možnost Svetly nebo Tmavy. Stiskněte tlačítko OK.
- 3 Stiskněte tlačítko Stop/Exit (Stop/Konec).

# Režim spánku

Můžete zvolit dobu, po kterou bude zařízení v nečinnosti (od 1 do 60 minut), než přejde do režimu spánku. Časovač bude spuštěn znovu, pokud je u zařízení provedena nějaká operace.

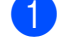

Stiskněte Menu, 1, 7.

Stisknutím tlačítka ▲ nebo V zvolte možnost 1 Min, 2 Min., 3 Min., 5 Min., 10 Min., 30 Min. nebo 60 Min., která představuje dobu, po kterou bude zařízení nečinné, než přejde do režimu spánku. Stiskněte OK.

#### Stiskněte Stop/Exit (Stop/Konec).

4

# Bezpečnostní funkce

# Blokování vysílání

Blokování vysílání vám umožňuje bránit nepovolenému přístupu k zařízení.

Když je Blokování vysílání aktivní, jsou dostupné následující operace:

Příjem faxů

Když je Blokování vysílání aktivní, následující operace dostupné NEJSOU:

- Odesílání faxů
- Kopírování
- Tisk z PC
- Skenování
- PhotoCapture
- Ovládání z ovládacího panelu

### **Poznámka**

Pokud zapomenete heslo Blokování vysílání, požádejte o pomoc svého prodejce Brother.

### Nastavení a změna hesla Blokování vysílání

#### Poznámka

Pokud jste heslo již nastavili, nemusíte je nastavovat znovu.

#### Nastavování hesla

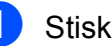

- Stiskněte Menu, 2, 0, 1.
- Zadejte 4-místné číslo jako heslo. Stiskněte tlačítko OK.
- Když se na LCD objeví Over:, zadejte heslo znovu. Stiskněte OK.
- Stiskněte tlačítko Stop/Exit (Stop/Konec).

#### Změna hesla

- Stiskněte Menu, 2, 0, 1.
- Stisknutím tlačítka ▲ nebo ▼ zvolte možnost Zadej heslo. Stiskněte OK.
- Zadejte 4-místné číslo jako aktuální heslo. Stiskněte OK.
- Zadejte 4-místné číslo jako nové heslo. Stiskněte **OK**.
- Když se na LCD objeví Over:, zadejte heslo znovu. Stiskněte **OK**.
- 6 Stiskněte Stop/Exit (Stop/Konec).

### Přepínání Zapnutí/vypnutí Blokování vysílání

#### Zapínání Blokování vysílání

Stiskněte Menu, 2, 0, 1.

- 2 Stisknutím tlačítka ▲ nebo V zvolte možnost Nast.vysil.blok. Stiskněte OK.
- 3 Zadejte registrované 4-místné heslo. Stiskněte OK. Zařízení přejde do režimu off-line a na LCD se zobrazí Vysil.blok.mod.

#### Vypínání Blokování vysílání

## 

Stiskněte Menu.

2 Zadejte registrované 4-místné heslo. Stiskněte **OK**. Blokování vysílání se automaticky vypne.

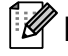

### Poznámka

Pokud zadáte špatné heslo, na LCD se zobrazí Chybne heslo a zůstane off-line. Zařízení zůstane v režimu Blokování vysílání, dokud nezadáte registrované heslo.

4. kapitola
# Oddíl II

# Fax

| Odesílání faxu            | 26 |
|---------------------------|----|
| Přijímání faxu            | 32 |
| Telefon a externí služby  | 36 |
| Vytáčení a ukládání čísel | 41 |
| Tisk zpráv                | 44 |

# Odesílání faxu

## Zahájení režimu faxu

Pro zahájení režimu faxu stiskněte

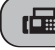

(Fax) a tlačítko zasvítí zeleně.

#### Faxování z ADF (jen MFC-290C a MFC-297C)

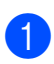

Ověřte, zda jste v režimu faxu ( 📠

- Umístěte dokument lícem dolů do ADF. (Viz Používání ADF (jen MFC-290C a MFC-297C) na straně 17.)
- 3 Zadejte faxové číslo pomocí klávesnice, krátkou volbou nebo vyhledáváním.
- Stiskněte tlačítko Mono Start (Start Mono) nebo Colour Start (Start Barva). Zařízení začne skenovat dokument.

#### Poznámka

- Zrušíte je stiskem Stop/Exit (Stop/Konec).
- Pokud odešlete černobílý fax, zatímco je plná paměť, bude odeslán v reálném čase.

#### Faxování ze skla skeneru

Sklo skeneru můžete použít k faxování stránek knihy jednu po druhé. Dokumenty mohou mít formát maximálně Letter nebo A4.

Nemůžete odesílat barevné faxy s více stránkami.

#### 🖉 Poznámka

(jen MFC-290C a MFC-297C) Jelikož můžete oskenovat vždy jen jednu stránku, je snadnější použít ADF, pokud odesíláte dokument o více stránkách.

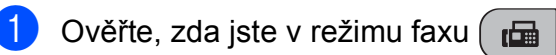

- Položte dokument lícem dolů na sklo skeneru.
- Zadejte faxové číslo pomocí klávesnice, krátkou volbou nebo vyhledáváním.
- Δ Stiskněte tlačítko Mono Start (Start Mono) nebo Colour Start (Start Barva).
  - Stisknete-li Mono Start (Start Mono), zařízení začne skenovat první stránku. Přejděte ke kroku 6.
  - Stisknete-li Colour Start (Start Barva), zařízení začne odesílat dokument.
- 5 Proveďte jeden z následujících postupů:
  - Pro odeslání jediné stránky stiskněte 2 pro volbu Ne (nebo znovu stiskněte Mono Start (Start Mono)).

Zařízení začne odesílat dokument.

Chcete-li odeslat více než jednu stránku, stiskem 1 zvolte Ano a přejděte na krok 6.

6 Umístěte další stránku na sklo skeneru. Stiskněte **OK**. Zařízení začne skenovat stránku. (Zopakujte kroky **6** a **6** pro každou další stránku.)

#### Faxování dokumentů ve formátu Letter ze skla skeneru

Když mají dokumenty formát Letter, musíte nastavit velikost skenování na Letter. Pokud to neuděláte, boční část faxů bude chybět.

1

Ověřte, zda jste v režimu faxu 🛙 📠

Stiskněte Menu, 2, 2, 0.

- 3 Stisknutím tlačítka ▲ nebo ▼ zvolte možnost Letter. Stiskněte OK.
- Stiskněte Stop/Exit (Stop/Konec).

#### Barevný přenos faxu

Vaše zařízení umí odesílat barevné faxy na zařízení, která tuto funkci podporují.

Barevné faxy nelze ukládat v paměti. Když odesíláte barevný fax, zařízení jej odešle v reálném čase (i když je Cekajici vys nastaveno na Vyp).

#### Rušení probíhajícího faxu

Pokud chcete zrušit fax, když zařízení provádí skenování, vytáčení nebo odesílání, stiskněte **Stop/Exit (Stop/Konec)**.

# Oběžník (jen černobílý)

Oběžník označuje situaci, kdy se tatáž faxová zpráva automaticky odešle na více než jedno faxové číslo. Můžete použít Skupiny, čísla pro Krátkou volbu a až 50 manuálně vytočených čísel do stejného oběžníku.

Po skončení vysílání oběžníku bude vytištěna zpráva o odeslání.

- 1 Ověřte, zda jste v režimu faxu 📠
- 2 \

Vložte dokument.

- Zadejte číslo. Stiskněte **OK**. Můžete použít buď krátkou volbu, skupinu nebo manuálně zadané číslo pomocí klávesnice.
- 4 Zopakujte ③, dokud nezadáte všechna faxová čísla, která chcete zapojit do vysílání.
- 5 Stiskněte Mono Start (Start Mono).

#### Poznámka

- Pokud jste nepoužili žádné z čísel pro skupiny, můžete "vyslat" faxy až na 90 různých čísel.
- Dostupná paměť se bude lišit podle typů úloh v paměti a počtu umístění použitých pro vysílání. Pokud vysíláte na maximální počet dostupných čísel, nemůžete použít duální přístup.
- Pokud je paměť plná, stiskem Stop/Exit (Stop/Konec) úlohu zastavíte. Pokud jste skenovali více než jednu stránku, stiskem Mono Start (Start Mono) odešlete tu část, která je v paměti.

#### Rušení probíhajícího vysílání

Stiskněte Menu, 2, 4. Na LCD se zobrazí faxové číslo, které se vytáčí.

XXXXXXXX

Stiskněte **OK**. Na LCD se zobrazí číslo úlohy:

1.Zrus 2.Ponech

3) Rušení provedete stiskem 1. Na LCD se pak zobrazí číslo úlohy **vysílání a** 1.Zrus 2.Ponech.

Vysílání zrušíte stiskem 1.

Stiskněte Stop/Exit (Stop/Konec).

## Dodatečné operace odesílání

#### Odesílání faxů pomocí více nastavení

Když odesíláte fax, můžete zvolit jakoukoli kombinaci těchto nastavení: rozlišení, kontrast, velikost skenování, režim zámoří a přenos v reálném čase.

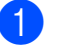

Ověřte, zda jste v režimu faxu (

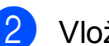

Vložte dokument.

Zvolte nastavení, které chcete změnit, v nabídce nastavení odesílání (Menu, 2, 2). Stiskněte OK.

4 Zvolte možnost, kterou chcete pro nastavení. Stiskněte tlačítko OK.

5 Proveďte jeden z následujících postupů:

1.Ano 2.Ne

Dalsi

- Stiskem 1 přepnete na jiné nastavení.
- Stiskněte 2, až skončíte výběr vašich nastavení.
- Odešlete fax jako obvykle. 6

#### Kontrast

Pokud je váš dokument velmi světlý či velmi tmavý, můžete změnit kontrast. U většiny dokumentů lze použít výchozí nastavení Auto. Automaticky zvolí vhodný kontrast pro váš dokument.

Při odesílání světlého dokumentu použijte Svetly.

Při odesílání tmavého dokumentu použijte Tmavy.

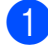

Ověřte, zda jste v režimu faxu

- Vložte dokument.
- 3
- Stiskněte Menu, 2, 2, 1.
  - Stisknutím tlačítka ▲ nebo ▼ zvolte možnost Auto, Svetly nebo Tmavy. Stiskněte OK.

#### Poznámka

l když zvolíte Svetly nebo Tmavy, zařízení odešle fax pomocí nastavení Auto v libovolné z následujících situací:

- Když odesíláte barevný fax.
- Když zvolíte pro rozlišení faxu Foto.

#### Změna rozlišení faxu

Kvalitu faxu můžete zvýšit změnou rozlišení faxu. Rozlišení změníte pro následující fax *nebo* pro všechny faxy.

#### Pro změnu rozlišení faxu pro následující fax

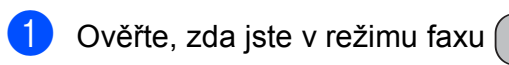

Vložte dokument.

- Stiskněte
  - Fax Resolution (Rozlišení faxu) a pak
    ▲ nebo ▼ pro volbu rozlišení.
    Stiskněte OK.

#### Změna výchozího rozlišení faxu

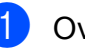

Ověřte, zda jste v režimu faxu 🛛 🖬

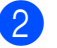

Stiskněte **Menu**, **2**, **2**, **2**.

Stisknutím tlačítka ▲ nebo ▼ zvolte požadované rozlišení. Stiskněte **OK**.

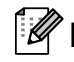

#### Poznámka

Můžete zvolit čtyři různá nastavení rozlišení pro černobílé faxy a dvě pro barevné.

#### Černobíle

| Standard | Vhodné pro většinu psaných<br>dokumentů.                                                                |
|----------|----------------------------------------------------------------------------------------------------|
| Jemne    | Vhodné pro malý tisk a<br>přenosy o málo pomalejší než<br>standardní rozlišení.                         |
| Ex.jemne | Vhodné pro malý tisk nebo<br>umělecká díla a přenos je<br>pomalejší než u jemného<br>rozlišení.         |
| Foto     | Používejte, když má<br>dokument různé odstíny šedé<br>nebo jde o fotografii. Má<br>nejpomalejší přenos. |

| Barevně  |                                                                                                    |
|----------|----------------------------------------------------------------------------------------------------|
| Standard | Vhodné pro většinu psaných<br>dokumentů.                                                                   |
| Jemne    | Používejte, když je<br>dokumentem fotografie. Čas<br>přenosu je pomalejší než u<br>standardního rozlišení. |

Pokud zvolíte Ex.jemne nebo Foto a pak použijete klávesu Colour Start (Start Barva) pro odeslání faxu, zařízení odešle fax pomocí nastavení Jemne.

#### Duální přístup (jen černobílé)

Můžete vytočit číslo a začnete skenovat fax do paměti-i když zařízení odesílá z paměti, přijímá faxy nebo tiskne data PC. Na LCD se zobrazí číslo nové úlohy a dostupná paměť.

Počet stránek, které lze oskenovat do paměti, se bude lišit podle data, které je na nich vvtištěno.

#### Poznámka

Pokud se zobrazí zpráva Preplnena pamet během skenování dokumentuů, stiskem Stop/Exit (Stop/Konec) zrušíte nebo Mono Start (Start Mono) odešlete naskenované stránky.

#### Přenos v reálném čase

Když odesíláte fax, zařízení oskenuje dokumenty do paměti před odesláním. Pak, jakmile se uvolní telefonní linka, zařízení začne vytáčet a odesílat.

Pokud je plná paměť a odesíláte černobílý fax z ADF, zařízení odešle dokument v reálném čase (i v případě, že Cekajici vys je nastaveno na Vyp).

Občas může být vhodné odeslat důležitý dokument okamžitě, bez čekání na přenos z paměti. Můžete nastavit Cekajici vys na Zap pro všechny dokumenty nebo Aktualni fax jen pro následující fax.

#### Poznámka

Při přenosu v reálném čase není funkce automatického opakování volání funkční, když používáte sklo skeneru.

#### Odesílání v reálném čase pro všechny faxy

Ověřte, zda jste v režimu faxu

```
3.Cekajici vys
```

Stiskněte Menu, 2, 2, 3.

Cekajici vys:Zap

3 Stisknutím tlačítka ▲ nebo ▼ zvolte možnost Zap (nebo Vyp). Stiskněte OK.

#### Odesílání v reálném čase jen pro následující fax

- Ověřte, zda jste v režimu faxu (
- Stiskněte Menu, 2, 2, 3.
- Stisknutím tlačítka ▲ nebo ▼ zvolte možnost Aktualni fax. Stiskněte OK
- Stisknutím tlačítka ▲ nebo V zvolte možnost Aktualni fax:Vyp nebo Aktualni fax:Zap.
- Stiskněte OK.

#### **Ø** Poznámka

Při přenosu v reálném čase není funkce automatického opakování volání funkční, když používáte sklo skeneru.

#### Režim zámoří

Pokud máte potíže s odesíláním faxu do zámoří kvůli možnému rušení na telefonní lince, doporučujeme vám zapnout režim Zámoří. Až odešlete fax pomocí této funkce, funkce se sama vypne.

1

Ověřte, zda jste v režimu faxu ( 📠

- Vložte dokument.
- 3 Stiskněte Menu, 2, 2, 4.
- 4 Stisknutím tlačítka ▲ nebo ▼ zvolte možnost Zap. (nebo Vyp.).
   Stiskněte OK.

#### Kontrola a rušení čekajících úloh

Můžete kontrolovat, které úlohy stále čekají v paměti pro odeslání a stornování úlohy. (Pokud nejsou žádné úlohy, na LCD se zobrazí Neni zadna uloha.)

Stiskněte **Menu**, **2**, **4**. Na LCD se zobrazí čekající úlohy.

2

Proveďte jeden z následujících postupů:

Stiskem ▲ nebo ▼ přejdete mezi úlohami a zvolíte si úlohu, kterou chcete zrušit.

Stiskem **OK** zvolte úlohu a pak ji zrušíte stiskem **1**.

- Stiskem 2 odejdete bez rušení.
- Až skončíte, stiskněte Stop/Exit (Stop/Konec).

#### Manuální odesílání faxu

Manuální přenos vám umožňuje slyšet tóny vytáčení, vyzvánění a přijímání faxu při odesílání faxu.

- Ověřte, zda jste v režimu faxu .
   Vložte dokument.
   Zvedněte sluchátko externího telefonu a vyčkejte na volací tón.
   Vytočte faxové číslo, které chcete volat.
   Až uslyšíte tón faxu, stiskněte Mono Start (Start Mono) nebo
  - Colour Start (Start Barva).
     Pokud vložíte dokument na sklo skeneru, stiskem 1 fax odešlete.

1.Vysil.2.Prijem

6 Vraťte sluchátko na místo.

#### Zpráva o nedostatku paměti

Pokud se vám objeví zpráva Preplnena pamet, když skenujete první stránku faxu, stiskem Sten/Exit (Sten/Kanac) fax zružíta

Stop/Exit (Stop/Konec) fax zrušíte.

Pokud se vám během skenování následující stránky zobrazí zpráva Preplnena pamet, budete mít možnost stisknutím tlačítka Mono Start (Start Mono) nebo Colour Start (Start Barva) odeslat dosud naskenované stránky nebo stisknutím tlačítka Stop/Exit (Stop/Konec) zrušit celou operaci.

#### 🖉 Poznámka

Pokud nechcete odstraňovat uložené faxy a tak čistit paměť, můžete změnit nastavení, aby byly faxy odesílány v reálném čase. (Viz *Přenos v reálném čase* na straně 30.) 6

# Přijímání faxu

# Režimy přijímání

#### Volba režimu přijímání

Standardně vaše zařízení automaticky přijme veškeré faxy, které na ně odešlete. Schéma uvedené níže vám pomůže zvolit správný režim. Podrobnější informace o režimech příjmu najdete v *Používání režimů přijímání* na straně 33 a *Nastavení režimu přijímání* na straně 34.

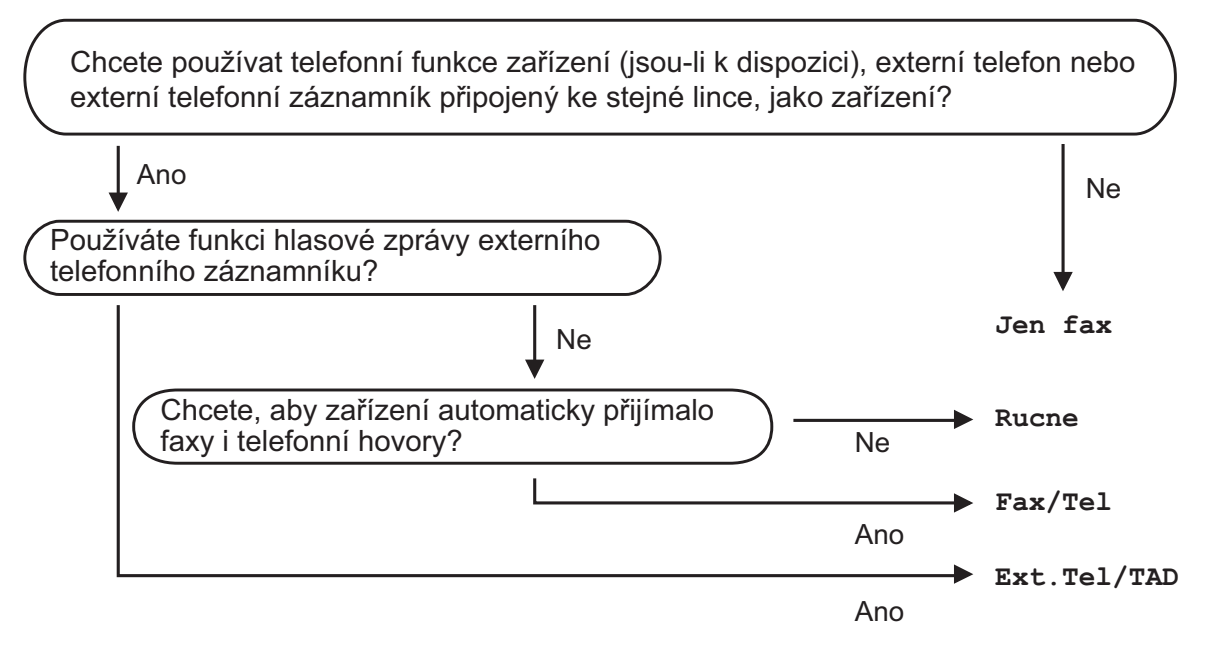

Režim přijímání nastavíte podle pokynů uvedených níže.

- 1) Stiskněte Menu, 0, 1.
- 2 Stiskem tlačítka ▲ nebo ▼ zvolte Jen fax, Fax/Tel, Ext.Tel/TAD nebo Rucne. Stiskněte OK.
- Stiskněte Stop/Exit (Stop/Konec). Na LCD se zobrazí aktuální režim přijímání.

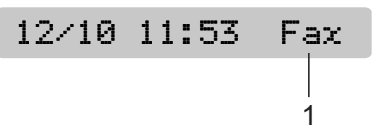

#### 1 Aktuální režim přijímání

Fax: Jen fax

## Používání režimů přijímání

Některé režimy přijímání odpovídají automaticky (Jen fax a Fax/Tel). Můžete změnit prodlevu vyzvánění, než tyto režimy použijete. (Viz *Počet zvonění* na straně 34.)

#### Jen fax

Režim Jen fax automaticky přijme každé volání. Pokud je volání faxem, vaše zařízení jej přijme.

#### Fax/Tel

Režim Fax/Tel vám umožní automaticky spravovat příchozí volání tím, že rozpozná, zda jde o fax nebo hlasové volání, a zpracuje je jedním z následujících způsobů:

- Faxy budou přijaty automaticky.
- Hlasový hovor navede vyzvánění F/T tak, aby vás přimělo zvednout sluchátko. Vyzvánění F/T používá rychlé dvojité zvonění z vašeho zařízení.

(Viz také *Doba vyzvánění F/T (jen režim Fax/Tel*) na straně 34 a *Počet zvonění* na straně 34.)

#### Ručně

Ruční režim vypne všechny funkce automatického přijímání.

Pro příjem faxu v ručním režimu zvedněte sluchátko externího telefonu. Až uslyšíte tón faxu (krátké opakující se pípání), stiskněte **Mono Start (Start Mono)** nebo **Colour Start (Start Barva)**. Můžete také použít funkci Detekce faxu pro příjem faxů tím, že zvednete sluchátko na stejné lince, jako je zařízení.

(Viz také Detekce faxu na straně 35.)

#### Externí TZ

Režim Externího TZ zajistí, že vaše příchozí volání spravuje externí záznamník. Příchozí volání budou zpracovány některým z následujících způsobů:

- Faxy budou přijaty automaticky.
- Volající mohou zaznamenat zprávu na externím TZ.

(Více informací najdete v části *Připojení externího TZ (telefonního záznamníku)* na straně 37.)

## Nastavení režimu přijímání

#### Počet zvonění

Počet zvonění nastaví počet vyzvánění zařízení, než přijme volání v režimu Jen fax nebo Fax/Tel. Pokud máte na stejné lince, jako je zařízení, externí nebo linkové telefony, zvolte maximální počet vyzvánění.

(Viz Obsluha z linkových telefonů na straně 39 a Detekce faxu na straně 35.)

1

Stiskněte Menu, 2, 1, 1.

 2 Stiskem ▲ nebo ▼ zvolte, kolikrát má linka zazvonit, než zařízení přijme volání.
 Stiskněte OK.
 Pokud zvolíte 00, linka nebude zvonit vůbec.

3

Stiskněte Stop/Exit (Stop/Konec).

#### Doba vyzvánění F/T (jen režim Fax/Tel)

Když někdo zavolá na vaše zařízení, vy a váš volající uslyšíte normální zvuk vyzvánění telefonu. Počet vyzvánění nastaví pomocí nastavení Počet zvonění.

Pokud je volání faxem, pak vaše zařízení je přijme; pokud však jde o hlasové volání, zařízení zapne vyzvánění F/T (rychlé dvojité vyzvánění) pro čas, který jste nastavili v nastavení doby vyzvánění F/T. Pokud uslyšíte vyzvánění F/T, znamená to, že na lince je hlasový volající.

Jelikož vyzvánění F/T pochází od zařízení, externí a linkové telefony *nezazvoní*; přesto můžete přijmout hovor na jakémkoli telefonu. (Více informací najdete v části *Používání dálkových kódů* na straně 39.)

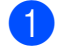

Stiskněte Menu, 2, 1, 2.

Stiskem ▲ nebo ▼ zvolte, jak dlouho bude zařízení vyzvánět, aby vás upozornilo na hlasové volání (20, 30, 40 či 70 sekund). Stiskněte **OK**.

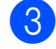

#### Stiskněte Stop/Exit (Stop/Konec).

#### Poznámka

l když volající zavěsí během vyzvánění F/T, zařízení bude vyzvánět po nastavenou dobu.

#### Detekce faxu

#### Pokud je detekce faxu Zap.:

zařízení přijme faxové volání automaticky, i když přijmete hovor. Když vidíte na LCD Prijem nebo když slyšíte "pískání" ve sluchátku, které používáte, stačí zavěsit sluchátko. Vaše zařízení se postará o zbytek.

#### Pokud je detekce faxu Vyp.:

Pokud stojíte u zařízení přijmete faxové volání tím, že zvednete sluchátko, stiskněte Mono Start (Start Mono) nebo Colour Start (Start Barva), pak stiskem 2 fax přijmete.

Pokud jste hovor přijali na linkovém telefonu, stiskněte \* 5 1. (Viz Obsluha z linkových telefonů na straně 39.)

#### 🖉 Poznámka

- Pokud je tato funkce nastavena na Zap., ale vaše zařízení nepropojí faxové volání, když zvednete sluchátko linkového nebo externího telefonu, stiskněte kód vzdálené aktivace \* 51.
- Pokud odesíláte faxy z počítače na stejné telefonní lince a zařízení je zachytí, nastavte Detekci faxu na Vyp.

#### Stiskněte Menu, 2, 1, 3.

- Stisknutím tlačítka ▲ nebo V zvolte možnost Zap. (nebo Vyp.). Stiskněte OK.
  - Stiskněte Stop/Exit (Stop/Konec).

## Přídavné operace příjmu

#### Tisk zmenšeného příchozího faxu

Pokud zvolíte Zap., zařízení automaticky zmenší každou stránku příchozího faxu na jednu stránku formátu A4, Letter nebo Legal.

Zařízení vypočítá poměr zmenšení pomocí velikosti stránky faxu a vašeho nastavení formátu papíru (Menu, 1, 3).

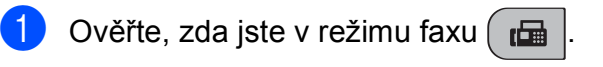

Stiskněte Menu, 2, 1, 5. 5.Autom.zmenseni

- 3 Stisknutím tlačítka ▲ nebo ▼ zvolte možnost Zap. nebo Vyp. Stiskněte OK.
- Stiskněte Stop/Exit (Stop/Konec).

#### Příjem v situaci, kdy dojde papír

Jestliže během příjmu faxu dojde k vyprázdnění zásobníku na papír, na displeji se zobrazí Zkontr.papir se žádostí o vložení papíru do zásobníku. (Viz Vkládání papíru a dalších tiskových médií na straně 8.)

Zařízení bude i nadále přijímat fax, zbývající strany se uloží do paměti, pokud je k dispozici dostatek paměti.

Další příchozí faxy se také uloží do paměti, dokud se paměť nezaplní. Když je paměť plná, zařízení ukončí automaticky odpověď na další volání. Pro vytištění faxů vložte do zásobníku nový papír.

# Telefon a externí služby

# Hlasové úkony

Hlasové hovory lze provádět buď linkovým nebo externím telefonem, manuálním vytáčením nebo pomocí čísel krátké volby.

#### Tónová nebo pulzní volba

Pokud používáte externí telefon a máte pulzní vytáčecí službu, avšak potřebujete odeslat tónové signály (například pro telefonní bankovnictví), postupujte podle níže uvedených pokynů.

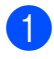

Zvedněte sluchátko externího telefonu.

2 Stiskněte # na ovládacím panelu zařízení. Všechna čísla vytočená po této operaci budou vysílat tónové signály.

Až zavěsíte, zařízení se vrátí na pulzní vytáčení.

#### **Režim Fax/Tel**

Když je zařízení v režimu Fax/Tel, pomocí Doby vyzvánění F/T (pseudo/dvojité vyzvánění) vás bude upozorňovat, abyste přijali hlasové volání.

Pokud jste u externího telefonu, zvedněte sluchátko externího telefonu a přijměte volání stiskem Tel/R.

Pokud jste u linkového telefonu, musíte zvednout sluchátko během Doby vyzvánění F/T, pak stiskněte # 5 1 mezi pseudo/dvojitým vyzváněním. Pokud niko na lince není, nebo pokud vám někdo chce odeslat fax, odešlete hovor zpět do zařízení stiskem \* 51.

# Telefonní služby

#### Nastavení typu telefonní linky

Pokud připojujete zařízení k lince, která má PBX nebo ISDN pro odesílání a příjem faxů, je nutno změnit typ telefonní linky podle následujících kroků.

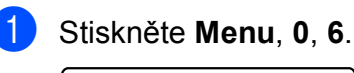

0.Zaklad.nastav.

6.Typ tel.linky

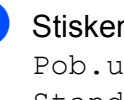

3

Stiskem ▲ nebo ▼ zvolte Pob.ustredna, ISDN (nebo Standardni). Stiskněte OK.

Stiskněte Stop/Exit (Stop/Konec).

#### **PBX a TRANSFER**

Zařízení je standardně nastaveno na Standardni, což umožňuje připojit zařízení ke standardní PSTN (veřejné telefonní síti). Mnoho kanceláří však používá ústřední telefonní systém nebo soukromou ústřednu (PBX). Vaše zařízení lze připojit k většině typů PBX. Funkce vyvolání zařízení podporuje jen vyvolání časované prodlevy (TBR). TBR funguje u většiny systémů PBX, což vám umožňuje získat přístup k vnější lince nebo přenést hovory na jinou linku. Funkce je aktivní, když je stisknuto Tel/R.

#### 🖉 Poznámka

Můžete naprogramovat stisk tlačítka Tel/R jako součást čísla uloženého na místě pro krátkou volbu. Když programujete číslo pro krátkou volbu, stiskněte nejprve Tel/R (na displeji se zobrazí "!"), pak zadejte telefonní číslo. Pokud to uděláte, nemusíte tisknout Tel/R vždy, když vytáčíte číslo pomocí umístění pro krátkou volbu. (Viz Ukládání čísel krátké volby na straně 42.) Pokud však není PBX zvoleno v nastavení typu telefonní linky, nemůžete použít číslo pro krátkou volbu, na které je programováno stisknutí tlačítka Tel/R.

### Připojení externího TZ (telefonního záznamníku)

Můžete se rozhodnout, že připojíte externí telefonní záznamník. Když však používáte externí TZ na stejné telefonní lince, jako je zařízení, TZ přijme všechny hovory a zařízení "pátrá" po tónech faxového volání (CNG). Pokud je zaslechne, zařízení převezme volání a přijme fax. Pokud tóny CNG neuslyší, zařízení nechá TZ pokračovat v přehrávání vaší odchozí zprávy, aby vám volající mohl nechat hlasovou zprávu.

TZ musí přijmout volání během čtyř zazvonění (doporučené nastavení jsou dvě zazvonění). Zařízení neslyší tóny CNG, dokud TZ nepřijme volání, během čtyř zazvonění je tedy prostor jen 8 až 10 sekund tónů CNG pro funkci faxu "handshake". Zajistěte řádné dodržování pokynů v této příručce pro nahrávání vaší odchozí zprávy. Nedoporučujeme vám používat funkci úspory poplatků na externím záznamníku, pokud překročí pět zvonění.

#### Poznámka

Pokud nepřijmete všechny vaše faxy, snižte nastavení počtu zvonění na externím TZ.

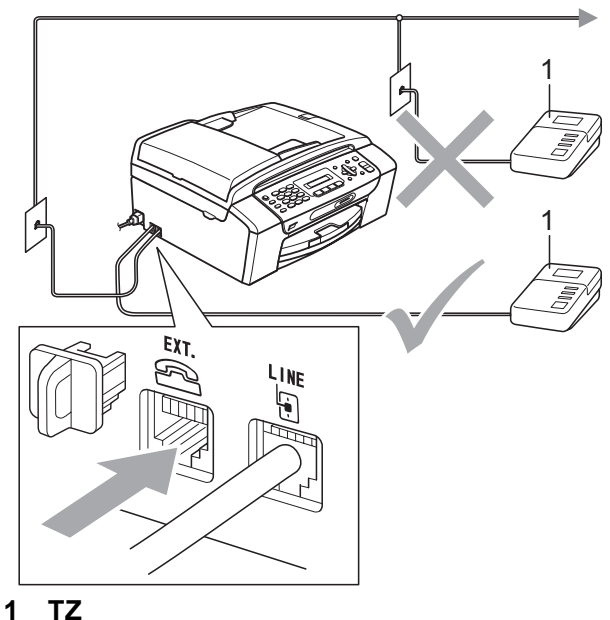

Když TZ přijme volání, na LCD se zobrazí Telefon.

#### 7. kapitola

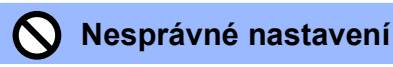

NEPŘIPOJUJTE TZ jinam na stejnou telefonní linku.

#### Připojení

Externí TZ musí být připojen podle předchozí ilustrace.

- Nastavte externí TZ na jedno či dvě zazvonění. (Nastavení počtu zvonění zařízení nemá vliv.)
- 2 Nahrajte odchozí zprávu na svém externím TZ.
- 3 Nastavte TZ pro příjem hovorů.
- A Nastavte režim příjmu na Ext.Tel/TAD. (Viz Volba režimu přijímání na straně 32.)

# Nahrávání odchozí zprávy (OZ) na externím TZ

Načasování je při nahrávání zprávy velmi důležité. Zpráva nastaví způsob zpracování manuálního i automatického příjmu faxu.

- Nahrajte 5 sekund ticha na začátku zprávy. (Tím umožníte zařízení hledat tóny CNG pro automatický přenos, než ustanou.)
- 2

Omezte svou zprávu na 20 sekund.

#### 🖉 Poznámka

Doporučujeme vám zahájit vaši OZ 5-sekundovým tichem, protože zařízení neslyší faxové tóny přes rezonující nebo silný hlas. Můžete zkusit tuto pauzu nepoužít, ale pokud má vaše zařízení potíže s příjmem, pak musíte OZ nahrát znovu a tuto pauzu použít.

#### Připojení více linek (PBX)

Doporučujeme vám požádat společnost, která vám instalovala PBX, aby zapojila vaše zařízení. Pokud máte systém více linek, doporučujeme vám požádat instalační společnost o připojení přístroje k poslední lince v systému. Tím zabráníte tomu, že zařízení se aktivuje vždy, když systém přijme telefonní hovor. Pokud bude všechny příchozí hovory přijímat obsluha ústředny, doporučujeme vám nastavit režim příjmu na Rucne.

Nemůžeme vám zaručit, že vaše zařízení bude fungovat správně za všech okolností, když je připojíte k PBX. Veškeré potíže s odesíláním či příjmem faxů vždy nejprve ohlaste společnosti, která spravuje vaši PBX.

#### 🖉 Poznámka

Ověřte, zda je typ telefonní linky nastaven na PBX. (Viz *Nastavení typu telefonní linky* na straně 36.)

## Externí a linkové telefony

#### Připojování externího nebo linkového telefonu

Můžete připojit samostatný telefon dle vyobrazení na schématu níže.

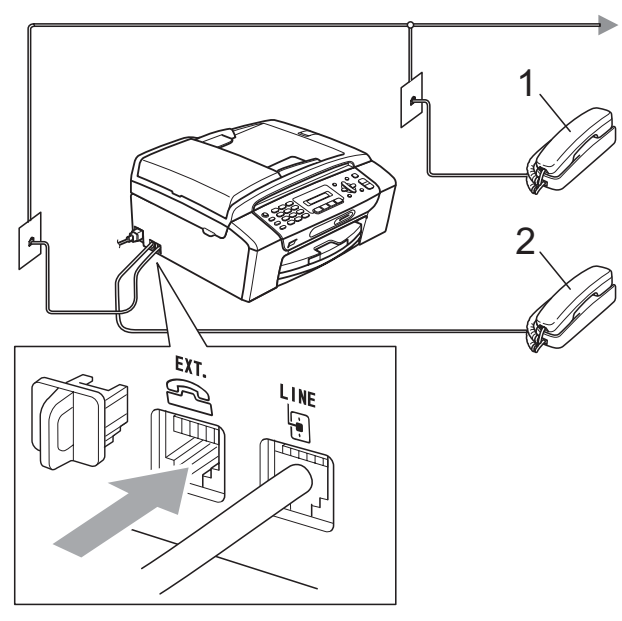

- 1 Linkový telefon
- 2 Externí telefon

Když používáte externí telefon, na LCD se zobrazí Telefon.

#### Obsluha z linkových telefonů

Pokud přijmete faxové volání na linkovém či externím telefonu zapojeném do správné zdířky stroje, můžete zajistit, aby vaše zařízení přijalo volání pomocí kódu vzdálené aktivace. Když stisknete kód vzdálené aktivace\* **5 1**, zařízení začne přijímat fax.

Pokud zařízení přijme hlasové volání a pseudo/dvojité vyzvánění vás vyzve k přijetí hovoru, můžete kódem vzdálené deaktivace **# 5 1** hovor převzít na linkovém telefonu. (Viz *Doba vyzvánění F/T (jen režim Fax/Tel)* na straně 34.)

# Pokud přijmete volání a nikdo není na lince:

Měli byste předpokládat, že přijímáte manuální fax.

Stiskněte \* **5 1** a počkejte na pískání nebo dokud se na LCD nezobrazí Prijem, pak zavěste.

#### 🖉 Poznámka

Pomocí funkce Detekce faxu můžete zajistit, aby zařízení převzalo volání automaticky. (Viz *Detekce faxu* na straně 35.)

#### Používání externího bezdrátového telefonu

Jakmile je základna bezdrátového telefonu připojena ke stejné telefonní lince jako zařízení (viz *Externí a linkové telefony* na straně 39), je snadnější přijímat hovory během prodlevy vyzvánění, když máte bezdrátové sluchátko s sebou.

Pokud necháte zařízení přijmout hovor jako první, musíte přejít k zařízení, kde stisknete tlačítko **Tel/R** pro předání hovoru na bezdrátové sluchátko.

#### Používání dálkových kódů

#### Kód vzdálené aktivace

Pokud přijmete faxové volání na linkovém telefonu, můžete sdělit svému zařízení, aby jej přijala, tím, že vytočíte Kód vzdálené aktivace \* **5 1**. Počkejte na pískání, pak položte sluchátko. (Viz *Detekce faxu* na straně 35.)

Pokud přijmete faxové volání na externím telefonu, můžete přimět zařízení, aby fax přijalo, stiskem **Mono Start (Start Mono)**.

#### Kód vzdálené deaktivace

Pokud přijmete hlasový hovor a zařízení je v režimu F/T, začne vydávat vyzvánění F/T (dvojité) po počáteční prodlevě vyzvánění. Pokud přijmete hovor na linkovém telefonu, můžete vypnout vyzvánění F/T stiskem **# 5 1** (je nutné toto stisknout *mezi* zazvoněními).

Pokud zařízení přijme hlasový hovor a pseudo/dvojitým vyzváněním vás vyzve k přijetí hovoru, můžete přijmout hovor na externím telefonu stiskem **Tel/R**.

#### Změna dálkových kódů

Pokud chcete použít vzdálenou aktivaci, musíte zapnout vzdálené kódy. Nastavený kód vzdálené aktivace je \* **5 1**. Nastavený kód vzdálené deaktivace je **# 5 1**. Pokud chcete, můžete je zaměnit za vaše vlastní kódy.

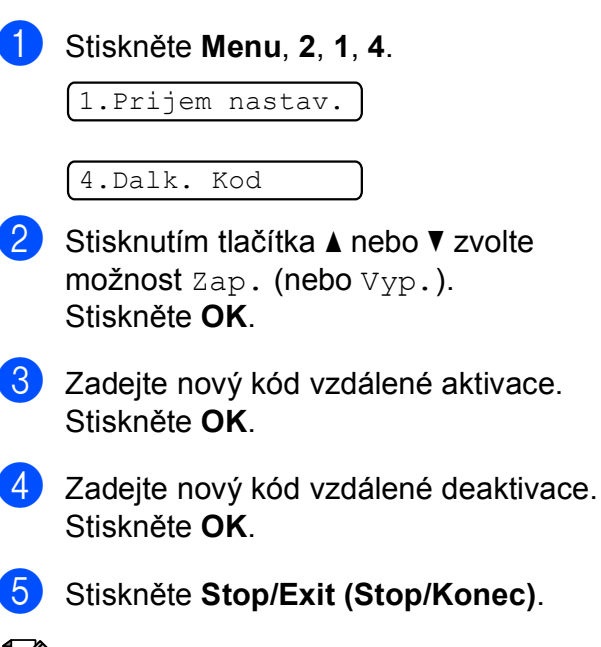

#### 🖉 Poznámka

- Pokud jste vždy odpojeni při vzdáleném přístupu k vašemu externímu TZ, zkuste změnit kód vzdálené aktivace a kód vzdálené deaktivace na jiný trojmístný kód pomocí číslic 0-9, \*, #.
- Vzdálené kódy nemusejí fungovat u všech telefonních systémů.

8

# Vytáčení a ukládání čísel

# Vytáčení

#### Manuální vytáčení

Stiskněte všechna čísla faxového nebo telefonního čísla.

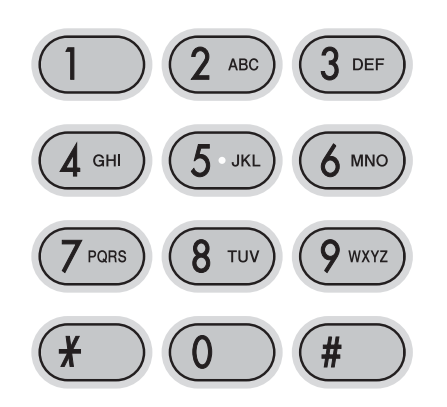

#### Krátká volba

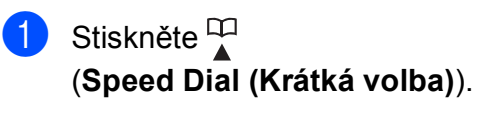

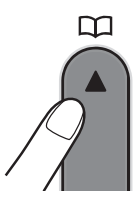

Stiskněte tlačítka OK a # (křížek) a pak dvojmístné číslo krátké volby pomocí klávesnice.

#### 🖉 Poznámka

Pokud se na LCD zobrazí Neobsazeno, když zadáváte číslo krátké volby, nebylo na tomto umístění uloženo číslo.

#### Vyhledávání

Můžete vyhledat jména, která jste uložili do paměti krátké volby.

- Stiskněte <sup>□□</sup>
   (Speed Dial (Krátká volba)).
- 2 Stisknutím tlačítka ▲ nebo ▼ zvolte možnost Vyhledani. Stiskněte OK.
- 3 Proveďte jeden z následujících postupů:
  - Pro vyhledávání podle čísel stiskněte ▲ nebo ▼ pro výběr čísla, pak stiskněte OK.
  - Pro vyhledávání podle abecedy zadejte první písmeno jména pomocí klávesnice, pak stiskněte < nebo > pro volbu jména, pak stiskněte OK.

#### Opakované vytáčení faxu

Pokud odesíláte fax manuálně a linka je obsazena, stiskněte

Redial/Pause (Opakování/Pauza), pak stiskněte Mono Start (Start Mono) nebo Colour Start (Start Barva) a pokus zopakujte. Pokud chcete navázat další přenos na poslední vytáčené číslo, můžete si ušetřit čas stiskem

Redial/Pause (Opakování/Pauza) a Mono Start (Start Mono) nebo Colour Start (Start Barva).

**Redial/Pause (Opakování/Pauza)** funguje jen tehdy, pokud jste vytáčeli z ovládacího panelu.

Pokud odesíláte fax automaticky a linka je obsazena, zařízení automaticky opakovaně vytočí číslo až třikrát při pětiminutových intervalech.

#### Poznámka

Při přenosu v reálném čase funkce automatického opakování vytáčení nefunguje, když použijete sklo skeneru.

## Ukládání čísla

Můžete nastavit zařízení na následující typy snadného vytáčení: krátká volba a skupiny oběžníků. Když vytáčíte číslo z paměti stanic, na LCD se zobrazí jméno, pokud jste je uložili, nebo číslo.

#### 🖉 Poznámka

Pokud dojde k výpadku napájení, čísla paměti stanic, která jsou v paměti, nebudou ztracena.

#### Uložení pauzy

Stiskněte **Redial/Pause (Opakování/Pauza)** pro vložení 3,5-sekundové pauzy mezi čísla. Pokud vytáčíte číslo do zámoří, můžete stisknout **Redial/Pause (Opakování/Pauza)** tolikrát, kolik je potřeba na zvýšení délky pauzy.

#### Ukládání čísel krátké volby

Můžete uložit až 40 2-místných umístění pro krátkou volbu se jménem. Když vytáčíte, stačí vám stisknout jen pár tlačítek

(například: <sup>□□</sup> Speed Dial (Krátká volba), OK, #, dvou-místné číslo a Mono Start (Start Mono) nebo Colour Start (Start Barva)).

#### 1 Stiskněte

(Speed Dial (Krátká volba)) a
 ▲ nebo ▼ pro volbu Zad.Kratke vol.
 Stiskněte OK.

2 Klávesnicí zadejte 2-místné číslo umístění krátké volby (01-40). Stiskněte OK.

3 Zadejte faxové nebo telefonní číslo (až 20 čísel). Stiskněte OK.

- 4 Proveďte jeden z následujících postupů:
  - Zadejte jméno (až 16 znaků) pomocí klávesnice.

Stiskněte **OK**. (Návod pro snazší zadávání písmen najdete na *Zadávání textu* na straně 119.)

- Pro uložení čísla bez jména stiskněte OK.
- 5 Proveďte jeden z následujících postupů:
  - Pro uložení jiného čísla krátké volby přejděte na krok ②.
  - Pro zakončení nastavování stiskněte Stop/Exit (Stop/Konec).

#### Změna čísel krátké volby

Pokud se pokusíte uložit číslo krátké volby na místo, kde již bylo číslo uloženo, na LCD se zobrazí jméno nebo číslo, které jste sem uložili, a vyzve vás k provedení některého z následujících kroků:

#05:MIKE

- Stiskem 1 změníte uložené číslo.
- Stiskem 2 ukončíte bez provedení změny.

Pokud zvolíte **1**, budete moci změnit uložené číslo a jméno, nebo zadat nové. Postupujte podle pokynů uvedených níže:

- Zadejte nové číslo. Stiskněte OK.
- 2 Zadejte nové jméno. Stiskněte **OK**.
- Pro změnu znaku použijte < nebo > pro umístění kurzoru pod znak, který chcete změnit, pak stiskněte Clear/Back (Zrušit/Zpět). Zadejte znak znovu.
- Pro zakončení nastavování stiskněte Stop/Exit (Stop/Konec).

#### Nastavení skupin oběžníku

Skupiny, které lze uložit na místo krátké volby, vám umožňují odeslat stejnou faxovou zprávu na mnoho čísel pouze stiskem

#### (Speed Dial (Krátká volba)),

Vyhledani, **OK**, **#**, dvoumístného umístění a Mono Start (Start Mono). Nejdříve musíte uložit každé faxové číslo na pozici paměti stanic. Pak je můžete zapojit jako čísla do skupiny. Každá skupina používá místo krátké volby. Můžete používat až šest skupin nebo můžete umístit až 39 čísel do velké skupiny.

(Viz Ukládání čísel krátké volby na straně 42 a Oběžník (jen černobílý) na straně 27.)

#### 1 Stiskněte

Continue (Continue ( Stiskněte OK.

- Pomocí klávesnice zadejte dvoumístné číslo krátké volby, kam chcete skupinu uložit. Stiskněte OK.
- Klávesnicí zadejte číslo skupiny (1 až 6). Stiskněte OK.

Nast.sk.:G0

- Pro přidání čísel krátké volby dodržujte pokyny uvedené níže: Například pro čísla krátké volby 05 a 09. Stiskněte
  - (Speed Dial (Krátká volba)), 05,

(Speed Dial (Krátká volba)), 09. Na LCD se zobrazí:

G01:#05#09

- 5 Stiskněte **OK**, až dokončíte přidávání čísel.
- 6 Klávesnicí zadejte jméno skupiny. Stiskněte OK.

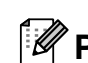

#### 🖉 Poznámka

Můžete snadno vytisknout seznam všech vašich čísel krátké volby. Čísla, která jsou součástí skupiny, budou označena ve sloupci SKUPINA. (Viz Jak tisknout zprávu na straně 45.)

#### Kombinování čísel paměti stanic

Někdy může být vhodné vybírat z několika dálkových služeb, když telefonujete. Sazby se mohou lišit podle doby a destinace. Chcete-li využít nízké sazby, můžete uložit přístupové kódy pro dálkové hovory a čísla kreditních karet jako čísla krátké volby. Můžete uložit tyto dálkové vytáčecí sekvence tak, že je rozdělíte a nastavíte jako samostatná čísla krátké volby v libovolné kombinaci. Můžete použít dokonce i manuální vytáčení pomocí klávesnice. (Viz Ukládání čísel krátké volby na straně 42.)

Například jste mohli uložit "555" na pozici krátké volby #03 a "7000" na pozici paměti stanic #02. Oboje můžete použít k vytočení čísla "555-7000", pokud stisknete následující tlačítka:

#### 🗘 (Speed Dial (Krátká volba)), OK, #03, (Speed Dial (Krátká volba)), #02, a Start.

Pro dočasnou změnu čísla můžete nahradit část čísla manuálním vytáčením pomocí klávesnice. Chcete-li změnit číslo například na 555-7001, můžete stisknout následující tlačítka:

#### 🙄 (Speed Dial (Krátká volba)), OK, #03, 7, 0, 0, 1 (na klávesnici) a Start.

Můžete také vložit pauzu stiskem tlačítka Redial/Pause (Opakování/Pauza).

Tisk zpráv

## Faxové zprávy

Pomocí tlačítka **Menu** je nutno nastavit hlášení o vysílání a období pro tisk deníku.

#### Hlášení o vysílání

Můžete použít zprávu o přenosu jako doklad toho, že jste odeslali fax. Tato zpráva obsahuje čas a datum přenosu a to, zda byl přenos úspěšný (OK). Pokud zvolíte Zap. nebo Zap+Vzorek, zpráva se vytiskne pro každý odesílaný fax.

Pokud odesíláte hodně faxů na stejné místo, možná budete potřebovat více než číslo úloh, abyste věděli, které faxy musíte poslat znovu. Pomocí volby Zap+Vzorek nebo Vyp+Vzorek vytisknete oddíl první stránky faxu na zprávu, abyste si lépe vzpomněli.

Když přepnete zprávu ověření na Vyp. nebo Vyp+Vzorek, zpráva se vytiskne jen tehdy, pokud dojde k chybě přenosu a fax nebylo možno odeslat.

Pokud zvolíte Zap+Vzorek nebo Vyp+Vzorek, obraz se zobrazí v hlášení o vysílání jen tehdy, pokud je přenos v reálném čase nastaven na Vyp. (Viz Přenos v reálném čase na straně 30.)

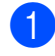

Stiskněte Menu, 2, 3, 1.

- 2 Stisknutím tlačítka ▲ nebo ▼ zvolte možnost Vyp+Vzorek, Zap., Zap+Vzorek nebo Vyp. Stiskněte OK.
- 3

Stiskněte Stop/Exit (Stop/Konec).

#### Deník faxů (zpráva o činnosti)

Můžete nastavit zařízení pro tisk deníku v konkrétních intervalech (každých 50 faxů, 6, 12 nebo 24 hodin, 2 nebo 7 dní). Pokud interval nastavíte na  $v_{\rm YP}$ ., můžete vytisknout zprávu tím, že budete postupovat podle kroků v *Zprávy* na straně 45. Výchozí nastavení je Po 50 faxech.

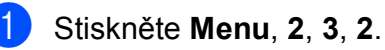

Stiskněte ▲ nebo ▼ a zvolte interval.
Stiskněte OK.
(Pokud zvolíte 7 dní, LCD vás vyzve ke zvolení prvního dne pro 7-denní odpočítávání.)

6, 12, 24 hodin, 2 nebo 7 dní

Zařízení vytiskne zprávu ve zvolený čas a pak vymaže všechny úlohy z paměti. Pokud se paměť zařízení zaplní maximálním počtem 200 úloh, než uplyne zvolený čas, zařízení vytiskne deník časně a pak vymaže všechny úlohy z paměti. Pokud chcete zvláštní zprávu před lhůtou pro tisk, můžete ji vytisknout, aniž byste vymazali úlohy z paměti.

Každých 50 faxů

Zařízení vytiskne deník, až zařízení uloží 50 úloh.

 Zadejte čas pro začátek tisku ve formátu 24 hodin.
 Stiskněte OK.
 (Například zadajta 10:45 pro 7:45 DM)

(Například zadejte 19:45 pro 7:45 PM.)

5 Stiskněte Stop/Exit (Stop/Konec).

Tisk zpráv

# Zprávy

K dispozici jsou následující zprávy:

1.Vysilani over.

Vytiskne zprávu ověření přenosu pro váš poslední přenos.

2.Napoveda

Seznam nápovědy s pokyny k programování zařízení.

3.Pamet stanic

Uvádí jména čísla uložená v paměti krátké volby v numerickém pořadí.

4.Denik

Uvádí informace o posledních příchozích a odchozích faxech. (TX:Vysílání.) (RX: Příjem.)

5.Konfigurace

Uvádí seznam nastavení.

#### Jak tisknout zprávu

1 Stiskněte Menu, 5.

Proveďte jeden z následujících postupů:

- Stisknutím tlačítka ▲ nebo ▼ zvolte požadovanou zprávu. Stiskněte OK.
- Zadejte číslo zprávy, kterou chcete vytisknout. Například stiskněte 2 pro tisk seznamu nápovědy.
- 3 Stiskněte Mono Start (Start Mono).

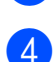

2

Stiskněte Stop/Exit (Stop/Konec).

9. kapitola

# Oddíl III

# Kopírování

Kopírování

48

10 Kopírování

## Kopírování

#### Spuštění režimu Kopírování

Stiskem (Copy (Kopie)) spustíte režim Kopírování. Výchozí nastavení je Fax. Můžete změnit počet sekund či minut, kdy je zařízení v režimu Kopírování. (Viz Časovač faxu na straně 19.)

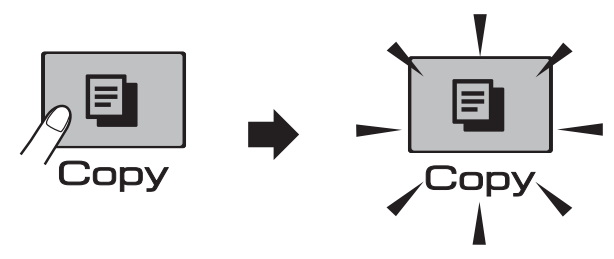

Na LCD se zobrazí výchozí nastavení kopírování:

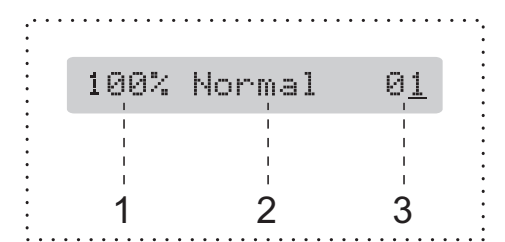

- 1 Poměr kopírování
- 2 Kvalita
- 3 Počet kopií

#### Vytvoření jedné kopie

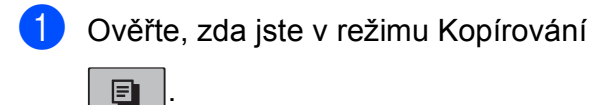

- Vložte dokument. (Viz Vkládání dokumentů na straně 17.)
- Stiskněte tlačítko Mono Start (Start Mono) nebo Colour Start (Start Barva).

#### Vytvoření většího počtu kopií

V rámci jedné tiskové úlohy můžete vytvořit až 99 kopií.

1) Ověřte, zda jste v režimu Kopírování

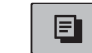

Vložte dokument. (Viz Vkládání dokumentů na straně 17.)

- 3 Klávesnicí zadejte počet kopií (až 99).
- 4 Stiskněte tlačítko Mono Start (Start Mono) nebo Colour Start (Start Barva).

#### 🖉 Poznámka

(jen MFC-290C a MFC-297C)

Pro roztřídění kopií stiskněte tlačítko Copy Options (Volby kopírování). (Viz Třídění kopií pomocí ADF (jen černobílé) (jen MFC-290C a MFC-297C) na straně 53.)

#### Zastavení kopírování

Chcete-li kopírování zastavit, stiskněte tlačítko **Stop/Exit (Stop/Konec)**.

# Možnosti kopírování

Když chcete rychle změnit nastavení kopírování *dočasně* pro následující kopie, použijte tlačítko

#### Copy Options (Volby kopírování).

**Copy Options** 

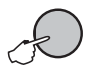

Zařízení se vrátí na výchozí nastavení 2 minuty poté, co dokončí kopírování, nebo pokud je časovač faxu vrátí do režimu Fax. Více informací najdete v *Časovač faxu* na straně 19.

#### 🖉 Poznámka

Některá nastavení, která nejčastěji používáte, můžete uložit tak, že je nastavíte jako výchozí. Pokyny pro tento postup najdete v oddíle pro každou funkci.

| Stiskněte    | Volba<br>nabídky                      | Možnosti                                                                                | Stránka |
|--------------|---------------------------------------|-----------------------------------------------------------------------------------------|---------|
| Stiskněte    | Kvalita                               | Rychly                                                                                  | 50      |
| Copy Options |                                       | Normal                                                                                  |         |
| $\bigcap$    |                                       | Nejlepsi                                                                                |         |
| Æ            | Zvetseni/<br>Zmens.                   | 47%/69%/83%/<br>93%/97%/100%/<br>142%/186%/198%/<br>Upravit na str./<br>Rucne (25-400%) | 50      |
|              | Typ papiru                            | Standard.papir                                                                          | 54      |
|              |                                       | Ink jet papir                                                                           |         |
|              |                                       | Brother BP71                                                                            |         |
|              |                                       | Dalsi leskle                                                                            |         |
|              |                                       | Prusvitny                                                                               |         |
|              | Rozmer                                | A4                                                                                      | 54      |
|              | pap.                                  | А5                                                                                      |         |
|              |                                       | 10(S) x 15(V)<br>cm                                                                     |         |
|              |                                       | Letter                                                                                  |         |
|              |                                       | Legal                                                                                   |         |
|              | Jas                                   | +                                                                                       | 53      |
|              | Netridit/                             | Netridit                                                                                | 53      |
|              | Tridit (Jen<br>MFC-290Ca<br>MFC-297C) | Tridit                                                                                  |         |
|              | Soutisk                               | Vyp.(1 na 1)                                                                            | 51      |
|              |                                       | 2 na 1 (V)                                                                              |         |
|              |                                       | 2 na 1 (S)                                                                              |         |
|              |                                       | 4 na 1 (V)                                                                              |         |
|              |                                       | 4 na 1 (S)                                                                              |         |
|              |                                       | Poster(3 x 3)                                                                           |         |
|              | Pocet kopii                           | Pocet kopii:01                                                                          |         |
|              |                                       | (01 - 99)                                                                               |         |

#### Změna rychlosti a kvality kopírování

Můžete volit z řady nastavení kvality. Výchozí nastavení je Normal.

Pro dočasnou změnu nastavení kvality postupujte podle pokynů uvedených níže:

| Stiskněte<br>Copy Options<br>A pak ▲ nebo ▼<br>a zvolte | Normal   | Pro obyčejný tisk<br>doporučujeme<br>použít normální<br>režim. Zajistí se tím<br>dobrá kvalita<br>kopírování s dobrou<br>rychlostí.                                             |
|---------------------------------------------------------|----------|----------------------------------------------------------------------------------------------------|
| azvoite<br>Kvalita                                      | Rychly   | Vysoká rychlost<br>kopírování a<br>nejnižší spotřeba<br>inkoustu. Použijte<br>pro úsporu času při<br>tisku dokumentů ke<br>korektuře, velkých<br>dokumentů nebo<br>mnoha kopií. |
|                                                         | Nejlepsi | Použijte nejlepší<br>režim pro kopírování<br>přesných snímků,<br>jako jsou fotografie.<br>Tím dosáhnete<br>nejvyššího rozlišení<br>a nejnižší rychlosti.                        |

- 1) Ověřte, zda jste v režimu Kopírování
- Vložte dokument.
- Klávesnicí zadejte počet kopií (až 99).
- 4 Stiskněte Copy Options (Volby kopírování) a ▲ nebo ▼ pro volbu Kvalita. Stiskněte **OK**.
- 5 Stiskem ▲ nebo ▼ zvolte Rychly, Normal nebo kvalitu Nejlepsi. Stiskněte OK.
- 6 Stiskněte tlačítko Mono Start (Start Mono) nebo Colour Start (Start Barva).

Pro změnu nastavení kvality postupujte podle pokynů uvedených níže:

- Stiskněte Menu, 3, 1. 1.Kvalita
- Stiskem ▲ nebo ▼ zvolte Rychly, Normal nebo kvalitu Nejlepsi. Stiskněte OK.
- 3

Stiskněte Stop/Exit (Stop/Konec).

#### Zvětšování nebo zmenšování kopírovaného obrázku

Můžete zvolit poměr pro zvětšení nebo zmenšení. Pokud zvolíte Upravit na str., zařízení upraví velikost automaticky podle nastaveného formátu papíru.

| Stiskněte       | Upravit na str. |
|-----------------|-----------------|
| Copy Options    | Rucne (25-400%) |
|                 | 198% 10x15cm→A4 |
|                 | 186%10x15cm→LTR |
| a pak           | 142% A5→A4      |
| Zvetseni/Zmens. | 100%            |
|                 | 97% LTR→A4      |
|                 | 93% A4→LTR      |
|                 | 83% LGL→A4      |
|                 | 69% A4→A5       |
|                 | 47% A4→10x15cm  |

Pro zvětšení nebo zmenšení následující kopie dodržujte pokyny níže:

- Ověřte, zda jste v režimu Kopírování
   Image: A state state
- 2

Vložte dokument.

- Klávesnicí zadejte počet kopií (až 99).
  - Stiskněte Copy Options (Volby kopírování) a ▲ nebo V pro volbu Zvetseni/Zmens. Stiskněte OK.
- 5 Proveďte jeden z následujících postupů:
  - Stiskem ▲ nebo ▼ zvolte požadovaný poměr zvětšení nebo zmenšení. Stiskněte OK.
  - Stisknutím tlačítka ▲ nebo ▼ zvolte možnost Rucne (25-400%).
     Stiskněte OK. Klávesnicí zadejte poměr zvětšení nebo zmenšení od 25% do 400%. (Například stiskněte 5 3 pro volbu 53%.) Stiskněte OK.
- 6 Stiskněte tlačítko Mono Start (Start Mono) nebo Colour Start (Start Barva).

#### 🖉 Poznámka 🛛

- Zvetseni/Zmens. není k dispozici u nastavení Soutisk.
- Možnost Upravit na str. nefunguje správně, pokud je dokument na skle skeneru pootočen o více než 3 stupně. Pomocí vodítka dokumentu na levé straně a vpředu umístěte dokument lícem dolů do levého horního rohu skla skeneru.
- Upravit na str. není dostupné pro dokument formátu Legal.

#### Vytváření kopií N na 1 nebo posteru (rozvržení stránky)

Funkce kopírování N na 1 umožňuje šetření papíru tím, že umožňuje kopírování dvou či čtyř stránek na jednu stranu výtisku.

Můžete také vytvořit poster. Když používáte funkci posteru, zařízení rozdělí dokument na části, pak části zvětší tak, abyste je mohli sestavit do posteru. Pokud chcete vytisknout poster, použijte sklo skeneru.

#### Důležité

- Ujistěte se, že je velikost papíru nastavena na možnost Letter nebo A4.
- Nemůžete použít nastavení Zvětšit/Zmenšit a Třídění (MFC-290C a MFC-297C) pro funkci N na 1 a Poster.
- Barevné kopie N na 1 nejsou dostupné.
- (V) znamená Na výšku a (S) znamená Na šířku.
- Současně můžete vytvářet pouze jednu kopii posteru.
- 1 Ověřte, zda jste v režimu Kopírování

- Vložte dokument.
- 3 Klávesnicí zadejte počet kopií (až 99).
- 4 Stiskněte
   Copy Options (Volby kopírování) a
   ▲ nebo ▼ pro volbu Soutisk.
   Stiskněte OK.
- 5 Stisknutím tlačítka ▲ nebo ▼ zvolte možnost Vyp. (1 na 1), 2 na 1 (V), 2 na 1 (S), 4 na 1 (V), 4 na 1 (S) nebo Poster (3 x 3). Stiskněte OK.

10

6 Stiskem Mono Start (Start Mono) dokument naskenujte. Pokud používáte rozložení posteru, můžete také stisknout Colour Start (Start Barva). Pokud jste umístili dokument do ADF (MFC-290C a MFC-297C) nebo vytváříte poster, zařízení skenuje stránky a zahájí tisk.

# Pokud používáte sklo skeneru, přejděte na **(7**).

7 Až zařízení naskenuje stránku, stisknutím 1 naskenujete další stránku.

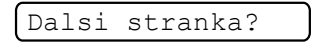

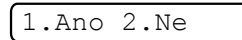

 Umístěte další stránku na sklo skeneru. Stiskněte OK.
 Opakujte kroky 7 a 8 pro všechny stránky rozvržení.

Vloz dalsi list

Pak stisk.OK

9 Po naskenování všech stránek dokončete úlohu stisknutím tlačítka 2. Umístěte dokument lícem dolů v níže znázorněném směru.

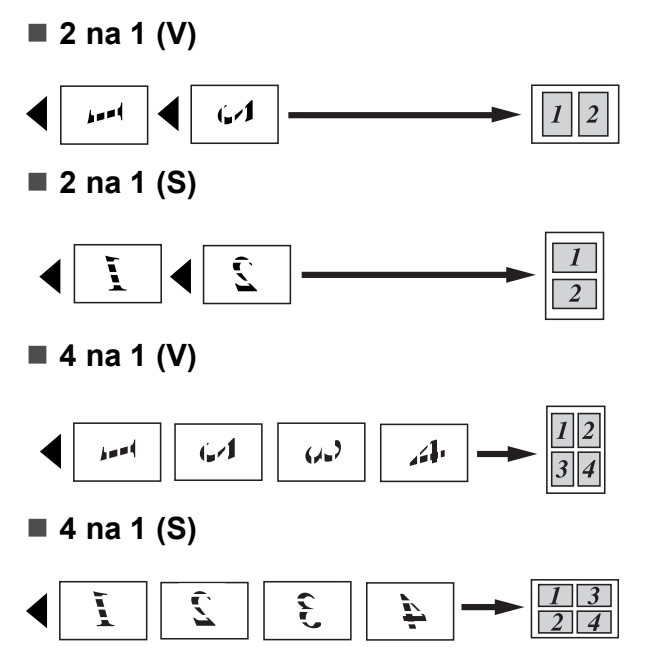

Poster (3 × 3)

Můžete vytvořit kopii fotografie velikosti posteru.

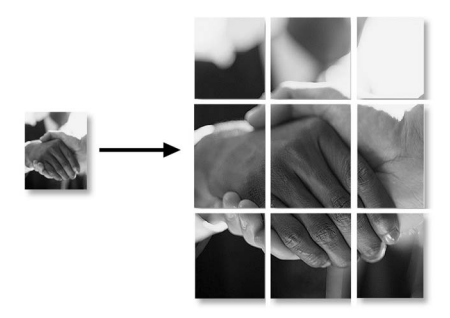

#### Třídění kopií pomocí ADF (jen černobílé) (jen MFC-290C a MFC-297C)

Větší počty kopií můžete roztřídit. Stránky budou roztříděny v pořadí 3 2 1, 3 2 1, 3 2 1 atd.

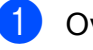

Ověřte, zda jste v režimu Kopírování

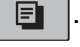

Vložte dokument.

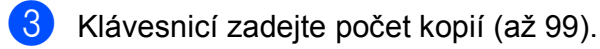

4 Stiskněte

Copy Options (Volby kopírování) a ▲ nebo V pro volbu Netridit/Tridit. Stiskněte OK.

- 5 Stisknutím tlačítka ▲ nebo ▼ zvolte možnost Tridit. Stiskněte OK.
  - Stiskněte Mono Start (Start Mono).

#### Poznámka

- Tridit není k dispozici u nastavení Soutisk.
- Tridit není k dispozici u nastavení Upravit na str.

#### Nastavení jasu a kontrastu

#### Jas

Pro dočasnou změnu nastavení jasu postupujte podle pokynů uvedených níže:

Ověřte, zda jste v režimu Kopírování
 Image: A standard strand stran

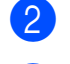

- Vložte dokument.
- 3 Klávesnicí zadejte počet kopií (až 99).
- 4 Stiskněte
   Copy Options (Volby kopírování) a
   ▲ nebo ▼ pro volbu Jas.
   Stiskněte OK.

-□□■□□+ ♦

- 5 Stiskem ▲ nebo ▼ dosáhnete světlejší nebo tmavší kopie. Stiskněte OK.
- 6 Stiskněte tlačítko Mono Start (Start Mono) nebo Colour Start (Start Barva).

Pro změnu nastavení kvality postupujte podle pokynů uvedených níže:

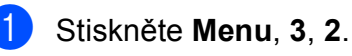

- Stiskem ▲ nebo ▼ dosáhnete světlejší nebo tmavší kopie. Stiskněte **OK**.
- Stiskněte Stop/Exit (Stop/Konec).

#### Kontrast

Upravte kontrast tak, aby obraz vypadal ostřejší a živější.

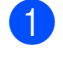

Stiskněte Menu, 3, 3.

.Kontrast

- Stisknutím tlačítka ▲ nebo ▼ změňte kontrast. Stiskněte OK.
- Stiskněte Stop/Exit (Stop/Konec).

#### Volby papíru

#### Typ papíru

Pokud kopírujete na speciální papír, nastavte zařízení na typ papíru, který používáte, abyste dosáhli co nejlepší kvality tisku.

- Ověřte, zda jste v režimu Kopírování
  - ₿.
- 2 Vložte dokument.

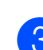

Klávesnicí zadejte počet kopií (až 99).

Stiskněte

Copy Options (Volby kopírování) a ▲ nebo V pro volbu Typ papiru. Stiskněte OK.

- 5 Stiskem ▲ nebo ▼ zvolte používaný typ papíru (Standard.papir, Ink jet papir, Brother BP71, Dalsi leskle nebo Prusvitny). Stiskněte OK.
- 6 Stiskněte tlačítko Mono Start (Start Mono) nebo Colour Start (Start Barva).

#### 🖉 Poznámka

Pro změnu výchozího nastavení typu papíru viz *Typ papíru* na straně 19.

#### Formát papíru

Pokud kopírujete na papír jiného formátu než A4, je nutné změnit nastavení velikosti papíru. Můžete kopírovat pouze na papír formátu Letter, Legal, A4, A5 nebo fotografie 10 × 15cm.

- Ověřte, zda jste v režimu Kopírování
- 2 Vložte dokument.
- 3 Klávesnicí zadejte počet kopií (až 99).
- 4 Stiskněte
   Copy Options (Volby kopírování) a
   ▲ nebo ▼ pro volbu Rozmer pap.
   Stiskněte OK.
- 5 Stiskem ▲ nebo ▼ zvolte používaný formát papíru (Letter, Legal, A4, A5 nebo 10(S) x 15(V)cm). Stiskněte OK.
- 6 Stiskněte tlačítko Mono Start (Start Mono) nebo Colour Start (Start Barva).

#### 🖉 Poznámka

Pro změnu výchozího nastavení formátu papíru viz *Velikost papíru* na straně 19.

# Oddíl IV

# Přímý tisk fotografií

| Tisk fotografií z paměťové karty nebo |    |
|---------------------------------------|----|
| USB flash disku                       | 56 |
| Tisk fotografií z fotoaparátu         | 66 |

# 11 Tisk fotografií z paměťové karty nebo USB flash disku

#### 🖉 Poznámka

MFC-250C podporuje jen paměťové mechaniky USB Flash.

## Práce s aplikací PhotoCapture Center™

#### Tisk z paměťové karty nebo USB flash disku bez počítače

l když není zařízení připojeno k počítači, můžete tisknout fotografie přímo z média digitálního fotoaparátu nebo USB flash disku. (Viz *Tisk z paměťové karty nebo paměťové mechaniky USB Flash* na straně 59.)

#### Skenování na paměťovou kartu nebo paměťovou jednotku USB Flash bez počítače

Můžete skenovat dokumenty a uložit je přímo na paměťovou kartu nebo USB flash disk. (Viz Skenování na paměťovou kartu nebo mechaniku USB Flash na straně 64.)

#### Použití aplikace PhotoCapture Center™ z počítače

K paměťové kartě nebo paměťové jednotce USB Flash, které jsou vloženy do přední části zařízení, lze přistupovat z počítače.

(Viz PhotoCapture Center<sup>™</sup> pro Windows<sup>®</sup> nebo Aplikace Remote Setup a PhotoCapture Center<sup>™</sup> pro Macintosh<sup>®</sup> v Příručka uživatele programů na CD-ROM.)

#### Použití paměťové karty nebo paměťové mechaniky USB Flash

Zařízení Brother má jednotky médií (sloty) pro použití s běžnými médii digitálních fotoaparátů: Memory Stick™, Memory Stick PRO™, SD, SDHC, xD-Picture Card™ a paměťové jednotky USB Flash.

| Me | mory S | Stick | TM |  |
|----|--------|-------|----|--|

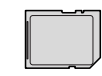

SD, SDHC

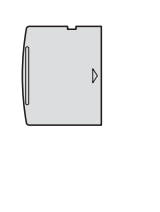

Memory Stick PRO™

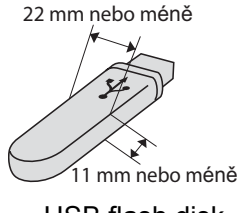

xD-Picture Card™

USB flash disk

- Paměťovou kartu miniSD<sup>™</sup> lze použít s adaptérem miniSD<sup>™</sup>.
- Paměťovou kartu microSD<sup>™</sup> lze použít s adaptérem microSD<sup>™</sup>.
- Paměťovou kartu Memory Stick Duo<sup>™</sup> Ize použít s adaptérem Memory Stick Duo<sup>™</sup>.
- Paměťovou kartu Memory Stick PRO Duo™ lze použít s adaptérem Memory Stick PRO Duo™.
- Paměťovou kartu Memory Stick Micro™ (M2™) lze použít s adaptérem Memory Stick Micro™ (M2™).
- Adaptéry nejsou s tímto zařízením dodávány. Obraťte se na příslušného dodavatele adaptérů.

Funkce PhotoCapture Center™ umožňuje tisknout digitální fotografie z digitálního fotoaparátu při vysokém rozlišení ve fotografické kvalitě.

#### Struktura složek paměťových karet (jen MFC-290C a MFC-297C)

#### (Jen MFC-290C a MFC-297C) nebo paměťové mechaniky USB Flash

Zařízení je navrženo tak, aby bylo kompatibilní se soubory snímků v moderních digitálních fotoaparátech, na paměťových kartách nebo paměťových jednotkách USB Flash. Seznamte se s následujícími body, abyste se vyhnuli chybám:

- Soubor s obrázkem musí mít příponu .JPG (jiné přípony, jako například .JPEG, .TIF, .GIF atd., nebudou rozpoznány).
- Tisk z aplikace PhotoCapture Center™ musí být prováděn nezávisle na operacích aplikace PhotoCapture Center™ pomocí počítače. (Současný provoz není možný.)
- IBM Microdrive<sup>™</sup> není se zařízením kompatibilní.
- Zařízení může přečíst až 999 souborů (včetně složky uvnitř média) na paměťové kartě nebo mechanice USB Flash.
- Tento výrobek podporuje xD-Picture Card™ typ M/typ M<sup>+</sup>/typ H (velká kapacita).
- Soubor DPOF na paměťové kartě musí mít platný formát DPOF. (Viz Tisk DPOF na straně 61.)

Uvědomte si následující skutečnosti:

- Při tisku Indexový tisk nebo Tisk obrázků, PhotoCapture Center™ vytiskne všechny platné obrázky, i když je jeden či více obrázků poškozen. Poškozené snímky vytištěny nebudou.
- (Uživatelé paměťových karet)

Zařízení je navrženo pro čtení paměťových karet, které byly naformátovány digitálním fotoaparátem.

Když digitální fotoaparát formátuje paměťovou kartu, vytvoří speciální složku, do které kopíruje data obrázků. Pokud potřebujete upravit data obrázků uložená na paměťové kartě pomocí počítače, doporučujeme, abyste neupravovali strukturu složek vytvořenou digitálním fotoaparátem. Při ukládání nových nebo upravených souborů obrázků na paměťovou kartu doporučujeme také použít stejnou složku, kterou používá digitální fotoaparát. Pokud data nejsou uložena do stejné složky, nemusí být zařízení schopné přečíst soubor nebo vytisknout obrázek.

(Uživatelé USB flash disku)

Toto zařízení podporuje paměťové jednotky USB Flash, které byly naformátovány operačním systémem Windows<sup>®</sup>.

11. kapitola

# Začínáme

Do správného slotu pevně vložte paměťovou kartu nebo USB flash disk.

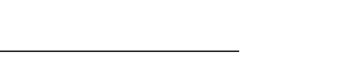

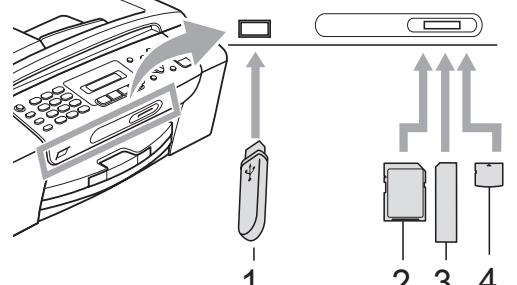

- 1 USB flash disk
- 2 SD, SDHC

- 3 Memory Stick<sup>™</sup>, Memory Stick PRO<sup>™</sup>
- 4 xD-Picture Card™

#### UPOZORNĚNÍ

Konektor USB podporuje pouze USB flash disk, fotoaparát kompatibilní s technologií PictBridge nebo digitální fotoaparát, který používá standard velkokapacitního zařízení USB. Žádná další zařízení USB nejsou podporována.

#### Ukazatele tlačítka Photo Capture (Fotocapture)

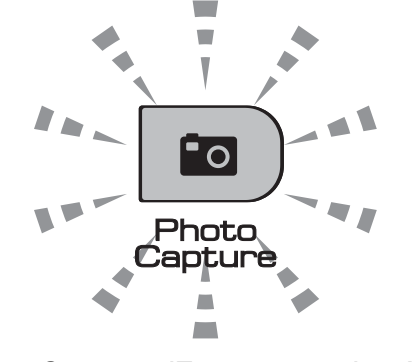

- Photo Capture (Fotocapture) svítí; paměťová karta nebo USB flash disk jsou správně vloženy.
- Photo Capture (Fotocapture) nesvítí; paměťová karta nebo USB flash disk nejsou správně vloženy.
- Photo Capture (Fotocapture) bliká; paměťová karta nebo USB flash disk jsou načítány nebo se na ně zapisuje.

#### UPOZORNĚNÍ

NEODPOJUJTE napájecí kabel ani nevysunujte paměťovou kartu nebo paměťovou jednotku USB Flash z jednotky pro média (slotu) nebo z konektoru USB, když zařízení používá paměťovou kartu nebo paměťovou jednotku USB Flash ke čtení nebo zápisu (bliká tlačítko Photo Capture (Fotocapture)). Může dojít ke ztrátě dat nebo poškození karty.

Zařízení dokáže načíst vždy jen jedno zařízení, takže do zdířek nevkládejte více než jedno zařízení.

### Tisk z paměťové karty nebo paměťové mechaniky USB Flash

Než vytisknete fotografii, musíte nejprve vytisknout index a zvolit číslo fotografie, kterou chcete vytisknout. Podle níže uvedených pokynů začněte tisknout přímo z paměťové karty nebo paměťové mechaniky USB Flash:

Zkontrolujte, zda jste paměťovou kartu nebo USB flash disk vložili do správného slotu. Na LCD se zobrazí následující zpráva (například):

M.Stick aktivni

#### Pro tisk fotogra...

- 2 Stiskněte Photo Capture (Fotocapture). Pro tisk DPOF viz Tisk DPOF na straně 61.
- 3 Stisknutím tlačítka ▲ nebo ▼ zvolte možnost Indexovy tisk. Stiskněte OK.
- 4 Stiskem Colour Start (Start Barva) spustíte tisk indexu. Poznačte si číslo obrázku, který chcete vytisknout. Viz Indexový tisk (Záložky) na straně 59.
- 5 Pro tisk obrázků stiskněte ▲ nebo ▼ pro výběr Obrazovy tisk v rámci ③, pak stiskněte OK. (Viz Tisk fotografií na straně 60.)
- 6 Zadejte číslo obrázku a stiskněte **OK**.
- 7 Stiskem Colour Start (Start Barva) spustíte tisk.

#### Indexový tisk (Záložky)

Aplikace PhotoCapture Center™ přiřadí obrázkům čísla (jako např. č. 1, č. 2, č. 3 a tak dále).

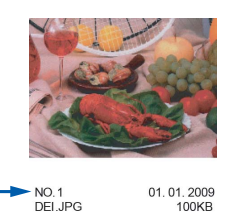

Aplikace PhotoCapture Center™ tato čísla využívá k identifikaci obrázků. Můžete vytisknout stránku záložek a zobrazit všechny obrázky na paměťové kartě nebo mechanice USB Flash.

#### Poznámka

Na stránce rejstříku budou správně vytištěny pouze názvy souborů s délkou 8 znaků nebo méně.

 Zkontrolujte, zda jste paměťovou kartu nebo USB flash disk vložili do správného slotu.

Stiskněte

(Photo Capture (Fotocapture)).

- 2 Stisknutím tlačítka ▲ nebo ▼ zvolte možnost Indexovy tisk. Stiskněte OK.
- 3 Stisknutím tlačítka ▲ nebo ▼ zvolte možnost 6 Obr./Radek nebo 5 Obr./Radek. Stiskněte OK.

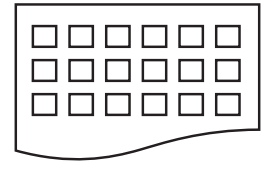

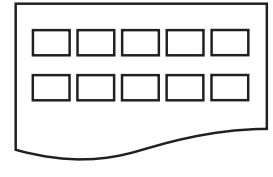

6 Obr./Radek

5 Obr./Radek

Doba tisku pro 5 Obr./Radek bude delší než pro 6 Obr./Radek, dosáhnete však vyšší kvality. 11

- 4 Stiskem ▲ nebo ▼ zvolíte používaný typ papíru Standard.papir, Ink jet papir, Brother BP71 nebo Dalsi leskle. Stiskněte OK.
- 5 Stiskem ▲ nebo ▼ zvolte používaný formát papíru A4 nebo Letter. Stiskněte OK.
- 6 Zahajte tisk stisknutím tlačítka Colour Start (Start Barva).

#### Tisk fotografií

Dříve než budete moci tisknout jednotlivé obrázky, musíte znát číslo obrázku.

- Zkontrolujte, zda jste paměťovou kartu nebo USB flash disk vložili do správného slotu.
- 2 Nejprve vytiskněte index. (Viz Indexový tisk (Záložky) na straně 59.)

Stiskněte 🔯

#### (Photo Capture (Fotocapture)).

- 3 Stisknutím tlačítka ▲ nebo ▼ zvolte možnost Obrazovy tisk. Stiskněte OK.
- 🖉 Poznámka

Pokud vaše paměťová karta obsahuje platné informace DPOF, na LCD se zobrazí DPOF Tisk: Ano. Viz *Tisk* 

- DPOF na straně 61.
- Zadejte číslo obrázku, který chcete vytisknout ze záložek vytištěných na stránce indexu. Stiskněte **OK**.

Cislo:1,3,6

#### 🖉 Poznámka

- Vícečetná čísla lze zadat pomocí tlačítka OK, čímž oddělíte čísla. Například stiskem 1, OK, 3, OK, 6 vytisknete obrázky 1, 3 a 6. Tlačítko # použijte pro tisk řady čísel, například stiskem 1, #, 5 vytisknete všechny obrázky od 1 do 5.
- Můžete zadat až 12 znaků (včetně čárek) pro čísla obrázků, které chcete tisknout.
- 5 Proveďte jeden z následujících postupů:
  - Až si zvolíte všechny obrázky, které chcete vytisknout, stiskem OK zvolte svá nastavení. Přejděte ke kroku 6.
  - Pokud jste již zvolili svá nastavení, stiskněte
     Colour Start (Start Barva).
- Stiskem ▲ nebo ▼ zvolíte používaný typ papíru Standard.papir, Ink jet papir, Brother BP71 nebo Dalsi leskle. Stiskněte OK.
- 7 Stisknutím tlačítka ▲ nebo ▼ zvolte formát papíru, který používáte, Letter, A4, 10x15cm nebo 13x18cm. Stiskněte OK.
  - Pokud zvolíte Letter či A4, přejděte na 8.
  - Zvolíte-li jiný formát, přejděte na ③.
  - Pokud jste již dokončili výběr nastavení, stiskněte
     Colour Start (Start Barva).
- 8 Stiskem ▲ nebo ▼ zvolte velikost tisku (8x10cm, 9x13cm, 10x15cm, 13x18cm, 15x20cm nebo Max. rozmer). Stiskněte OK.
- 9 Proveďte jeden z následujících postupů:
  - Pro volbu počtu kopií přejděte na ①.
  - Pokud jste již dokončili výběr nastavení, stiskněte
     Colour Start (Start Barva).
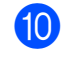

Zadejte požadovaný počet kopií. Stiskněte **OK**.

Zahajte tisk stisknutím tlačítka Colour Start (Start Barva).

Tiskové pozice při použití A4 jsou vyznačeny níže.

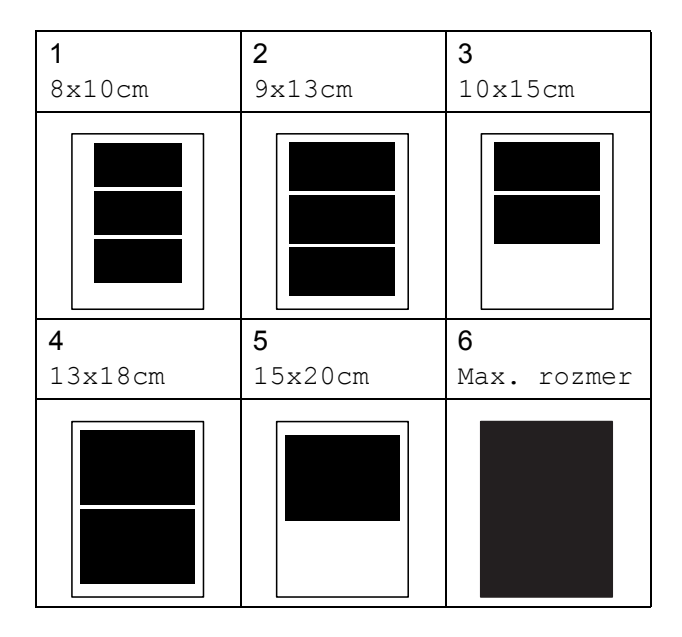

# Tisk DPOF

DPOF je zkratka pro Digital Print Order Format.

Hlavní výrobci digitálních fotoaparátů (Canon Inc., Eastman Kodak Company, FUJIFILM Corporation, Panasonic Corporation a Sony Corporation) vytvořili tento standard, aby usnadnili tisk obrázků z digitálního fotoaparátu.

Pokud digitální fotoaparát podporuje tisk DPOF, budete moci vybrat na displeji digitálního fotoaparátu obrázky a počet kopií, které chcete tisknout.

Pokud do zařízení vložíte paměťovou kartu obsahující informace DPOF, můžete zvolené obrázky snadno vytisknout.

- Pevně zasuňte paměťovou kartu do správné zdířky. M.Stick aktivni Stiskněte 🗖 (Photo Capture (Fotocapture)). Stisknutím tlačítka ▲ nebo ▼ zvolte možnost Obrazovy tisk. Stiskněte OK. 3 Pokud je na kartě soubor DPOF, na LCD se zobrazí: DPOF Tisk:Ano Stisknutím tlačítka ▲ nebo V zvolte možnost DPOF Tisk: Ano. Stiskněte OK. Stiskem ▲ nebo ▼ zvolíte používaný typ papíru Standard.papir, Ink jet papir, Brother BP71 nebo Dalsi leskle. Stiskněte OK. 6 Stisknutím tlačítka ▲ nebo ▼ zvolte formát papíru, který používáte, Letter, A4, 10x15cm nebo 13x18cm. Stiskněte **OK**. Pokud zvolíte Letter či A4, přejděte na 🕜. Zvolíte-li jiný formát, přejděte na (3).
- Stiskem ▲ nebo ▼ zvolte velikost tisku (8x10cm, 9x13cm, 10x15cm, 13x18cm, 15x20cm nebo Max. rozmer). Stiskněte **OK**.
- 8 Zahajte tisk stisknutím tlačítka Colour Start (Start Barva).

# **Ø** Poznámka

Pokud je tiskový příkaz vytvořený ve fotoaparátu poškozen, může dojít k chybě "neplatný soubor DPOF". Chcete-li problém odstranit, odstraňte a vytvořte nový příkaz tisku pomocí fotoaparátu.

Pokyny k odstranění a novému vytvoření tiskového příkazu naleznete na webových stránkách výrobce fotoaparátu nebo v přiložené dokumentaci.

# Nastavení tisku aplikace PhotoCapture Center™

Tato nastavení zůstanou aktivní, dokud je znovu nezměníte.

# Tisková rychlost a kvalita

- Stiskněte Menu, 4, 1.
- Stisknutím tlačítka ▲ nebo V zvolte možnost Normal nebo Foto. Stiskněte **OK**.
  - Stiskněte Stop/Exit (Stop/Konec).

# Možnosti papíru

### Typ papíru

- Stiskněte Menu, 4, 2.
- Stisknutím tlačítka ▲ nebo ▼ zvolte možnost Standard.papir, Ink jet papir, Brother BP71 nebo Dalsi leskle. Stiskněte **OK**.

Stiskněte Stop/Exit (Stop/Konec).

### Velikost papíru

- - Stiskněte Menu, 4, 3.
- Stisknutím tlačítka ▲ nebo V zvolte formát papíru, který používáte, Letter, A4, 10x15cm nebo 13x18cm. Stiskněte OK.
- Stiskněte Stop/Exit (Stop/Konec).

### Velikost tisku

Toto nastavení je dostupné, jen když zvolíte v nastavení formátu papíru Letter nebo A4.

- Stiskněte Menu, 4, 4.
- Stiskem ▲ nebo ▼ zvolíte používanou velikost tisku, 8x10cm, 9x13cm, 10x15cm, 13x18cm, 15x20cm nebo Max. rozmer. Stiskněte **OK**.
- 3
  - Stiskněte Stop/Exit (Stop/Konec).

# Nastavení jasu a kontrastu

### Jas

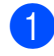

- Stiskněte Menu, 4, 5.
- Stiskem ▲ nebo V dosáhnete světlejšího nebo tmavšího tisku. Stiskněte **OK**.
- Stiskněte Stop/Exit (Stop/Konec).

### Kontrast

Můžete zvolit nastavení kontrastu. Větším kontrastem dosáhnete ostřejšího a živějšího vzhledu obrázku.

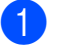

Stiskněte Menu, 4, 6.

- Stisknutím tlačítka ▲ nebo V zvýšíte nebo snížíte kontrast. Stiskněte **OK**.
- 3 Stiskněte Stop/Exit (Stop/Konec).

Tisk fotografií z paměťové karty nebo USB flash disku

# Ořezávání

Pokud je fotografie příliš dlouhá či široká a přesahuje dostupný prostor zvoleného rozvržení, bude část snímku automaticky oříznuta.

Výchozí nastavení je Zap. Pokud chcete tisknout celý obrázek, přepněte toto nastavení na možnost Vyp. Jestliže také používáte nastavení Bez okrajů, přepněte nastavení Bez okraju na Vyp. (Viz Bezokrajový tisk na straně 63.)

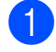

Stiskněte Menu, 4, 7.

2 Stisknutím tlačítka ▲ nebo V zvolte možnost Vyp. (nebo Zap.). Stiskněte **OK**.

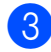

## Stiskněte Stop/Exit (Stop/Konec).

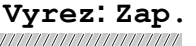

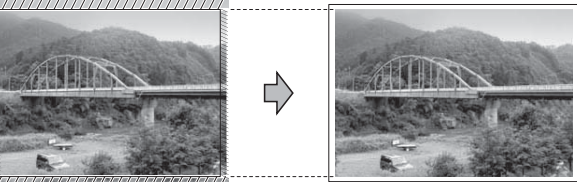

### Vyrez: Vyp.

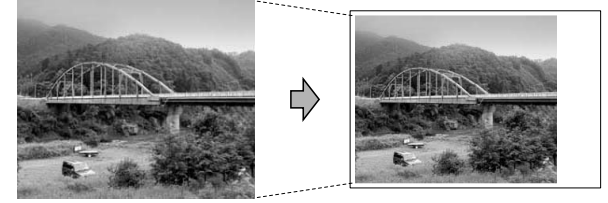

# Bezokrajový tisk

Tato funkce rozšiřuje tisknutelnou oblast k okrajům papíru. Čas tisku bude poněkud delší.

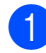

Stiskněte Menu, 4, 8.

Stisknutím tlačítka ▲ nebo ▼ zvolte možnost Vyp. (nebo Zap.). Stiskněte **OK**.

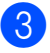

Stiskněte Stop/Exit (Stop/Konec).

# Tisk data

Pokud je datum obsaženo v datech fotografie, lze je vytisknout. Datum bude vytištěno v pravém dolním rohu. Pokud data neobsahují informaci o kalendářním datu, nelze tuto funkci použít.

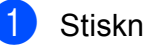

# Stiskněte Menu, 4, 9.

Stisknutím tlačítka ▲ nebo ▼ zvolte možnost Zap. (nebo Vyp.). Stiskněte OK.

3

# Stiskněte Stop/Exit (Stop/Konec).

### Poznámka

Nastavení DPOF ve fotoaparátu musí být vypnuto, používáte-li funkci Tisk data.

# Skenování na paměťovou kartu nebo mechaniku USB Flash

Na paměťovou kartu nebo USB flash disk můžete skenovat černobílé a barevné dokumenty. Černobílé dokumenty se uloží ve formátech souborů PDF (\*.PDF) nebo TIFF (\*.TIF). Barevné dokumenty mohou být uloženy ve formátech souborů PDF (\*.PDF) nebo JPEG (\*.JPG). Výchozí nastavení je Barva 150 dpi a výchozí formát souboru je PDF. Zařízení automaticky vytvoří jména souborů podle aktuálního data. (Podrobnosti najdete ve Stručném návodu k obsluze.) Například pátý obrázek naskenovaný 1. června 2009 bude mít název název 01070905.PDF. Můžete měnit barvu a kvalitu.

| Kvalita         | Volitelný formát<br>souboru |
|-----------------|-----------------------------|
| Barva 150 dpi   | JPEG / PDF                  |
| Barva 300 dpi   | JPEG / PDF                  |
| Barva 600 dpi   | JPEG / PDF                  |
| C/B 200x100 dpi | TIFF/PDF                    |
| C/B 200 dpi     | TIFF/PDF                    |

Do zařízení vložte kartu Memory Stick™, Memory Stick PRO<sup>™</sup>, SD, SDHC, xD-Picture Card<sup>™</sup> nebo paměťovou jednotku USB Flash.

# VAROVÁNÍ

NEVYJÍMEJTE paměťovou kartu nebo USB flash disk, pokud bliká tlačítko Photo Capture (Fotocapture), aby nedošlo poškození karty či disku USB flash nebo uložených dat.

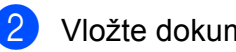

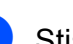

Vložte dokument.

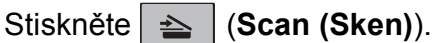

- Stiskem ▲ nebo ▼ zvolte Sken do media, proveďte jeden z následujících kroků:
  - Pro změnu kvality stiskněte OK a přejděte na krok 6.
  - Pro zahájení skenování stiskněte Mono Start (Start Mono) nebo Colour Start (Start Barva).
- Stiskem ▲ nebo ▼ zvolte kvalitu, pak stiskněte OK.

Proveďte jeden z následujících postupů:

- Chcete-li změnit typ souboru, přejděte ke kroku 6.
- Pro zahájení skenování stiskněte Mono Start (Start Mono) nebo Colour Start (Start Barva).
- 6 Stiskem ▲ nebo ▼ zvolte typ souboru, pak stiskněte **OK**. Stiskněte tlačítko Mono Start (Start Mono) nebo Colour Start (Start Barva).

# Změna kvality obrazu

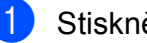

- Stiskněte Menu, 4, 0, 1.
- Stisknutím tlačítka ▲ nebo V zvolte možnost C/B 200x100 dpi, C/B 200 dpi, Barva 150 dpi, Barva 300 dpi nebo Barva 600 dpi. Stiskněte OK.
- Stiskněte Stop/Exit (Stop/Konec).

# Změna černobílého formátu souborů

Stiskněte Menu, 4, 0, 2.

2 Stisknutím tlačítka ▲ nebo ▼ zvolte možnost TIFF nebo PDF. Stiskněte OK.

3

Stiskněte Stop/Exit (Stop/Konec).

# Změna barevného formátu souborů

Stiskněte Menu, 4, 0, 3.

- Stisknutím tlačítka ▲ nebo ▼ zvolte možnost JPEG nebo PDF.
   Stiskněte OK.
- 3 Stiskněte Stop/Exit (Stop/Konec).

# Význam chybových hlášení

Seznámíte-li se s typy chyb, které se mohou vyskytnout během používání aplikace PhotoCapture Center™, můžete snadno identifikovat a odstranit veškeré problémy.

Nepouzitel. HUB.

Toto hlášení se objeví, pokud byl ke konektoru USB připojen rozbočovač nebo USB flash disk s rozbočovačem.

Chyba media

Toto hlášení se objeví, pokud připojíte paměťovou kartu, která je buď špatná nebo není naformátovaná, nebo pokud existuje problém s jednotkou pro média. Chcete-li odstranit tuto chybu, vyjměte paměťovou kartu.

Zadny soubor

Toto hlášení se objeví, pokud se snažíte v jednotce (slotu) zpřístupnit paměťovou kartu nebo USB flash disk, které neobsahují soubor .JPG.

Preplnena pamet

Toto hlášení se objeví, pokud pracujete s obrázky, které jsou příliš velké pro paměť zařízení.

Medium je plne.

Toto hlášení se objeví, když se snažíte na paměťovou kartu nebo USB flash disk uložit více než 999 souborů.

Nepouzitel.zariz

Toto hlášení se objeví, pokud bylo ke konektoru USB připojeno zařízení USB nebo paměťová jednotka USB Flash, které nejsou podporovány. (Další informace naleznete na webových stránkách <u>http://solutions.brother.com</u>.) Toto hlášení se objeví také v případě, že ke konektoru USB připojíte nefunkční zařízení. 12 Tisk fotografií z fotoaparátu

# Tisk fotografií přímo z fotoaparátu s PictBridge

# PictBridge

Zařízení Brother podporuje standard PictBridge, který vám umožňuje připojit se a tisknout fotografie přímo z jakéhokoli digitálního fotoaparátu kompatibilního s technologií PictBridge.

Pokud fotoaparát využívá standard velkokapacitního paměťového zařízení USB, můžete rovněž tisknout fotografie z digitálního fotoaparátu bez technologie PictBridge. (Viz *Tisk fotografií přímo z digitálního fotoaparátu (bez PictBridge)* na straně 68.)

# Požadavky na technologii PictBridge

Aby nedocházelo k chybám, zapamatujte si následující zásady:

- Zařízení musí být propojeno s digitálním fotoaparátem pomocí vhodného kabelu USB.
- Soubor s obrázkem musí mít příponu .JPG (jiné přípony, jako například .JPEG, .TIF, .GIF atd., nebudou rozpoznány).
- Při používání funkce PictBridge nelze používat aplikaci PhotoCapture Center™.

# Nastavení digitálního fotoaparátu

Ujistěte se, že je fotoaparát v režimu PictBridge. Na LCD displeji fotoaparátu kompatibilního s technologií PictBridge mohou být k dispozici tato nastavení PictBridge. V závislosti na fotoaparátu nemusí být některá z těchto nastavení k dispozici.

| Volby nabídky<br>fotoaparátu | Možnosti                                                                                                    |
|------------------------------|----------------------------------------------------------------------------------------------------|
| Velikost papíru              | Letter, A4, 10 × 15 cm,<br>Nastavení tiskárny<br>(výchozí nastavení) <sup>2</sup>                                            |
| Typ papíru                   | Obyčejný papír, Lesklý<br>papír, Papír pro<br>inkoustové tiskárny,<br>Nastavení tiskárny<br>(výchozí nastavení) <sup>2</sup> |
| Rozvržení                    | Bez okrajů: Zap,<br>Bez okrajů: Vyp,<br>Nastavení tiskárny<br>(výchozí nastavení) <sup>2</sup>                               |
| Nastavení DPOF <sup>1</sup>  | -                                                                                                    |
| Kvalita tisku                | Normální, Jemná,<br>Nastavení tiskárny<br>(výchozí nastavení) <sup>2</sup>                                                   |
| Tisk data                    | Zap, Vyp,<br>Nastavení tiskárny<br>(výchozí nastavení) <sup>2</sup>                                                          |

- <sup>1</sup> Podrobnější informace, viz *Tisk DPOF* na straně 67.
- <sup>2</sup> Pokud je fotoaparát nastaven pro použití Nastavení tiskárny (výchozí nastavení), bude zařízení tisknout fotografie pomocí následujících nastavení.

| Nastavení       | Možnosti        |
|-----------------|-----------------|
| Velikost papíru | 10 × 15 cm      |
| Typ papíru      | Lesklý papír    |
| Rozvržení       | Bez okrajů: Zap |
| Kvalita tisku   | Jemná           |
| Tisk data       | Vур             |

- Tato nastavení se použijí také v případě, že fotoaparát nemá žádné volby nabídky.
- Názvy a dostupnost jednotlivých nastavení závisí na specifikaci fotoaparátu.

Podrobnější informace o změně nastavení PictBridge najdete v dokumentaci dodané s fotoaparátem.

# Tisk obrázků

# Poznámka

Před připojením digitálního fotoaparátu vyjměte ze zařízení všechny paměťové karty a USB flash disky.

 Zkontrolujte, zda je fotoaparát vypnutý. Fotoaparát připojte ke konektoru USB (1) na zařízení pomocí kabelu USB.

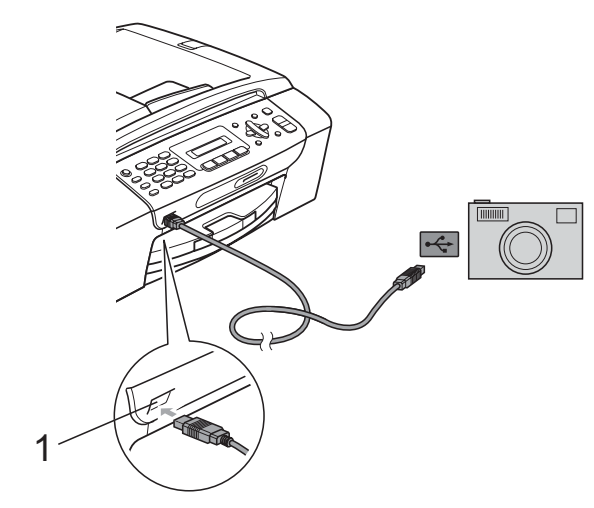

I Konektor rozhraní USB

Potoaparát zapněte. Až zařízení rozpozná fotoaparát, na LCD se zobrazí následující zpráva:

Fotoap.pripojen

3 Zvolte fotografii, kterou chcete vytisknout, pomocí pokynů z vašeho fotoaparátu.

Až zařízení začne tisknout fotografii, na LCD se zobrazí Tiskne.

# UPOZORNĚNÍ

Abyste zabránili poškození zařízení, nepřipojujte ke konektoru USB žádné jiné zařízení než digitální fotoaparát nebo USB flash disk.

# **Tisk DPOF**

DPOF je zkratka pro Digital Print Order Format.

Hlavní výrobci digitálních fotoaparátů (Canon Inc., Eastman Kodak Company, FUJIFILM Corporation, Panasonic Corporation a Sony Corporation) vytvořili tento standard, aby usnadnili tisk obrázků z digitálního fotoaparátu.

Pokud digitální fotoaparát podporuje tisk DPOF, budete moci vybrat na displeji digitálního fotoaparátu obrázky a počet kopií, které chcete tisknout.

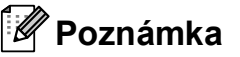

Pokud je tiskový příkaz vytvořený ve fotoaparátu poškozen, může dojít k chybě "neplatný soubor DPOF". Chcete-li problém odstranit, odstraňte a vytvořte nový příkaz tisku pomocí fotoaparátu. Pokyny k odstranění a novému vytvoření tiskového příkazu naleznete na webových stránkách výrobce fotoaparátu nebo v přiložené dokumentaci.

# Tisk fotografií přímo z digitálního fotoaparátu (bez PictBridge)

Pokud fotoaparát podporuje standard velkokapacitního paměťového zařízení USB, můžete fotoaparát připojit v režimu ukládání. To vám umožní vytisknout z fotoaparátu fotografie.

(Pokud chcete fotografie tisknout v režimu PictBridge, přečtěte si kapitolu *Tisk fotografií přímo z fotoaparátu s PictBridge* na straně 66.)

### Poznámka

Název, dostupnost a funkce se liší v závislosti na konkrétním digitálním fotoaparátu. Podrobné pokyny, např. jak se přepnout z režimu PictBridge do režimu velkokapacitního zařízení, naleznete v dokumentaci dodané s fotoaparátem.

# Tisk obrázků

# 🖉 Poznámka

Před připojením digitálního fotoaparátu vyjměte ze zařízení všechny paměťové karty a USB flash disky.

 Zkontrolujte, zda je fotoaparát vypnutý. Fotoaparát připojte ke konektoru USB (1) na zařízení pomocí kabelu USB.

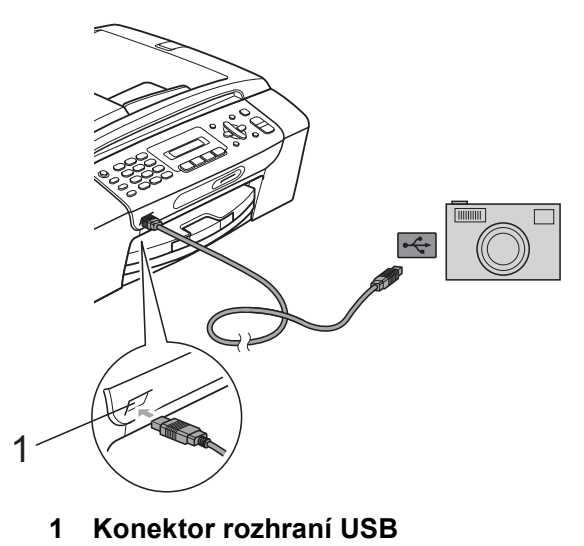

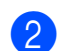

Fotoaparát zapněte.

Postupujte podle kroků v části *Tisk* fotografií na straně 60.

### UPOZORNĚNÍ

Abyste zabránili poškození zařízení, nepřipojujte ke konektoru USB žádné jiné zařízení než digitální fotoaparát nebo USB flash disk.

# Význam chybových hlášení

Seznámíte-li se s typy chyb, které se mohou vyskytnout během tisku z fotoaparátu, můžete snadno identifikovat a odstranit veškeré problémy.

Preplnena pamet

Toto hlášení se objeví, pokud pracujete s obrázky, které jsou příliš velké pro paměť zařízení.

Nepouzitel.zariz

Toto hlášení se objeví, pokud připojíte fotoaparát, který nepoužívá standard velkokapacitního paměťového zařízení USB. Toto hlášení se objeví také v případě, že ke konektoru USB připojíte nefunkční zařízení.

(Podrobnější řešení najdete v kapitole *Hlášení o chybách a údržbě* na straně 91.) 12. kapitola

# Oddíl V

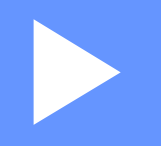

# Programové vybavení

Funkce programů

72

**13** Funkce programů

CD-ROM obsahuje Příručku uživatele programů pro funkce dostupné při připojení k počítači (například tisk a skenování). Příručka obsahuje odkazy, pomocí kterých můžete klepnutím snadno přejít přímo na daný oddíl.

K dispozici jsou informace o následujících funkcích:

- Tisk
- Skenování
- ControlCenter3 (pro operační systémy Windows<sup>®</sup>)
- ControlCenter2 (pro operační systémy Macintosh<sup>®</sup>)
- Faxování z počítače
- PhotoCapture Center™

### Jak číst Příručku uživatele HTML

Toto je stručný odkaz na používání Příručky uživatele ve formátu HTML.

### Pro operační systémy Windows<sup>®</sup>

# Poznámka

Pokud jste nenainstalovali programy, podívejte se na informace v části *Prohlížení dokumentace* na straně 3.

- Z nabídky Start najeďte na Brother, MFC-XXXX (kde XXXX je číslo vašeho modelu) ze skupiny programů, pak klepněte na Příručky uživatele v HTML formátu.
  - Klepněte na **PŘÍRUČKA UŽIVATELE PROGRAMŮ** z horní nabídky.

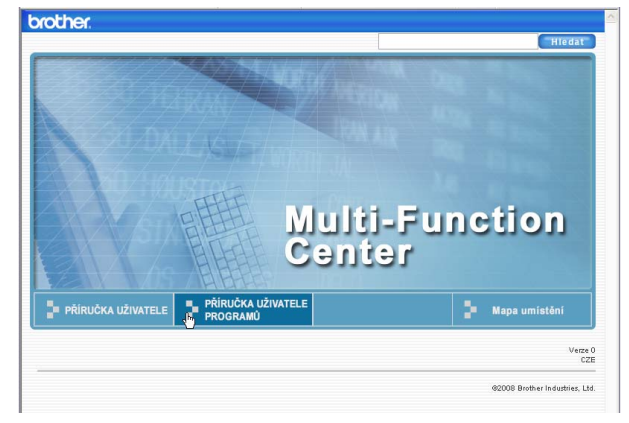

V seznamu v levé části okna klepněte na nadpis kapitoly, kterou si chcete přečíst.

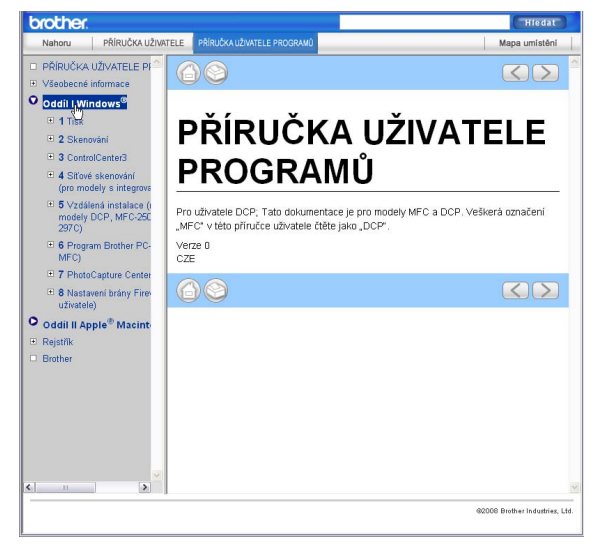

### Pro operační systémy Macintosh<sup>®</sup>

- Ujistěte se, že je počítač Macintosh<sup>®</sup> zapnutý. Vložte CD-ROM Brother do jednotky CD-ROM.
- Dvakrát klepněte na ikonu
   Documentation (Dokumentace).

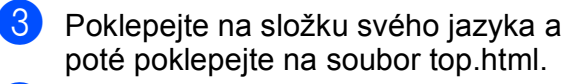

4 Klepněte na PŘÍRUČKA UŽIVATELE PROGRAMŮ v horní nabídce, pak klepněte na nadpis, který byste chtěli přečíst ze seznamu v levé části okna.

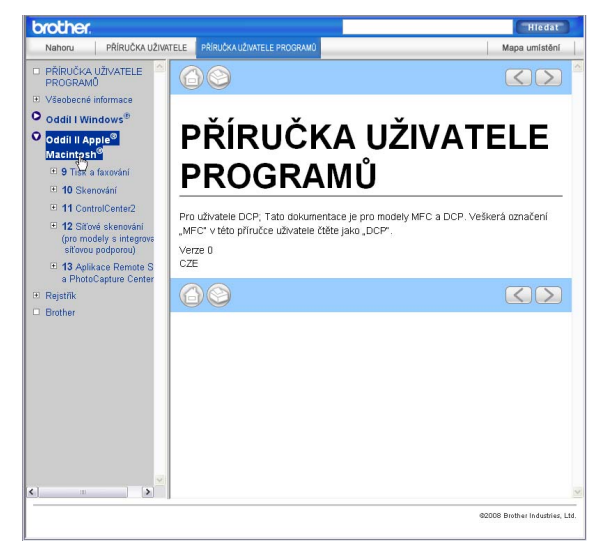

# Oddíl VI

# Dodatky

| Bezpečností předpisy a pokyny        |     |
|--------------------------------------|-----|
| Odstraňování problémů a běžná údržba | 84  |
| Nabídka a funkce                     | 110 |
| Technické údaje                      | 120 |
| Glosář                               | 133 |

Α

# Bezpečností předpisy a pokyny

# Volba umístění

Umístěte zařízení na plochý, stabilní povrch bez vibrací a otřesů, například na stůl. Umístěte přístroj do blízkosti telefonní zásuvky a standardní, uzemněné elektrické zásuvky. Zvolte místo, kde se teplota pohybuje mezi 10° C až 35° C.

# VAROVÁNÍ

NEUMÍSŤUJTE zařízení do blízkosti topení, klimatizačních jednotek, chladniček, lékařského zařízení, chemikálií nebo vody.

NEPŘIPOJUJTE zařízení k elektrickým zásuvkám, které jsou na stejném elektrickém obvodu s velkými spotřebiči nebo jiným vybavením, které by mohlo přerušit dodávku energie.

# UPOZORNĚNÍ

- Neumísťujte zařízení na frekventované místo.
- Neumísťujte zařízení na koberec.
- NEUMÍSŤUJTE zařízení na místo, které je vystaveno přímému slunečnímu záření, nadměrnému horku, vlhkosti nebo prachu.
- NEPŘIPOJUJTE zařízení k elektrickým zásuvkám ovládaným nástěnnými spínači nebo automatickými časovači.
- Přerušením energie může dojít ke smazání dat v paměti zařízení.
- Pozor na zdroje rušení, jako jsou jiné bezdrátové telefonní systémy či reproduktory.
- NEPŘEKLÁPĚJTE zařízení a neumísťujte jej na nakloněný povrch. Pokud tak učiníte, riskujete vylití inkoustu a poškození vnitřních součástí zařízení.

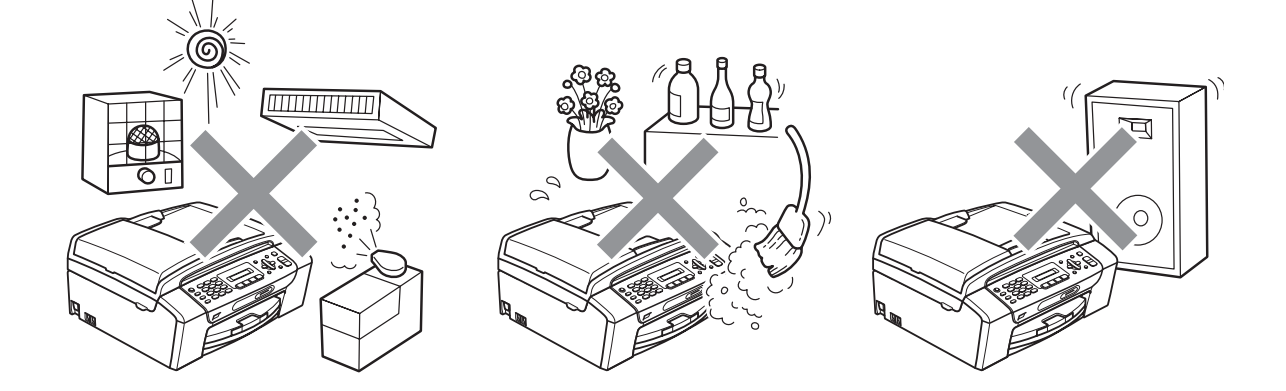

# Bezpečné používání zařízení

Uschovejte tyto pokyny pro další použití a přečtěte si je před zahájením každé údržby.

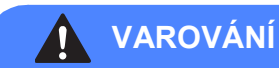

# Â

Uvnitř tohoto zařízení se nachází vysokonapěťové elektrody. Než začnete čistit vnitřek zařízení, ujistěte se, že je odpojen nejprve telefonní kabel a pak i napájecí kabel z elektrické zásuvky. Zabráníte tak zásahu elektrickým proudem.

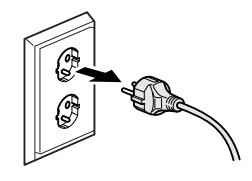

# NEDOTÝKEJTE se zástrčky mokrýma rukama. Mohlo by dojít k zásahu elektrickým proudem.

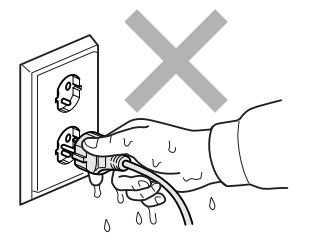

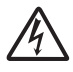

NETAHEJTE za síťový napájecí kabel v jeho polovině. Mohlo by dojít k zásahu elektrickým proudem.

NEPOKLÁDEJTE ruce na okraj zařízení pod kryt dokumentu nebo kryt skeneru. Mohlo by dojít ke zranění.

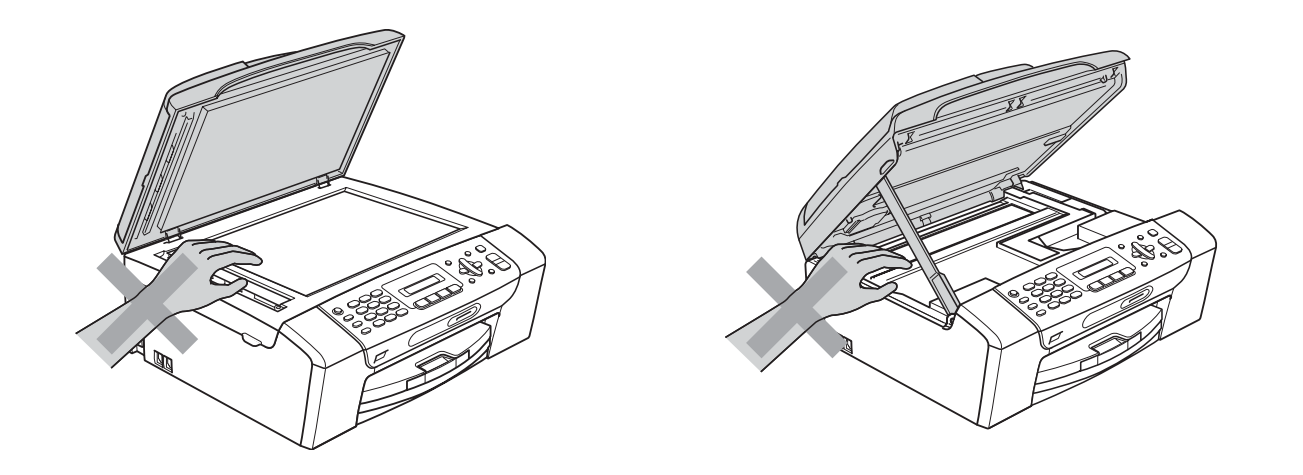

NEPOKLÁDEJTE ruce na okraj zásobníku papíru pod jeho kryt. Mohlo by dojít ke zranění.

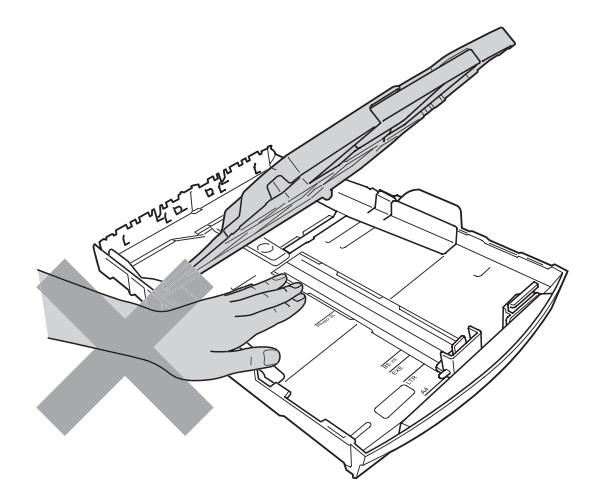

NEDOTÝKEJTE se oblasti, která je na obrázku zvýrazněná. Mohlo by dojít ke zranění.

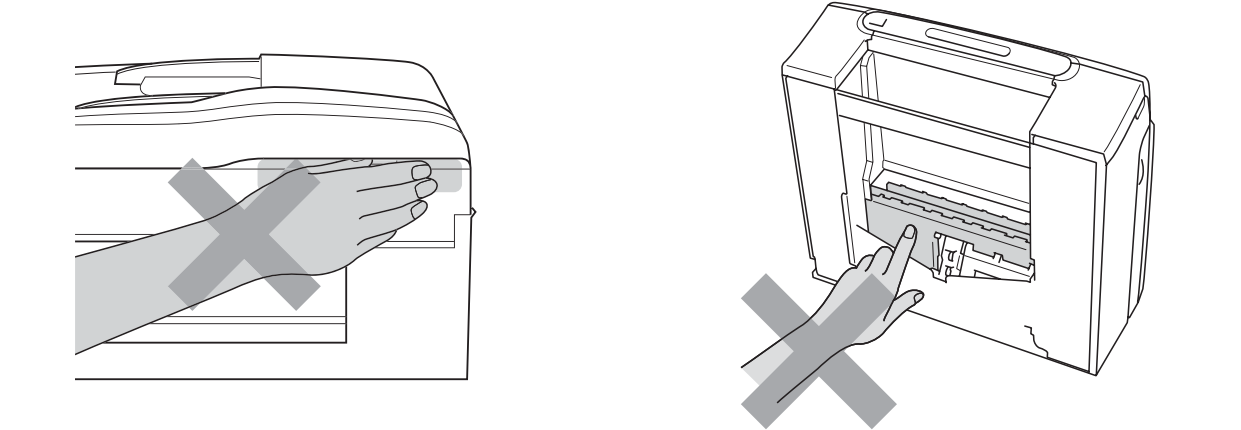

Při přemísťování zařízení je třeba je zvednout z podstavce: zařízení uchopte rukama na obou stranách (viz obrázek). NEPŘENÁŠEJTE zařízení za kryt skeneru nebo kryt sloužící k odstraňování uvízlého papíru.

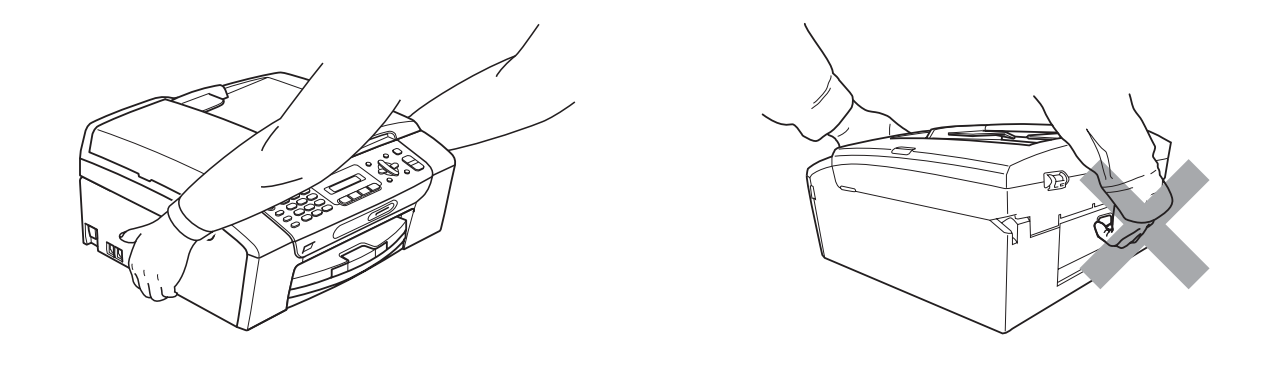

K čištění vnitřních ani vnějších součástí zařízení NEPOUŽÍVEJTE hořlavé látky, spreje nebo tekuté či aerosolové čisticí prostředky. Mohlo by dojít ke vzniku požáru nebo zásahu elektrickým proudem.

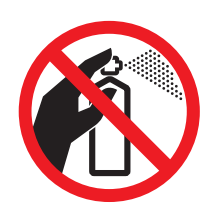

Pokud se zařízení přehřívá nebo z něj vychází kouř či silný zápach, ihned je odpojte z elektrické zásuvky. Kontaktujte telefonicky svého prodejce výrobků Brother nebo zákaznický servis společnosti Brother.

Pokud do zařízení vniknou kovové předměty, voda nebo jiné tekutiny, ihned je odpojte z elektrické zásuvky. Kontaktujte telefonicky svého prodejce výrobků Brother nebo zákaznický servis společnosti Brother.

Při instalaci nebo úpravě telefonních linek dávejte pozor. Nikdy se nedotýkejte telefonních kabelů nebo svorek bez izolace, pokud není telefonní linka odpojena od zásuvky. Nikdy neinstalujte telefonní kabely během bouřky. Nikdy neinstalujte nástěnnou telefonní zásuvku na mokrém místě.

Toto zařízení musí být umístěno v blízkosti snadno přístupné elektrické zásuvky. Je-li v případě nutnosti nezbytné zcela vypnout napájení zařízení, musíte odpojit napájecí kabel z elektrické zásuvky.

Zařízení by mělo být připojeno ke zdroji střídavého napětí, který odpovídá rozsahu uvedenému na výkonnostním štítku. NEPŘIPOJUJTE zařízení ke zdroji stejnosměrného napětí nebo střídači. V případě jakýchkoli nejasností kontaktujte kvalifikovaného elektrikáře.

Vždy se ujistěte, že je zástrčka zcela zasunutá.

NEPOUŽÍVEJTE zařízení, pokud je napájecí kabel roztřepený nebo poškozený. Pokud tak učiníte, riskujete vznik požáru.

Při použití telefonního zařízení vždy dodržujte základní bezpečnostní pokyny pro snížení rizika požáru, zásahu elektrickým proudem a zranění osob, a to včetně následujících:

- 1 NEPOUŽÍVEJTE tento výrobek v blízkosti vody, například u vany, umyvadla, dřezu či pračky, ve vlhkém sklepě nebo u bazénu.
- 2 Nepoužívejte tento výrobek za bouřky. Mohlo by eventuálně dojít k zásahu elektrickým proudem od blesku.
- 3 NEPOUŽÍVEJTE tento výrobek pro ohlášení úniku plynu v blízkosti tohoto úniku.
- 4 Baterie NEODHAZUJTE do ohně. Mohly by explodovat. Případné zvláštní pokyny pro likvidaci ověřte podle místních předpisů.

# Důležité bezpečnostní pokyny

- 1 Přečtěte si všechny tyto pokyny.
- 2 Uschovejte je pro budoucí použití.
- 3 Dodržujte všechna varování a pokyny uvedené na zařízení.
- 4 NEPOUŽÍVEJTE toto zařízení v blízkosti vody.
- 5 NEUMÍSŤUJTE toto zařízení na nestabilní vozík, podstavec nebo stůl. Mohlo by dojít k pádu a k vážnému poškození zařízení.
- 6 Otvory a sloty v plášti a na zadní nebo spodní části jsou určeny k větrání. Aby bylo zajištěno spolehlivé fungování zařízení a ochrana před přehřátím, nesmí být tyto otvory blokovány nebo zakrývány. Neblokujte otvory umístěním zařízení na postel, pohovku, koberec nebo jiný podobný povrch. Toto zařízení zásadně neumísťujte do blízkosti radiátoru nebo topení či na radiátor nebo topení. Toto zařízení nikdy nedávejte do vestavěných prostor, pokud nezajistíte odpovídající odvětrávání.
- 7 Používejte pouze napájecí kabel, který je dodáván s tímto zařízením.
- 8 Toto zařízení je vybaveno 3-vodičovou uzemněnou zástrčkou, tzn. zástrčkou s třetím (uzemňovacím) kolíkem. Tuto zástrčku lze zasunout pouze do uzemněné zásuvky. Jedná se bezpečnostní opatření. Pokud zástrčku nelze zasunout do zásuvky, požádejte elektrikáře o výměnu zastaralé zásuvky. NEOBCHÁZEJTE bezpečnostní funkci uzemněné zásuvky.
- 9 Na napájecí kabel NEUMÍSŤUJTE žádné předměty. NEUMÍSŤUJTE napájecí kabel na místo, kde by na něj lidé mohli šlapat.
- 10 NEUMÍSŤUJTE před zařízení nic, co by blokovalo příjem faxů. NEUMÍSŤUJTE nic do cesty přijímaným faxům.
- 11 Před odebráním počkejte, než se stránky vysunou ze zařízení.

- 12 Dojde-li k některé z následujících událostí, odpojte zařízení z elektrické zásuvky a přenechejte veškerý servis autorizovanému servisnímu personálu společnosti Brother:
  - Do zařízení vnikla tekutina.
  - Zařízení bylo vystaveno dešti nebo vodě.
  - Pokud jste postupovali dle pokynů v návodu k použití, ale zařízení přesto nefunguje normálně, upravte pouze ovládací prvky uvedené v návodu k použití. Nesprávné nastavení jiných ovládacích prvků může vést k poškození zařízení a obvykle vyžaduje rozsáhlý zásah kvalifikovaného technika, aby zařízení opět začalo fungovat normálně.
  - Pokud došlo k pádu zařízení či poškození pláště.
  - Výkon zařízení se podstatně změnil a je třeba provést opravu.
- 13 Doporučujeme chránit zařízení před přepětím pomocí vhodného ochranného zařízení (přepěťová ochrana).
- 14 Aby se omezilo nebezpečí vzniku požáru, zásahu elektrickým proudem nebo zranění, dodržujte následující zásady:
  - NEPOUŽÍVEJTE toto zařízení v blízkosti jiných zařízení, která používají vodu, dále v blízkosti bazénů nebo ve vlhkém suterénu.

# DŮLEŽITÉ - pro vaši bezpečnost

Pro zajištění bezpečného provozu zařízení připojte dodanou tříkolíkovou zástrčku pouze do standardní tříkolíkové elektrické zásuvky, která je řádně uzemněna v rámci domácí elektroinstalace.

Fakt, že zařízení pracuje uspokojivě, neznamená, že je napájecí kabel uzemněný a že je instalace naprosto bezpečná. Pokud si nejste jisti, zda je elektroinstalace správně uzemněná, poraďte se s kvalifikovaným elektrikářem.

### Varování - Toto zařízení musí být uzemněno.

Dráty napájecího kabelu jsou barevně označeny:

- zelená a žlutá: uzemnění
- modrá: nulový vodič
- hnědá: fáze

V případě jakýchkoliv pochybností kontaktujte kvalifikovaného elektrikáře.

# Rušení radiovými vlnami

Toto zařízení splňuje směrnici EN55022 (CISPR publikace 22)/třída B. Při připojování zařízení k počítači se ujistěte, že používáte kabel USB, jehož délka nepřesahuje 2,0 metru.

Bezpečností předpisy a pokyny

# Směrnice EU 2002/96/EC a EN50419

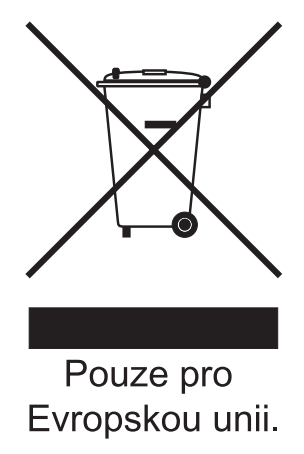

Toto zařízení je označeno výše uvedeným recyklačním symbolem. To znamená, že na konci životnosti zařízení musíte zajistit, aby bylo uloženo odděleně na sběrném místě, zřízeném pro tento účel, a ne na místech určených pro ukládání běžného netříděného komunálního odpadu. Toto opatření přispívá k ochraně životního prostředí. (Pouze pro Evropskou unii.)

# Mezinárodní prohlášení o shodě pro označení ENERGY STAR<sup>®</sup>

Účelem mezinárodního programu ENERGY STAR<sup>®</sup> je podporovat rozvoj a popularizovat energeticky úsporná zařízení pro vybavení kanceláří.

Společnost Brother Industries, Ltd., která je partnerem tohoto programu, prohlašuje, že toto zařízení splňuje veškeré směrnice, potřebné k označení výrobku ENERGY STAR<sup>®</sup>.

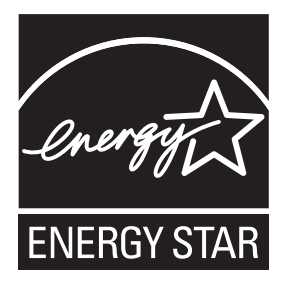

# Zákonná omezení kopírování

Kopírování určitých položek nebo dokumentů se záměrem spáchat podvod je trestným činem. Toto prohlášení je spíše průvodcem než kompletním seznamem. Doporučujeme vám kontaktovat příslušné orgány, pokud si nejste jisti ohledně konkrétní položky či dokumentu.

Následující položky jsou příklady dokumentů, které by se neměly kopírovat:

- Peníze
- Obligace nebo jiné certifikáty zadluženosti
- Vkladové certifikáty
- Dokumenty ozbrojených sil nebo vojenské služby.
- Pasy
- Poštovní známky (orazítkované nebo neorazítkované)
- Imigrační dokumenty
- Dokumenty sociální péče
- Šeky nebo směnky vystavené orgány státní správy
- Identifikační dokumenty, známky nebo odznaky

Díla chráněná autorským právem nelze kopírovat. Části děl chráněných autorským právem lze kopírovat pro účely "poctivého obchodu". Rozsáhlé rozmnožování není povoleno.

Umělecká díla by měla být považována za ekvivalent děl chráněných autorským právem.

Licence a vlastnická osvědčení k motorovým vozidlům se nesmí kopírovat na základě určitých státních/oblastních zákonů.

# Ochranné známky

Logo Brother je registrovaná ochranná známka společnosti Brother Industries, Ltd.

Brother je registrovaná ochranná známka společnosti Brother Industries, Ltd.

Multi-Function Link je registrovaná ochranná známka společnosti Brother International Corporation.

© 2008 Brother Industries, Ltd. Všechna práva vyhrazena.

Windows Vista je registrovanou ochrannou známkou nebo ochrannou známkou společnosti Microsoft Corporation v USA a dalších zemích.

Microsoft, Windows a Windows Server jsou registrované ochranné známky společnosti Microsoft Corporation v USA a/nebo dalších zemích.

Macintosh a TrueType jsou registrované ochranné známky společnosti Apple Inc.

Adobe, Flash, Illustrator, PageMaker a Photoshop jsou registrované ochranné známky nebo ochranné známky společnosti Adobe Systems Incorporated v USA a/nebo dalších zemích.

Nuance, logo Nuance, PaperPort a ScanSoft jsou ochranné známky nebo registrované ochranné známky společnosti Nuance Communications, Inc. nebo jejích přičleněných organizací v USA a/nebo dalších zemích.

Microdrive je ochranná známka společnosti International Business Machines Corporation.

Memory Stick je ochranná známka společnosti Sony Corporation.

Společnost SanDisk je uživatelem licence na ochranné známky SD a miniSD.

xD-Picture Card je ochranná známka společnosti FUJIFILM Corporation, Toshiba Corporation a Olympus Optical Co. Ltd.

PictBridge je ochranná známka.

Memory Stick PRO, Memory Stick PRO Duo, Memory Stick Duo, MagicGate Memory Stick, Memory Stick Micro a M2 jsou ochranné známky společnosti Sony Corporation.

FaceFilter Studio je ochranná známka společnosti Reallusion, Inc.

Každá společnost, jejíž název programu je uveden v této příručce, má ve vztahu ke svým vlastním programům uzavřenu licenční smlouvu na program.

Všechny ostatní ochranné známky jsou vlastnictvím příslušných vlastníků.

# B Odstraňování problémů a běžná údržba

# Odstraňování problémů

Pokud se domníváte, že se zařízením není něco v pořádku, zkontrolujte následující tabulku a postupujte podle tipů pro odstraňování problémů.

Většinu problémů lze snadno vyřešit vlastními silami. Potřebujete-li přesto pomoc, středisko Brother Solutions Center nabízí aktuální seznam často kladených dotazů (FAQ) a tipy pro odstraňování problémů. Nahlédněte na webové stránky <u>http://solutions.brother.com</u>.

# Pokud máte se zařízením problémy

### Tisk

| Problém            | Doporučení                                                                                                    |
|--------------------|----------------------------------------------------------------------------------------------------|
| Zařízení netiskne. | Zkontrolujte připojení kabelu rozhraní na straně zařízení i počítače. (Viz Stručný návod k obsluze.)                                                                                                    |
|                    | Ujistěte se, že je zařízení zapojeno do zásuvky a že je zapnuté tlačítko<br>On/Off (Zapnuto/Vypnuto).                                                                                                    |
|                    | Zkontrolujte, zda není na LCD displeji zobrazeno chybové hlášení. (Viz Hlášení o chybách a údržbě na straně 91.)                                                                                                    |
|                    | Alespoň jedna inkoustová kazeta dosáhla konce životnosti. (Viz <i>Výměna inkoustových kazet</i> na straně 100.)                                                                                                    |
|                    | Pokud displej LCD hlásí Nelze tisknout a Vymen. ink. XX (kde XX je zkratka pro barvu), viz část <i>Výměna inkoustových kazet</i> na straně 100.                                                                                                    |
|                    | Zkontrolujte, zda byl nainstalován a zvolen správný ovladač tiskárny.                                                                                                    |
|                    | Zkontrolujte, zda je zařízení online. Klepněte na tlačítko <b>Start</b> a potom na položku <b>Tiskárny a faxy</b> . Zvolte položku " <b>Brother MFC-XXXX</b> (kde XXXX je název vašeho modelu)" a zkontrolujte, zda není zaškrtnuto políčko "Používat tiskárnu offline". |
|                    | Pokud zvolíte nastavení <b>Tisknout liché stránky</b> a <b>Tisknout sudé stránky</b> , může se<br>na počítači zobrazit zpráva upozorňující na chybu tisku, protože se zařízení během<br>tisku pozastaví. Chybové hlášení zmizí, jakmile zařízení začne znovu tisknout.   |

# Tisk (Pokračování)

| Problém                                                               | Doporučení                                                                                                    |
|-----------------------------------------------------------------------|----------------------------------------------------------------------------------------------------|
| Špatná kvalita tisku.                                                 | Používejte výhradně originální spotřební materiál společnosti Brother, protože inkoust jiných výrobců může způsobit problémy s kvalitou tisku.                                                                                              |
|                                                                       | Zkontrolujte kvalitu tisku. (Viz Kontrola kvality tisku na straně 105.)                                                                                                    |
|                                                                       | Ověřte, zda je nastavení v Ovladači tiskárny nebo Typ papíru v nabídce shodné s                                                                                                    |
|                                                                       | typem používaného papíru. (Viz <i>Tisk</i> pro operační systém Windows <sup>®</sup> nebo <i>Tisk a faxování</i> pro operační systém Macintosh <sup>®</sup> v Příručce uživatele programů na disku CD-ROM a <i>Typ papíru</i> na straně 19.) |
|                                                                       | Zkontrolujte, zda jsou inkoustové kazety čerstvé. Následující případy mohou vést k zaschnutí inkoustu:                                                                                                    |
|                                                                       | Datum trvanlivosti vytištěné na obalu inkoustových kazet je prošlé. (Originální kazety Brother jsou použitelné po dobu až dvou let, jsou-li uchovávány v originálním balení.)                                                               |
|                                                                       | Inkoustová kazeta se v zařízení nachází déle než šest měsíců.                                                                                                    |
|                                                                       | <ul> <li>Inkoustová kazeta pravděpodobně nebyla před použitím skladována<br/>správným způsobem.</li> </ul>                                                                                                    |
|                                                                       | Ujistěte se, že používáte originální inkoust Brother Innobella™.                                                                                                    |
|                                                                       | Zkuste použít doporučené typy papíru. (Viz <i>Přijatelný papír a další média</i> na straně 13.)                                                                                                    |
|                                                                       | Doporučená okolní teplota pro zařízení je mezi 20° C a 33° C.                                                                                                    |
| Na textu nebo obrázcích se                                            | Vyčistěte tiskovou hlavu. (Viz Čištění tiskové hlavy na straně 105.)                                                                                                    |
| objevují vodorovné bílé čáry.                                         | Ujistěte se, že používáte originální inkoust Brother Innobella™.                                                                                                    |
|                                                                       | Zkuste použít doporučené typy papíru. (Viz <i>Přijatelný papír a další média</i> na straně 13.)                                                                                                    |
| Zařízení tiskne prázdné stránky.                                      | Vyčistěte tiskovou hlavu. (Viz Čištění tiskové hlavy na straně 105.)                                                                                                    |
| Znaky a řádky splývají.                                               | Zkontrolujte zarovnání tisku. (Viz Kontrola zarovnání tisku na straně 106.)                                                                                                    |
| Vytištěný text nebo obrázky jsou<br>nakřivo.                          | Zkontrolujte, zda je papír v zásobníku správně umístěn a zda jsou postranní vodiče papíru správně nastavené. (Viz <i>Vkládání papíru a dalších tiskových médií</i> na straně 8.)                                                            |
|                                                                       | Zkontrolujte, zda je kryt pro odstraňování uvíznutého papíru správně uzavřen.                                                                                                    |
| Rozmazaná skvrna uprostřed<br>horního okraje vytištěné stránky.       | Ujistěte se, že není papír příliš silný nebo zkroucený. (Viz <i>Přijatelný papír a další média</i> na straně 13.)                                                                                                    |
| Rozmazaná skvrna v levém či<br>pravém rohu vytištěné stránky.         | Ujistěte se, že papír není zkroucený při tištění na jeho druhou stranu pomocí nastavení <b>Tisknout liché stránky</b> a <b>Tisknout sudé stránky</b> .                                                                                      |
| Tisk je rozmazaný nebo zřejmě<br>uniká inkoust.                       | Zkontrolujte, zda používáte doporučené typy papíru. (Viz <i>Přijatelný papír a další média</i> na straně 13.) Nedotýkejte se papíru, dokud inkoust nezaschne.                                                                               |
|                                                                       | Ujistěte se, že používáte originální inkoust Brother Innobella™.                                                                                                    |
|                                                                       | Používáte-li fotografický papír, ujistěte se, že jste nastavili správný typ papíru.<br>Pokud tisknete fotografie z počítače nastavte v ovladači tiskárny ve složce<br><b>Základní</b> položku <b>Typ papíru</b> .                           |
| Na zadní straně nebo při dolním<br>okraji stránky se objevují skvrny. | Zkontrolujte, zda válec tiskárny není znečištěný inkoustem. (Viz Č <i>ištění válce tiskárny</i> na straně 104.)                                                                                                    |
|                                                                       | Použijte prodloužení podpěry papíru. (Viz Vkládání papíru a dalších tiskových médií na straně 8.)                                                                                                    |
| Zařízení tiskne na stránce husté<br>čáry.                             | Zaškrtněte v ovladači tiskárny ve složce Základní pole Opačné pořadí.                                                                                                    |

# Tisk (Pokračování)

| Problém                                                                       | Doporučení                                                                                                    |
|-------------------------------------------------------------------------------|----------------------------------------------------------------------------------------------------|
| Výtisky jsou pomačkané.                                                       | Ve složce <b>Pokročilé</b> ovladače tiskárny klepněte na <b>Nastavení barev</b> a zrušte volbu <b>Obousměrný tisk</b> u Windows <sup>®</sup> nebo <b>Bi-Directional Printing</b> (Obousměrný tisk) u Macintosh <sup>®</sup> .                                           |
| Nelze provést tisk "Rozvržení<br>stránky".                                    | Zkontrolujte, že je nastavení velikosti papíru v používané aplikaci a v ovladači tiskárny stejné.                                                                                                    |
| Tisk je příliš pomalý.                                                        | Zkuste změnit nastavení ovladače tiskárny. Nejvyšší rozlišení vyžaduje delší zpracování dat, odesílání a tisk. Zkuste použít jiné nastavení kvality tisku v ovladači tiskárny ve složce <b>Pokročilé</b> .                                                              |
|                                                                               | Vypněte funkci tisku bez okrajů. Tisk bez okrajů je pomalejší než normální tisk.<br>(Viz <i>Tisk</i> pro operační systém Windows <sup>®</sup> nebo <i>Tisk a faxování</i> pro operační<br>systém Macintosh <sup>®</sup> v Příručce uživatele programů na disku CD-ROM.) |
| Rozmazaná skvrna v levém či<br>pravém rohu vytištěné stránky.                 | Ujistěte se, že papír není zkroucený při tištění na jeho druhou stranu pomocí<br>nastavení <b>Tisknout liché stránky</b> a <b>Tisknout sudé stránky</b> .                                                                                                    |
| Podávání fotografického papíru<br>nepracuje správně.                          | Tisknete-li na fotografický papír Brother, vložte do zásobníku papíru jeden list<br>stejného fotografického papíru navíc. V balíčku papíru je pro tento účel obsažen<br>jeden list papíru navíc.                                                                        |
|                                                                               | Vyčistěte podávací váleček papíru. (Viz Č <i>ištění podávacího válečku papíru</i> na straně 104.)                                                                                                    |
| Zařízení podává více stránek<br>najednou.                                     | Zkontrolujte, že je papír do zásobníku papíru vložen správným způsobem. (Viz <i>Vkládání papíru a dalších tiskových médií</i> na straně 8.)                                                                                                    |
|                                                                               | V zásobníku mohou být vloženy maximálně dva typy papíru najednou.                                                                                                    |
| Vytištěné stránky nejsou složeny<br>rovně.                                    | Použijte prodloužení podpěry papíru. (Viz Vkládání papíru a dalších tiskových médií na straně 8.)                                                                                                    |
| Zařízení netiskne z aplikace Adobe <sup>®</sup><br>Illustrator <sup>®</sup> . | Zkuste zmenšit rozlišení tisku. (Viz <i>Tisk</i> pro operační systém Windows <sup>®</sup> nebo <i>Tisk a faxování</i> pro operační systém Macintosh <sup>®</sup> v Příručce uživatele programů na disku CD-ROM.)                                                        |

# Tisk přijímaných faxů

| Problém                                                                                      | Doporučení                                                                                                    |
|----------------------------------------------------------------------------------------------|----------------------------------------------------------------------------------------------------|
| Kondenzovaný tisk a bílé pruhy na<br>stránce nebo jsou horní a dolní<br>části vět odříznuty. | Možná jste měli špatné spojení s praskáním nebo šumem na telefonní lince.<br>Požádejte druhou stranu o nové poslání faxu.                                                                          |
| Svislé černé čáry při příjmu.                                                                | Skener odesílatele je možná špinavý. Požádejte odesílatele o vytvoření kopie, abyste zjistili, zda je problém na odesílajícím stroji. Zkuste přijmout z jiného faxu.                               |
| Barva přijímaného faxu se vytiskne<br>jen černobíle.                                         | Vyměňte barevné inkoustové kazety, které dosáhly konce životnosti a pak<br>požádejte druhou osobu, aby odeslala barevný fax znovu. (Viz <i>Výměna</i><br><i>inkoustových kazet</i> na straně 100.) |
| Pravý a levý okraj jsou odříznuty<br>nebo je jedna stránka vytištěna na<br>dvou stranách.    | Zapněte automatickou redukci. (Viz <i>Tisk zmenšeného příchozího faxu</i> na straně 35.)                                                                                                    |

# Telefonní linka nebo spojení

| Problém                                  | Doporučení                                                                                                    |
|------------------------------------------|----------------------------------------------------------------------------------------------------|
| Vytáčení nepracuje.<br>(Není volací tón) | Ověřte, zda je stroj zapojený a zapnutý.                                                                                                    |
|                                          | Zkontrolujte zapojení telefonního kabelu.                                                                                                    |
|                                          | Změňte nastavení tónové/pulzní volby. (Viz Stručný návod k obsluze.)                                                                                                    |
|                                          | Zvedněte sluchátko externího telefonu, (nebo sluchátko nebo bezdrátové sluchátko přístroje, je-li dostupné) a pak vytočte číslo, na které chcete odeslat fax. Počkejte, až uslyšíte přijímací tóny faxu, než stisknete <b>Mono Start (Start Mono)</b> nebo <b>Colour Start (Start Barva)</b> .                                                                                        |
| Přístroj neodpovídá na zavolání.         | Ověřte, zda je stroj ve správném režimu pro příjem podle vašeho nastavení. (Viz <i>Režimy přijímání</i> na straně 32.) Zkontrolujte volací tón. Podle možnosti zavolejte na svůj přístroj a ověřte, zda reaguje. Pokud stále neslyšíte odpověď, zkontrolujte zapojení kabelu telefonní linky. Pokud při volání neslyšíte vyzvánění, požádejte telefonní společnost o prověření linky. |

# Příjem faxů

| Problém             | Doporučení                                                                                                    |
|---------------------|----------------------------------------------------------------------------------------------------|
| Nelze přijmout fax. | Zkontrolujte zapojení telefonního kabelu.                                                                                                    |
|                     | Ověřte, zda je stroj ve správném režimu pro příjem podle vašeho nastavení. (Viz <i>Režimy přijímání</i> na straně 32.)                                                           |
|                     | Pokud na telefonní lince často vyskytuje rušení, zkuste změnit nastavení nabídky<br>Kompatibilita na Zakladni (VoIP). (Viz <i>Rušení telefonní linky</i> na straně 90.)          |
|                     | Pokud připojujete zařízení k PBX nebo ISDN, nastavte nastavení nabídky Typ telefonní linky podle typu vašeho telefonu. (Viz <i>Nastavení typu telefonní linky</i> na straně 36.) |

### Odesílání faxů

| Problém                                                            | Doporučení                                                                                                    |
|--------------------------------------------------------------------|----------------------------------------------------------------------------------------------------|
| Nelze odeslat fax.                                                 | Zkontrolujte zapojení telefonního kabelu.                                                                                                    |
|                                                                    | Ověřte, zda svítí klávesa Fax 🕞 . (Viz Zahájení režimu faxu na straně 26.)                                                                                                    |
|                                                                    | Požádejte druhou stranu o kontrolu, zda je v přijímajícím zařízení papír.                                                                                                    |
|                                                                    | Vytiskněte hlášení o vysílání a zkontrolujte případné chyby. (Viz <i>Zprávy</i> na straně 45.)                                                                                                    |
| Hlášení o vysílání uvádí "Výsledek:<br>NG" nebo "Výsledek: CHYBA". | Na lince je pravděpodobně dočasný šum nebo praskání. Zkuste odeslat fax<br>znovu. Pokud odešlete PC FAX zprávu a výsledek v hlášení o vysílání je<br>"Výsledek: CHYBA", ve vašem přístroji možná není volná paměť. Pokud problém<br>přetrvává, požádejte telefonní společnost o ověření vaší telefonní linky. |
|                                                                    | Pokud často narážíte na poruchy přenosu vlivem pravděpodobných rušení na telefonní lince, zkuste změnit nastavení nabídky Kompatibilita na Zakladni (VoIP). (Viz <i>Rušení telefonní linky</i> na straně 90.)                                                                                                 |
|                                                                    | Pokud připojujete zařízení k PBX nebo ISDN, nastavte nastavení nabídky Typ telefonní linky podle typu vašeho telefonu. (Viz <i>Rušení telefonní linky</i> na straně 90.)                                                                                                    |
| Nízká kvalita odesílání faxu.                                      | Zkuste změnit rozlišení na Jemne nebo Ex.jemne. Udělejte kopii pro kontrolu<br>funkce skeneru vašeho zařízení. Pokud kvalita kopie není dobrá, vyčistěte skener.<br>(Viz Č <i>ištění skla skeneru</i> na straně 103.)                                                                                         |

# Odesílání faxů (Pokračování)

| Problém                          | Doporučení                                                                    |
|----------------------------------|-------------------------------------------------------------------------------|
| Svislé černé čáry při odesílání. | Pokud vytvořená kopie vykazuje stejný problém, vyčistěte skener. (Viz Čištění |
| (pouze MFC-290C)                 | skla skeneru na straně 103.)                                                  |

# Zpracování příchozích volání

| Problém                                   | Doporučení                                                                                                    |
|-------------------------------------------|----------------------------------------------------------------------------------------------------|
| Zařízení "Slyší" hlas jako tón CNG.       | Pokud je Detekce faxu nastavena na Zapnuto, je vaše zařízení citlivější na zvuky.<br>Může chybně interpretovat určité hlasy či hudbu na lince jako volání faxového<br>zařízení a reagovat na ně přijímacími tóny faxu. Zařízení vypněte stiskem<br><b>Stop/Exit (Stop/Konec)</b> . Zkuste předejít tomuto problému tím, že Detekci faxu<br>Vypnete. (Viz <i>Detekce faxu</i> na straně 35.)                                                                                                    |
| Odesílání faxového volání na<br>zařízení. | Pokud jste odpověděli na volání, stiskněte <b>Mono Start (Start Mono)</b> a okamžitě zavěste. Pokud jste odpověděli na externím nebo linkovém telefonu, stiskněte svůj Kód vzdálené aktivace (výchozí nastavení je *51). Když vaše zařízení odpoví, zavěste.                                                                                                    |
| Vlastní funkce na jediné lince.           | Při čekajícím volání, čekajícím volání/ID volajícího, poplašném systému nebo<br>jakékoli jiné vlastní funkci na jediné telefonní lince s vaším zařízením může dojít k<br>problému při odesílání či přijímání faxů.                                                                                                    |
|                                           | <b>Například:</b> když se přihlásíte k Čekajícímu volání či jiné vlastní službě a její signál prochází linkou, zatímco vaše zařízení odesílá či přijímá fax, signál může dočasně přerušit nebo narušit faxy. Funkce ECM (Režim opravy chyb) společnosti Brother pomáhá překonat tento problém. Tento stav souvisí s průmyslem telefonní soustavy a je společný pro všechna zařízení, která odesílají a přijímají informace na jediné, sdílené lince s vlastními funkcemi. Pokud je pro vaše podnikání zásadní, aby nedocházelo ani k nepatrným přerušením, doporučujeme vám používat samostatnou telefonní linku bez vlastních funkcí. |

# Potíže s nastavováním nabídky

| Problém                                                             | Doporučení                                                                                                    |  |
|---------------------------------------------------------------------|----------------------------------------------------------------------------------------------------|--|
| Přístroj zapípá, když se pokusíte otevřít nabídku Nastavení příjmu. | Pokud tlačítko Fax nesvítí, stiskněte je pro zapnutí režimu Fax. Nastavení příjmu je dostupné jen tehdy, když je zařízení v režimu faxu. |  |

# Problémy s kopírováním

| Problém                                                                     | Doporučení                                                                                                    |
|-----------------------------------------------------------------------------|----------------------------------------------------------------------------------------------------|
| Nelze kopírovat.                                                            | Ověřte, zda svítí klávesa Copy 🗐 . (Viz Spuštění režimu Kopírování na straně 48.)                                                                                                    |
| Na kopiích se objevují svislé čáry.                                         | Pokud na kopiích vidíte svislé čáry, vyčistěte skener. (Viz Č <i>ištění skla skeneru</i> na straně 103.)                                                                             |
| Špatná kvalita kopírování při<br>použití ADF<br>(jen MFC-290C a MFC-297C ). | Zkuste použít sklo skeneru. (Viz <i>Používání skla skeneru</i> na straně 17.)                                                                                                    |
| Na kopiích se objevují svislé černé<br>čáry (jen MFC-290C a MFC-297C ).     | Svislé černé čáry nebo pruhy na kopiích jsou obvykle způsobeny nečistotou nebo korektorem skleněném pruhu. Vyčistěte skleněný pruh. (Viz <i>Čištění skla skeneru</i> na straně 103.) |
| Funkce zarovnání na stránku<br>nepracuje správně.                           | Ověřte, zda váš zdrojový dokument není šikmo. Znovu umístěte dokument a pokus zopakujte.                                                                                             |

### Problémy se skenováním

| Problém                                                               | Doporučení                                                                                                    |
|-----------------------------------------------------------------------|----------------------------------------------------------------------------------------------------|
| Při zahájení skenování se objeví<br>chyby TWAIN/WIA.                  | Zkontrolujte, že je ovladač Brother TWAIN/WIA zvolen jako primární zdroj. V aplikaci PaperPort™ 11SE s OCR klepněte na položky <b>Soubor</b> , <b>Skenovat nebo získat fotografii</b> a klepněte na položku <b>Vybrat</b> , čímž zvolíte ovladač Brother TWAIN/WIA. |
| Funkce OCR (optické rozpoznávání znaků) nepracuje.                    | Zkuste zvýšit rozlišení skeneru.                                                                                                    |
| Funkce zarovnání na stránku<br>nepracuje.                             | Ujistěte se, že dokument není umístěn na skle skeneru nakřivo.                                                                                                    |
| Nízká kvalita skenování při použití<br>ADF. (jen MFC-290C a MFC-297C) | Zkuste použít sklo skeneru. (Viz <i>Používání skla skeneru</i> na straně 17.)                                                                                                    |

# Problémy s programovým vybavením

| Problém                                                 | Doporučení                                                                                                    |
|---------------------------------------------------------|----------------------------------------------------------------------------------------------------|
| Nelze instalovat program nebo<br>tisknout.              | Spusťte program <b>Oprava MFL-Pro Suite</b> , který najdete na disku CD-ROM. Tento program opraví a znovu nainstaluje program.                                                                                                 |
| "Zařízení je zaneprázdněno"                             | Zkontrolujte, že na LCD displeji zařízení není chybové hlášení.                                                                                                    |
| Z aplikace FaceFilter Studio nelze<br>tisknout obrázky. | Abyste mohli používat aplikaci FaceFilter Studio, musíte ji nejprve nainstalovat z disku CD-ROM dodaného společně se zařízením. Informace o instalaci aplikace FaceFilter Studio najdete ve <i>Stručném návodu k obsluze</i> . |
|                                                         | Než aplikaci FaceFilter Studio poprvé spustíte, musíte rovněž zkontrolovat, zda je zařízení Brother zapnuto a připojeno k počítači. To vám umožní přistupovat ke všem funkcím aplikace FaceFilter Studio.                      |

# Problémy s aplikací PhotoCapture Center™

| Problém                                                                       | Doporučení                                                                                                    |  |
|-------------------------------------------------------------------------------|----------------------------------------------------------------------------------------------------|--|
| Vyměnitelný disk nefunguje<br>správně.                                        | 1 Nainstalovali jste aktualizaci operačního systému Windows <sup>®</sup> 2000? Pokud ne, proveďte následující:                                                                             |  |
|                                                                               | 1) Odpojte kabel USB.                                                                                                    |  |
|                                                                               | <ol> <li>Nainstalujte aktualizaci operačního systému Windows<sup>®</sup> 2000 jedním z<br/>následujících způsobů.</li> </ol>                                                               |  |
|                                                                               | <ul> <li>Z disku CD-ROM nainstalujte sadu MFL-Pro Suite. (Viz Stručný<br/>návod k obsluze.)</li> </ul>                                                                                     |  |
|                                                                               | <ul> <li>Stáhněte si nejaktuálnější servisní balíček z webových stránek<br/>společnosti Microsoft.</li> </ul>                                                                              |  |
|                                                                               | 3) Po restartování počítače počkejte přibližně 1 minutu a potom připojte kabel USB.                                                                                                    |  |
|                                                                               | 2 Vyjměte paměťovou kartu nebo paměťovou jednotku USB Flash a znovu ji zasuňte.                                                                                                    |  |
|                                                                               | 3 Pokud jste použili příkaz "Vysunout" v operačním systému Windows <sup>®</sup> , vyjměte paměťovou kartu nebo paměťovou jednotku USB Flash, než budete pokračovat.                        |  |
|                                                                               | 4 Pokud se při pokusu o vyjmutí paměťové karty či paměťové jednotky USB<br>Flash zobrazí chybové hlášení, znamená to, že se karta právě používá. Chvíli<br>počkejte a potom akci opakujte. |  |
|                                                                               | 5 Pokud výše uvedený postup nefunguje, vypněte počítač i zařízení a znovu je<br>zapněte. (Zařízení je třeba vypnout odpojením napájecího kabelu z elektrické<br>zásuvky.)                  |  |
| Přístup k vyměnitelnému disku<br>prostřednictvím ikony na ploše<br>nefunguje. | Ujistěte se, že jste paměťovou kartu nebo paměťovou jednotku USB Flash správně vložili.                                                                                                    |  |
| Nevytiskne se část fotografie.                                                | Zkontrolujte, zda jsou vypnuté funkce Tisk bez okrajů a Výřez. (Viz Bezokrajový tisk na straně 63 a Ořezávání na straně 63.)                                                               |  |

# Detekce volacího tónu

Když odesíláte fax automaticky, vaše zařízení počká stanovenou délku času, než začne vytáčet číslo. Pokud změníte volací tón na Detekce, můžete zajistit, aby zařízení začalo vytáčet, jakmile detekuje volací tón. Toto nastavení ušetří trochu času při odesílání faxu na mnoho různých čísel. Pokud změníte nastavení a začnete mít problémy s vytáčením, měli byste přepnout zpět na výchozí nastavení Bez detekce.

1

Stiskněte Menu, 0, 5.

- Stisknutím tlačítka ▲ nebo V zvolte možnost Detekce nebo Bez detekce. Stiskněte tlačítko OK.
- 3) Stiskněte tlačítko Stop/Exit (Stop/Konec).

# Rušení telefonní linky

Pokud máte problémy s odesíláním či přijímáním faxu kvůli možnému rušení na telefonní lince, doporučujeme vám upravit kompatibilitu Ekvalizaci pro snížení rychlosti modemu pro faxové operace.

- - Stiskněte Menu, 2, 0, 2.

Stisknutím tlačítka ▲ nebo ▼ zvolte možnost Normalni (nebo Zakladni (VoIP)).

- Zakladni (VoIP) sníží rychlost modemu na 9 600 bps. Pokud není rušení na vaší telefonní lince opakovaným problémem, můžete to použít jen podle potřeby.
- Normalni nastaví rychlost modemu na 14 400 bps. (Výchozí)

Stiskněte tlačítko OK.

3) Stiskněte tlačítko Stop/Exit (Stop/Konec).

### Poznámka

Když změníte kompatibilitu na Zakladni (VoIP), bude funkce ECM dostupná jen pro odesílání barevných faxů.

# Hlášení o chybách a údržbě

Jako u jiných moderních kancelářských produktů, mohou se vyskytnout chyby a může být nutné vyměnit spotřební materiál. Pokud k tomu dojde, zařízení chybu identifikuje a zobrazí chybové hlášení. Nejběžnější hlášení o chybách a údržbě jsou popsána v následující části.

Většinu chyb a běžnou údržbu lze zvládnout vlastními silami. Pokud přesto potřebujete pomoc, středisko Brother Solutions Center nabízí aktuální seznam často kladených dotazů (FAQ) a tipy pro odstraňování problémů.

| Chybové hlášení                                                      | Příčina                                                                                                    | Akce                                                                                                    |
|----------------------------------------------------------------------|----------------------------------------------------------------------------------------------------|----------------------------------------------------------------------------------------------------|
| Chyba media                                                          | Paměťová karta je poškozená,<br>nesprávně naformátovaná nebo<br>došlo k jinému problému s<br>paměťovou kartou.                                                                                                    | Zasuňte kartu znovu zcela do slotu tak, aby byla<br>ve správné poloze. Pokud chyba přetrvává,<br>zkuste do jednotky pro média (slotu) v zařízení<br>vložit jinou paměťovou kartu, o které víte, že<br>funguje.               |
| Chybi patrona                                                        | Inkoustová kazeta není vložena<br>správným způsobem.                                                                                                    | Vyjměte novou inkoustovou kazetu a znovu ji<br>nainstalujte, tentokrát pomaleji, dokud<br>nezacvakne. (Viz <i>Výměna inkoustových kazet</i><br>na straně 100.)                                                               |
| Doch. inkcerna<br>Doch. inkzluta<br>Doch. inkazur.<br>Doch. inkpurp. | V uvedené inkoustové kazetě<br>dochází inkoust. Pokud odesílající<br>zařízení má barevný fax, požádá<br>funkce "handshake" zařízení, aby<br>byl fax odeslán černobíle. Pokud<br>má odesílající zařízení schopnost<br>jej konvertovat, bude barevný tisk<br>vytištěn na vašem zařízení jako<br>černobílý. | Objednejte novou inkoustovou kazetu. Můžete<br>pokračovat v tisku, dokud na LCD není<br>Nelze tisknout. (Viz <i>Výměna inkoustových<br/>kazet</i> na straně 100.)                                                            |
| Komun.chyba                                                          | Nízká kvalita telefonní linky<br>způsobila chybu komunikace.                                                                                                    | Zkuste odeslat fax znovu nebo zkuste připojit<br>zařízení k jiné telefonní lince. Pokud problém<br>přetrvává, požádejte telefonní společnost o<br>ověření vaší telefonní linky.                                              |
| Medium je plne.                                                      | Používaná paměťová karta nebo<br>paměťová jednotka USB Flash již<br>obsahuje 999 souborů.                                                                                                    | Zařízení dokáže ukládat na paměťovou kartu<br>nebo paměťovou jednotku USB Flash pouze v<br>případě, že je na ní uloženo méně než 999<br>souborů. Zkuste uvolnit místo odstraněním<br>nepoužívaných souborů a opakujte pokus. |
| Nehlasi se/obsaz                                                     | Volané číslo neodpovídá nebo je obsazené.                                                                                                    | Ověřte číslo a pokus zopakujte.                                                                                                    |
| Nelze cistit XX                                                      | Došlo k mechanické závadě<br>zařízení.<br>— <b>NEBO</b> —                                                                                                    | Otevřete kryt skeneru a zkontrolujte, zda nejsou<br>pod levým, pravým a středním krytem uvízlé cizí<br>předměty uvnitř zařízení. Pokud chybové<br>blášení pezmizí, na pěkolik minut odpoito                                  |
|                                                                      | V zařízení se nachází cizí předmět,<br>například svorka nebo útržek<br>papíru.                                                                                                    | zařízení od napájení a poté je znovu připojte.                                                                                                    |

Nahlédněte na webové stránky http://solutions.brother.com.

| Chybové hlášení  | Příčina                                                                                                    | Akce                                                                                                    |
|------------------|----------------------------------------------------------------------------------------------------|----------------------------------------------------------------------------------------------------|
| Nelze inicial XX | Došlo k mechanické závadě<br>zařízení.<br>— <b>NEBO</b> —                                                                                                    | Otevřete kryt skeneru a zkontrolujte, zda nejsou<br>pod levým, pravým a středním krytem uvízlé cizí<br>předměty uvnitř zařízení. Pokud chybové<br>hlášení nezmizí, na několik minut odpoite |
|                  | V zařízení se nachází cizí předmět,<br>například svorka nebo útržek<br>papíru.                                                                                                    | zařízení od napájení a poté je znovu připojte.                                                                                                    |
| Nelze rozpoznat  | Instalace nové inkoustové kazety<br>proběhla příliš rychle a zařízení ji<br>nerozpoznalo.                                                                                                    | Vyjměte novou inkoustovou kazetu a znovu ji<br>nainstalujte, tentokrát pomaleji, dokud<br>nezacvakne.                                                                                       |
|                  | Používáte-li jiný než originální<br>inkoust Brother, zařízení nemusí<br>kazetu rozpoznat.                                                                                                    | Nahraďte kazetu originální inkoustovou kazetou<br>od společnosti Brother. Pokud chybové hlášení<br>přetrvává, obraťte se na prodejce výrobků<br>Brother.                                    |
|                  | Inkoustová kazeta není vložena správným způsobem.                                                                                                    | Vyjměte novou inkoustovou kazetu a znovu ji<br>nainstalujte, tentokrát pomaleji, dokud<br>nezacvakne. (Viz <i>Výměna inkoustových kazet</i><br>na straně 100.)                              |
| Nelze skenov. XX | Došlo k mechanické závadě<br>zařízení.                                                                                                    | Otevřete kryt skeneru a zkontrolujte, zda nejsou pod levým, pravým a středním krytem uvízlé cizí                                                                                            |
|                  | -NEBO-                                                                                                    | předměty uvnitř zařízení. Pokud chybové<br>hlášení nezmizí, na několik minut odpoite                                                                                                    |
|                  | V zařízení se nachází cizí předmět,<br>například svorka nebo útržek<br>papíru.                                                                                                    | zařízení od napájení a poté je znovu připojte.                                                                                                    |
| Nelze tisk. XX   | Došlo k mechanické závadě<br>zařízení.                                                                                                    | Otevřete kryt skeneru a zkontrolujte, zda nejsou<br>pod levým, pravým a středním krytem uvízlé cizí                                                                                         |
|                  | -NEBO-                                                                                                    | předměty uvnitř zařízení. Pokud chybové<br>hlášení nezmizí, na několik minut odpoite                                                                                                    |
|                  | V zařízení se nachází cizí předmět,<br>například svorka nebo útržek<br>papíru.                                                                                                    | zařízení od napájení a poté je znovu připojte.                                                                                                    |
| Nelze tisknout   | Alespoň jedna inkoustová kazeta                                                                                                    | Vyměňte inkoustové kazety. (Viz <i>Výměna</i>                                                                                                    |
| Vymen. ink. XX   | ukončí všechny tiskové operace.<br>Dokud je dostupná paměť, budou<br>černobílé faxy uloženy v ní. Pokud<br>odesílající zařízení má barevný fax,<br>požádá funkce "handshake"<br>zařízení, aby byl fax odeslán<br>černobíle. |                                                                                                    |
| Neobsazeno       | Pokusili jste se vytočit číslo krátké volby, které není naprogramované.                                                                                                    | Nastavte číslo pro krátkou volbu. (Viz Ukládání čísel krátké volby na straně 42.)                                                                                                    |
| Nepouzit.zariz.  | Ke konektoru USB bylo připojeno nefunkční zařízení.                                                                                                    | Zařízení od konektoru USB odpojte a pro vypnutí zařízení a následné zapnutí zařízení stiskněte tlačítko <b>On/Off (Zapnuto/Vypnuto)</b> .                                                   |

| Chybové hlášení                                     | Příčina                                                                                                    | Akce                                                                                                    |
|-----------------------------------------------------|----------------------------------------------------------------------------------------------------|----------------------------------------------------------------------------------------------------|
| Nepouzitel. HUB.                                    | Rozbočovač nebo paměťová<br>jednotka USB Flash s<br>rozbočovačem byla připojena ke<br>konektoru USB.            | Rozbočovač nebo paměťová jednotka USB<br>Flash s rozbočovačem není podporována.<br>Odpojte zařízení od konektoru USB. |
| Nepouzitel.zariz<br>Odpojte prosim<br>USB zarizeni. | Ke konektoru USB bylo připojeno<br>zařízení USB nebo paměťová<br>jednotka USB Flash, která není<br>podporována. | Odpojte zařízení od konektoru USB.                                                                                    |
|                                                     | (Další informace naleznete na<br>webových stránkách<br>http://solutions.brother.com.)                           |                                                                                                    |
| Nizka teplota                                       | Tisková hlava má příliš nízkou<br>teplotu.                                                                      | Nechte zařízení zahřát.                                                                                               |
| Otevreny kryt                                       | Kryt skeneru není zcela zavřený.                                                                                | Kryt skeneru zvedněte a znovu zavřete.                                                                                |

| Chybové hlášení | Příčina                                                                                                    | Akce                                                                                                    |
|-----------------|----------------------------------------------------------------------------------------------------|----------------------------------------------------------------------------------------------------|
| Pouze CB tisk   | Alespoň jedna barevná inkoustová kazeta dosáhla konce životnosti.                                                                                                    | Vyměňte inkoustové kazety. (Viz <i>Výměna inkoustových kazet</i> na straně 100.)                                                               |
|                 | Zobrazí-li se na displeji tato zpráva,<br>každá z operací probíhá<br>následovně:                                                                                                    |                                                                                                    |
|                 | ■ Tisk                                                                                                    |                                                                                                    |
|                 | Klepnete-li v ovladači tiskárny<br>ve složce Upřesnit na možnost<br><b>Stupně šedi</b> , můžete zařízení<br>používat jako černobílou<br>tiskárnu po dobu přibližně čtyř<br>týdnů v závislosti na počtu<br>vytištěných stránek.                               |                                                                                                    |
|                 | Kopírování                                                                                                    |                                                                                                    |
|                 | <b>Pokud je typ papíru nastaven<br/>na</b> Standard.papir <b>nebo</b><br>Ink jet papir, <b>můžete</b><br><b>kopírovat černobíle</b> .                                                                                                    |                                                                                                    |
|                 | Faxování                                                                                                    |                                                                                                    |
|                 | Pokud nastavíte typ papíru na<br>Standard.papir nebo<br>Ink jet papir, zařízení<br>bude přijímat a tisknout faxy<br>černobíle.                                                                                                    |                                                                                                    |
|                 | Pokud odesílající zařízení má<br>barevný fax, požádá funkce<br>"handshake" zařízení, aby byl<br>fax odeslán černobíle.                                                                                                    |                                                                                                    |
|                 | Je-li typ papíru nastaven na<br>Dalsi leskle nebo<br>Brother BP71, tiskové operace<br>budou zastaveny. Pokud odpojíte<br>zařízení od napájení nebo vyjmete<br>inkoustovou kazetu, nebudete moci<br>zařízení používat, dokud<br>nenainstalujete kazetu novou. |                                                                                                    |
| Preplnena pamet | Paměť zařízení je zaplněna.                                                                                                    | Když probíhá kopírování, stiskněte<br><b>Stop/Exit (Stop/Konec)</b> a počkejte, až jiné<br>probíhající operace skončí, pak pokus<br>zopakujte. |
|                 | Na paměťové kartě nebo paměťové<br>jednotce USB Flash není dostatek<br>volného místa pro naskenování<br>dokumentů.                                                                                                    | Uvolněte na paměťové kartě nebo paměťové<br>jednotce USB Flash místo odstraněním<br>nepoužívaných souborů a poté pokus zopakujte.              |

| Chybové hlášení  | Příčina                                                                                                    | Akce                                                                                                    |
|------------------|----------------------------------------------------------------------------------------------------|----------------------------------------------------------------------------------------------------|
| Rozpojeni        | Druhá osoba nebo fax druhé osoby<br>ukončil přenos.                                                                    | Zkuste odeslat nebo přijmout znovu.                                                                                                    |
| Vysoka teplota   | Tisková hlava má vysokou teplotu.                                                                                      | Nechte zařízení vychladnout.                                                                                                    |
| Zadny soubor     | Paměťová karta nebo paměťová<br>jednotka USB Flash v jednotce pro<br>média neobsahuje žádný soubor ve<br>formátu .JPG. | Vložte do slotu správnou paměťovou kartu nebo<br>paměťovou jednotku USB Flash.                                                                                                    |
| Zaseknuty papir  | V zařízení uvízl papír.                                                                                                | Odstraňte uvíznutý papír a řiďte se přitom kroky<br>popsanými v časti <i>Zaseknutí tiskárny nebo<br/>uvíznutí papíru</i> na straně 97.                                                             |
|                  |                                                                                                    | Ujistěte se, že nastavení vodiče papíru odpovídá správné velikosti papíru.                                                                                                    |
| Zavri kryt ink.  | Kryt inkoustové kazety není zcela<br>zavřený.                                                                          | Pevně zavřete kryt inkoustové kazety, až zaklapne.                                                                                                    |
| Zbyvaji data     | Tisková data zůstávají v paměti<br>zařízení.                                                                           | Stiskněte tlačítko <b>Stop/Exit (Stop/Konec)</b> .<br>Zařízení zruší úlohu a odstraní ji z paměti.<br>Zkuste tisknout znovu.                                                                       |
| Zkontr.original  | Dokument nebyl vložen nebo<br>naveden správně nebo byl<br>dokument skenovaný z ADF příliš<br>dlouhý.                   | Viz Používání ADF<br>(jen MFC-290C a MFC-297C) na straně 17.<br>Viz Uvízlý dokument<br>(jen MFC-290C a MFC-297C) na straně 96.                                                                     |
| Zkontr.papir     | pir V zařízení došel papír, nebo není správně vložen v zásobníku.                                                      | <ul> <li>Proveďte jeden z následujících postupů:</li> <li>Doplňte do zásobníku papír a poté stiskněte tlačítko Mono Start (Start Mono) nebo</li> </ul>                                             |
|                  |                                                                                                    | <ul> <li>Vyjměte papír a znovu jej vložte, poté stiskněte tlačítko Mono Start (Start Mono) nebo Colour Start (Start Barva) (viz Vkládání papíru a dalších tiskových médií na straně 8).</li> </ul> |
| Zkontr.rozm.pap. | Papír nemá správnou velikost.                                                                                          | Ujistěte se, že nastavení velikosti papíru<br>v zařízení odpovídá velikosti papíru v<br>zásobníku. (Viz <i>Velikost papíru</i> na straně 19.)                                                      |

# Přenos vašich faxů nebo zprávy deníku faxů

Pokud se na LCD zobrazí:

Nelze cistit XX Nelze inicial XX Nelze tisk. XX Nelze skenov. XX

Doporučujeme přenést vaše faxy na jiné faxové zařízení. (Viz Přenos faxů na jiné faxovací zařízení na straně 96.)

Můžete také přenést zprávu deníku faxů, abyste zjistili, zda je potřeba přenést některé faxy. (Viz Přenos zprávy deníku faxů na jiné faxovací zařízení na straně 96.)

# **Poznámka**

Pokud se na LCD zařízení zobrazuje chybová zpráva, po přenesení faxů odpojte zařízení na několik minut od zdroje napájení, pak je znovu zapojte.

# Přenos faxů na jiné faxovací zařízení

Pokud jste nenastavili ID vaší stanice, nemůžete zahájit režim přenosu faxů. (Viz Zadání osobních informací (ID stanice) ve Stručném návodu k obsluze.)

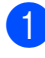

Stiskněte Menu, 9, 0, 1.

- Proveďte jeden z následujících postupů:
  - Pokud se na LCD zobrazuje Chybi udaje, v paměti zařízení nezbývají žádné faxy.

Stiskněte tlačítko Stop/Exit (Stop/Konec).

- Pokud se na LCD zobrazuje Zadej fax c., zadejte číslo faxu, na které budou faxy předány.
- Stiskněte tlačítko Mono Start (Start Mono).

### Přenos zprávy deníku faxů na jiné faxovací zařízení

Pokud jste nenastavili ID vaší stanice, nemůžete zahájit režim přenosu faxů. (Viz Zadání osobních informací (ID stanice) ve Stručném návodu k obsluze.)

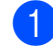

Stiskněte Menu 9, 0, 2.

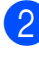

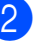

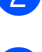

- Zadejte číslo faxu, na které chcete předat zprávu deníku faxů.
- 3 Stiskněte tlačítko Mono Start (Start Mono).

# Uvízlý dokument (jen MFC-290C a MFC-297C)

Dokumenty mohou v ADF uvíznout, pokud nejsou správně vloženy nebo vsunuty, nebo když jsou příliš dlouhé. Podle níže uvedeného postupu uvíznutý dokument odstraníte.

### Dokument uvíznul v horní části jednotky ADF

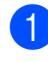

Vyjměte všechny papíry, které neuvízly z ADF.

Otevřete kryt ADF.

Táhněte uvíznutý dokument nahoru a doleva.

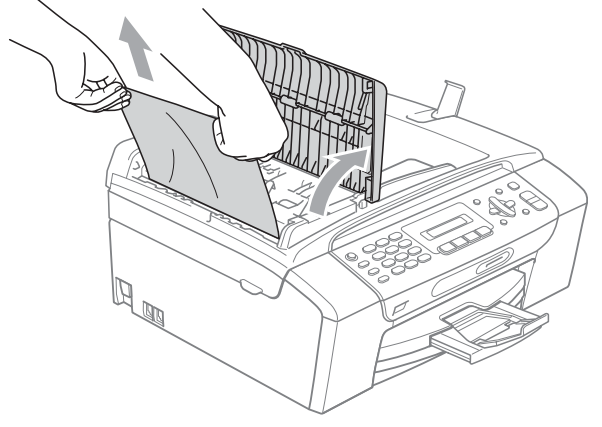

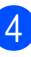

Zavřete kryt ADF.

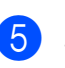

Stiskněte tlačítko Stop/Exit (Stop/Konec).

# Poznámka

Aby v budoucnosti nedocházelo k uvíznutí dokumentu, zavřete kryt ADF správně tak, že jej zatlačíte opatrně vprostředku.
#### Dokument je uvíznutý uvnitř jednotky ADF

- Vyjměte všechny papíry, které neuvízly z ADF.
- 2 Zvedněte kryt dokumentu.
- 3
  - Táhněte uvíznutý dokument nahoru a doleva.

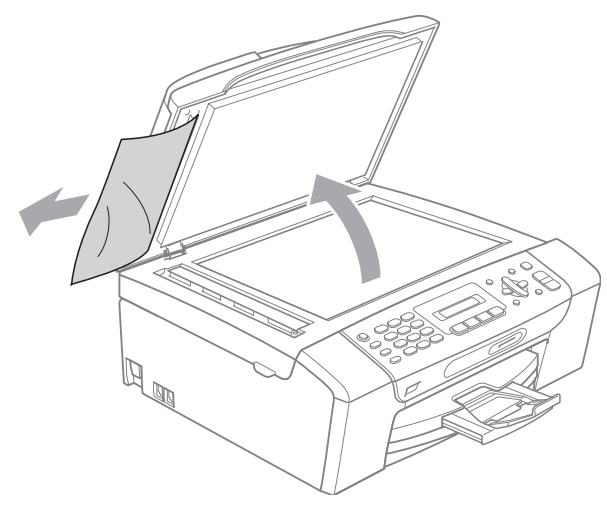

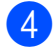

5

Zavřete kryt dokumentu.

Stiskněte tlačítko Stop/Exit (Stop/Konec).

### Zaseknutí tiskárny nebo uvíznutí papíru

Vytáhněte uvíznutý papír podle toho, kde v zařízení uvízl. Otevřete a zavřete kryt skeneru, abyste odstranili chybu.

 Vyjměte zásobník papíru (1) ze zařízení.

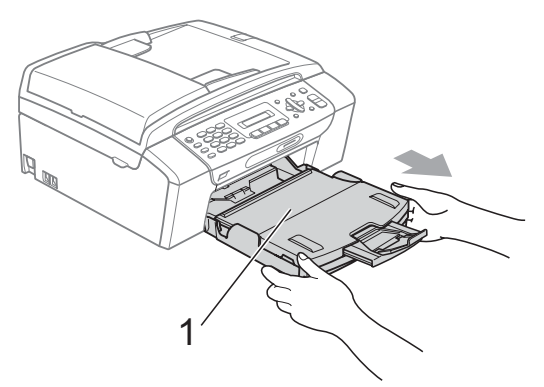

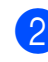

Vytáhněte uvíznutý papír (1) a stiskněte **Stop/Exit (Stop/Konec)**.

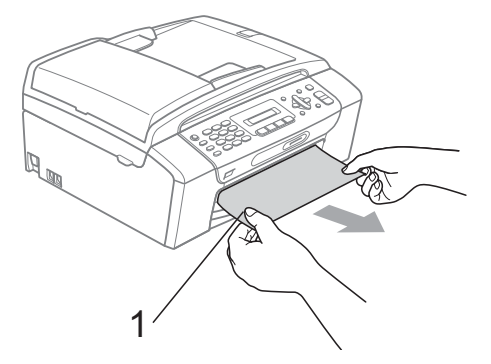

- Restartujte přístroj zvednutím krytu skeneru z přední strany přístroje a poté jej uzavřete.
  - Pokud nemůžete odstranit uvíznutý papír z přední strany nebo pokud se i po odstranění uvíznutého papíru chybové hlášení stále objevuje na LCD displeji, přejděte na další krok.

- 4
- Otevřete kryt pro odstraňování uvíznutého papíru (1) na zadní straně zařízení. Vytáhněte uvíznutý papír ze zařízení.

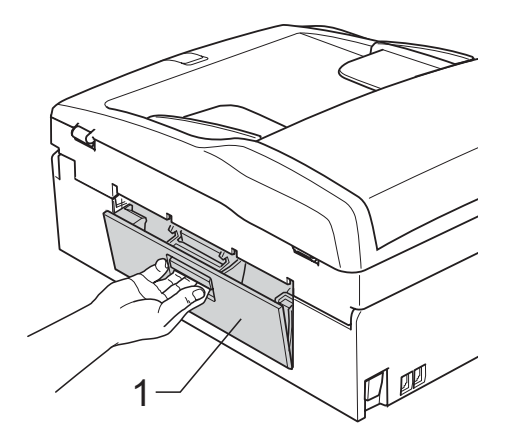

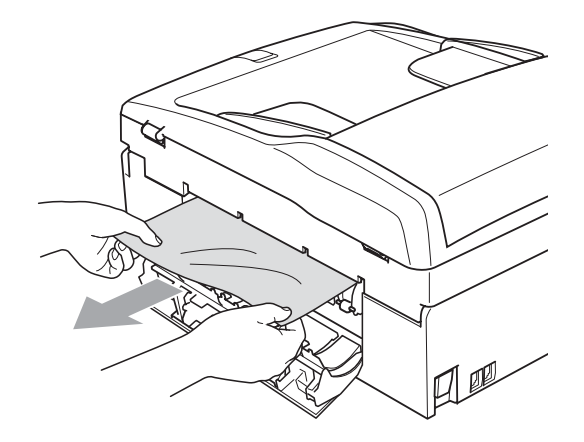

5 Zavřete kryt pro odstranění uvíznutí. Ověřte, zda je kryt řádně nastaven.

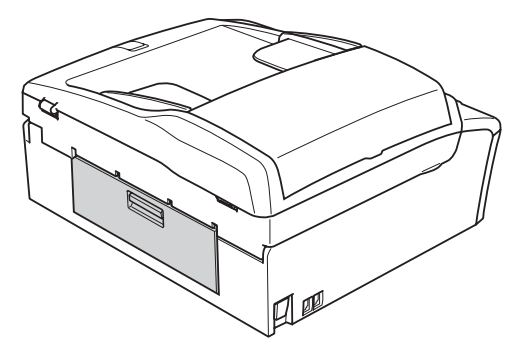

6 Pomocí obou rukou uchopte zařízení za plastové výstupky na obou stranách zařízení a zvedejte kryt skeneru (1), dokud není bezpečně ukotven v otevřené poloze.

Ujistěte se, že uvnitř zařízení nezůstal žádný uvíznutý papír.

Zkontrolujte oba konce vozíku tiskové hlavy.

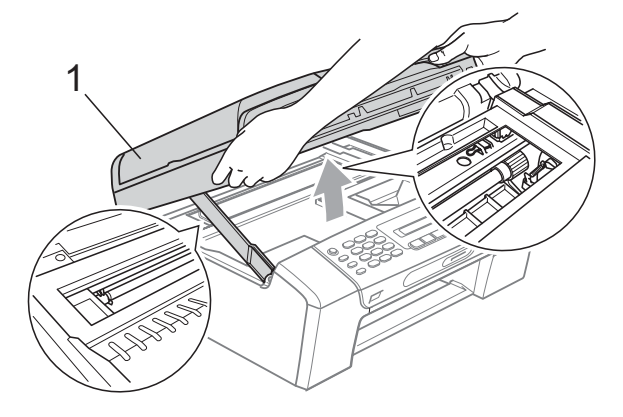

#### UPOZORNĚNÍ

Než odpojíte zařízení od napájení, můžete přenést své faxy, které jsou uloženy v paměti, na vaše PC nebo jiné faxové zařízení, takže neztratíte žádné důležité zprávy. (Viz *Přenos vašich faxů nebo zprávy deníku faxů* na straně 96.)

### 🖉 Poznámka

- Pokud papír uvízl pod tiskovou hlavou, odpojte zařízení od zdroje napájení a pak přesuňte tiskovou hlavu, abyste mohli vytáhnout papír.
- Pokud se tisková hlava zastavila v pravém rohu, jak je znázorněno na obrázku, nemůžete ji posunout. Přidržte tlačítko Stop/Exit (Stop/Konec), dokud se hlava neposune doprostřed. Poté odpojte zařízení od zdroje napájení a vyjměte papír.

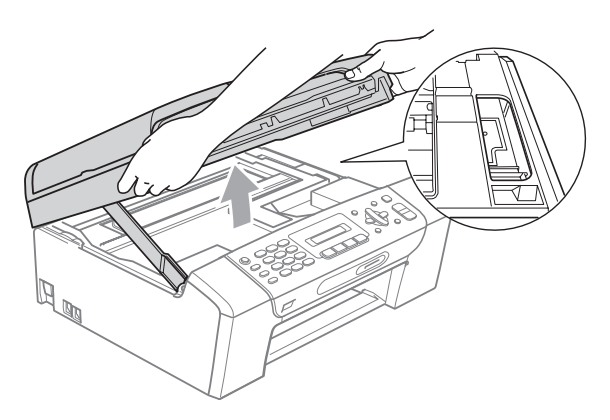

 Pokud se inkoust dostane do styku s pokožkou nebo oděvem, okamžitě zasažené místo omyjte mýdlem nebo saponátem. Nadzvedněte kryt skeneru, abyste uvolnili zámek (1). Opatrně oběma rukama zatlačte podpěru krytu skeneru směrem dolů (2) a zavřete kryt skeneru (3).

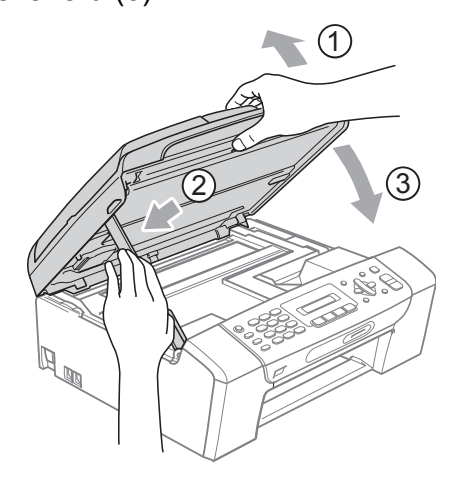

Zasuňte zásobník papíru pevně zpět do zařízení. Přidržujte zásobník papíru na svém místě, vysuňte podpěru papíru, dokud nezaklapne, a rozložte ji.

### 🖉 Poznámka

Ujistěte se, že jste vytáhli podpěru papíru, dokud nezaklapne.

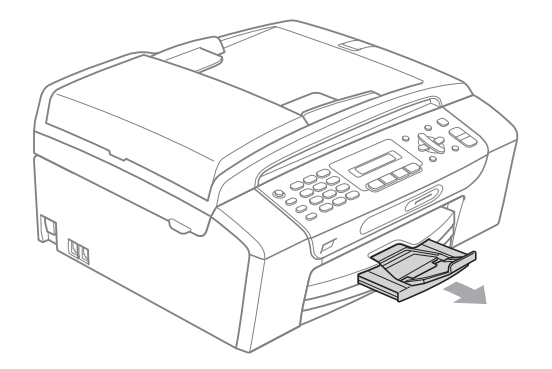

### Běžná údržba

### Výměna inkoustových kazet

Zařízení je vybaveno čítačem inkoustových bodů. Čítač inkoustových bodů automaticky sleduje úroveň inkoustu v každé ze 4 kazet. Když zařízení zjistí, že v kazetě dochází inkoust, zařízení vám to sdělí hlášením na LCD displeji.

LCD displej vám oznámí, ve které kazetě dochází inkoust nebo která potřebuje výměnu. Dávejte pozor, abyste plnili pokyny k výměně inkoustových kazet zobrazené na LCD displeji ve správném pořadí.

I když zařízení hlásí, že je třeba vyměnit inkoustovou kazetu, vždy v ní zůstane malé množství inkoustu. V inkoustové kazetě je nutné ponechat určité množství inkoustu, aby se zabránilo tomu, aby vzduch vysušil a poškodil sestavu tiskové hlavy.

#### UPOZORNĚNÍ

Multifunkční zařízení Brother jsou navržena pro práci s inkoustem určité specifikace a budou vykazovat maximální výkon a spolehlivost s originálními inkoustovými kazetami značky Brother. Společnost Brother nemůže zaručit optimální výkon a spolehlivost v případě používání inkoustu nebo inkoustových kazet jiných specifikací. Proto společnost Brother nedoporučuje používat jiné než originální kazety značky Brother, ani doplňovat kazety inkoustem jiných výrobců. Pokud dojde k poškození tiskové hlavy nebo jiné části tohoto zařízení z důvodu používání inkoustu nebo kazet jiných značek, nebude se na veškeré nezbytné opravy pravděpodobně vztahovat záruka.

1 Otevřete kryt inkoustových kazet. Pokud alespoň jedna kazeta dosáhla konce životnosti, například černá, LCD displej zobrazuje Nelze tisknout a Vymen. ink. XX.

2 Stiskněte páčku pro uvolnění zámku, jak je znázorněno na obrázku, a uvolněte kazetu zobrazenou na LCD displeji. Vyjměte kazetu ze zařízení.

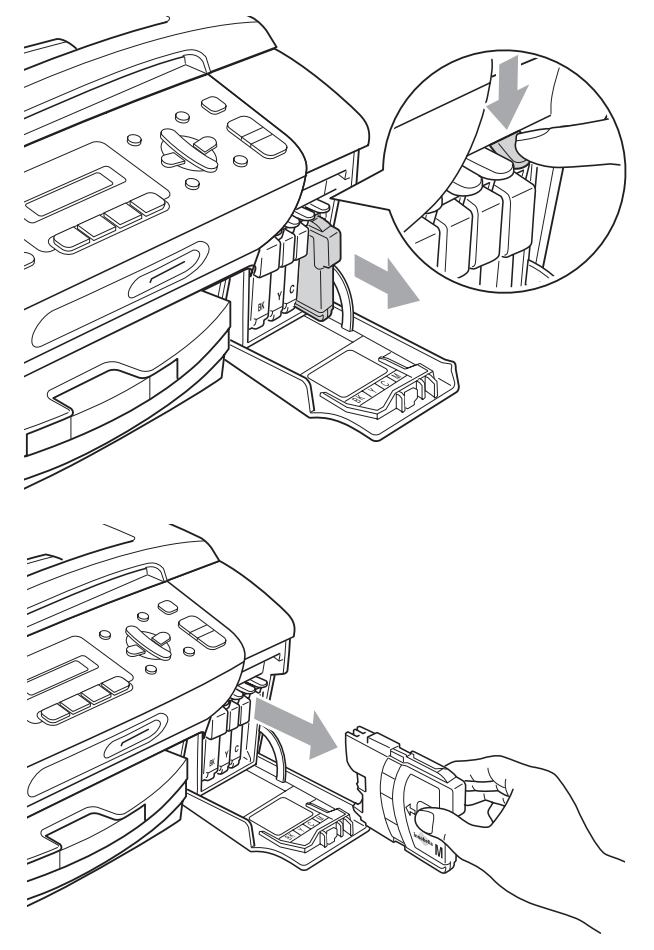

Otevřete obal nové inkoustové kazety barvy zobrazené na LCD displeji a potom inkoustovou kazetu vyjměte. Otočte zeleným knoflíkem na žluté ochranné krytce po směru hodinových ručiček, dokud se neozve cvaknutí indikující zrušení vakuového těsnění, a poté krytku odstraňte (1).

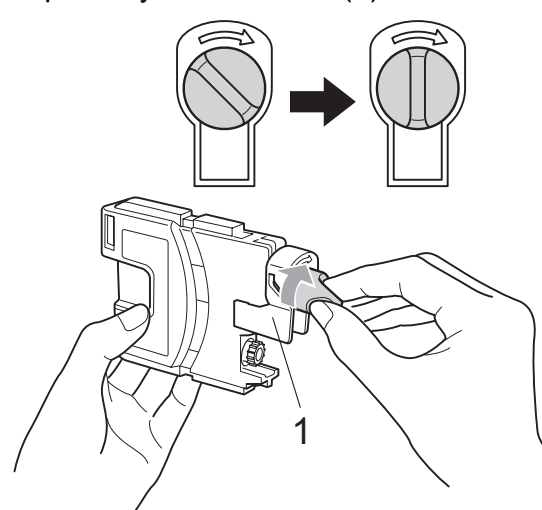

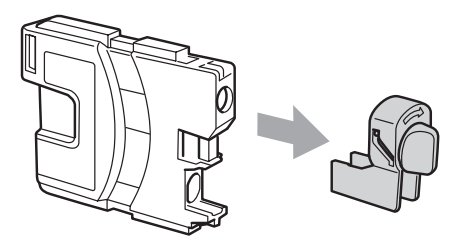

5 Každá barva má svoji vlastní správnou polohu. Vložte inkoustovou kazetu ve směru šipky na štítku.

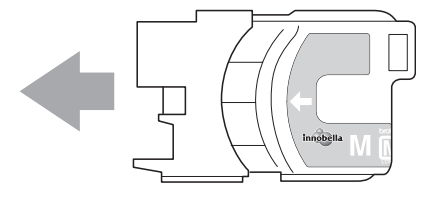

6 Jemně zatlačte na inkoustovou kazetu, dokud nezaklapne, a poté zavřete kryt inkoustové kazety.

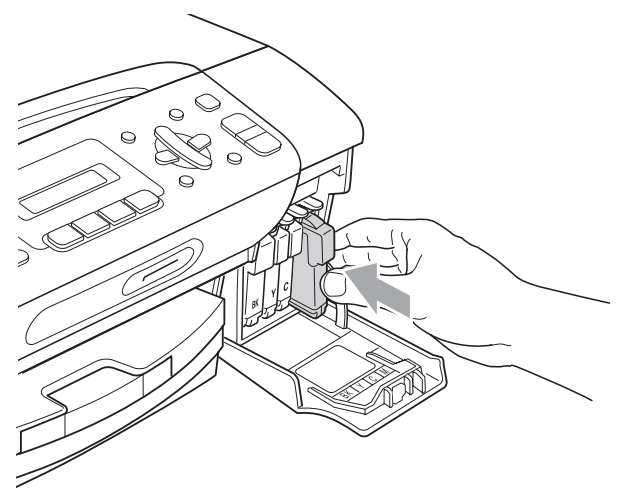

Zařízení automaticky vynuluje čítač inkoustových bodů.

#### 🖉 Poznámka 🛛

- Pokud jste vyměnili inkoustovou kazetu, například černou, LCD displej vás může vyzvat, abyste ověřili, že byla úplně nová (Vymenil jsi K?). Pro každou nově nainstalovanou kazetu stiskněte tlačítko 1 (Ano), aby se pro danou barvu automaticky resetoval čítač inkoustových bodů. Pokud inkoustová kazeta, kterou jste nainstalovali, není nová, stiskněte tlačítko 2 (Ne).
- Pokud LCD displej po instalaci inkoustových kazet zobrazuje zprávu Chybi patrona nebo Nelze rozpoznat, ověřte, zda jsou inkoustové kazety nainstalované správně.

### VAROVÁNÍ

Pokud dojde ke kontaktu inkoustu s očima, ihned je vypláchněte vodou a v případě obav vyhledejte lékaře.

#### **UPOZORNĚNÍ**

NEVYJÍMEJTE inkoustové kazety, pokud je nepotřebujete vyměnit. Pokud to uděláte, může to snížit kvalitu inkoustu a zařízení nebude znát množství zbývajícího inkoustu v kazetě.

NEDOTÝKEJTE se zasunovacích otvorů kazety. Pokud to uděláte, může inkoust potřísnit vaši kůži.

Pokud se inkoust dostane do styku s pokožkou nebo oděvem, okamžitě zasažené místo omyjte mýdlem nebo saponátem.

Pokud zaměníte barvy instalováním inkoustové kazety do nesprávné pozice, po nápravě instalace kazety vyčistěte několikrát tiskovou hlavu.

Jakmile otevřete inkoustovou kazetu, nainstalujte ji do zařízení a spotřebujte ji do šesti měsíců od instalace. Používejte neotevřené inkoustové kazety do data spotřeby uvedeného na balení kazety.

NEROZEBÍREJTE inkoustovou kazetu ani s ní nemanipulujte, může to způsobit únik inkoustu mimo kazetu.

### Čištění vnější části zařízení

#### **UPOZORNĚNÍ**

Používejte neutrální čistící prostředky. Čištění těkavými tekutinami, jako je ředidlo nebo benzin, poškodí vnější povrch zařízení.

NEPOUŽÍVEJTE čisticí materiály, které obsahují čpavek.

K odstraňování nečistot z ovládacího panelu NEPOUŽÍVEJTE isopropylalkohol. Může způsobit popraskání panelu.

#### Čistěte vnější části zařízení následujícím způsobem:

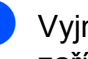

Vyjměte zásobník papíru (1) celý ze zařízení.

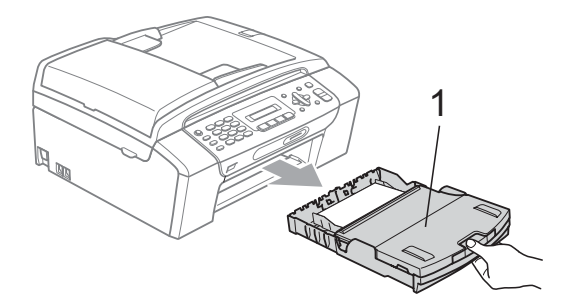

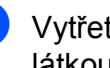

Vytřete vnější část zařízení měkkou látkou, abyste odstranili prach.

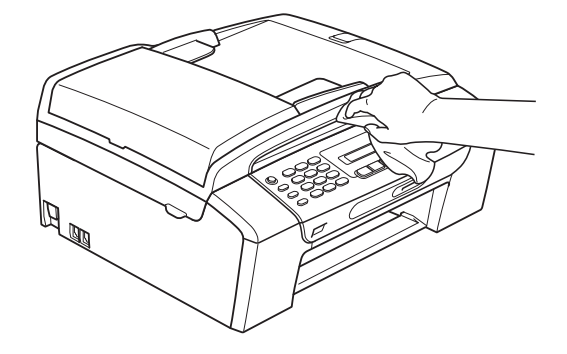

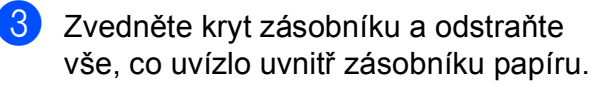

4 Vytřete vnitřní a vnější část zásobníku papíru měkkou látkou, abyste odstranili prach.

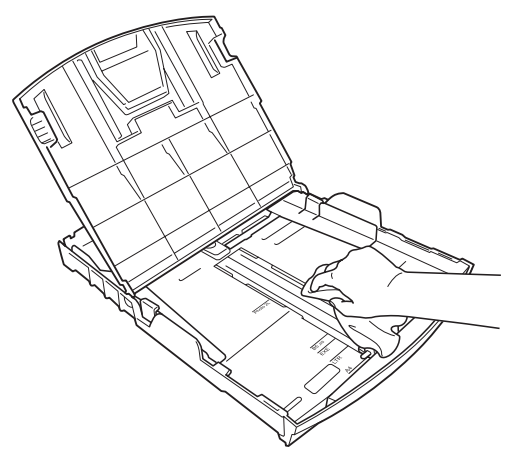

5 Zavřete kryt zásobníku papíru a zasuňte zásobník pevně zpět do zařízení.

### Čištění skla skeneru

Zvedněte kryt dokumentů (1). Vyčistěte sklo skeneru (2) a bílý plast (3) měkkou látkou, z níž se neuvolňují vlákna, zvlhčenou nehořlavým čisticím prostředkem na sklo.

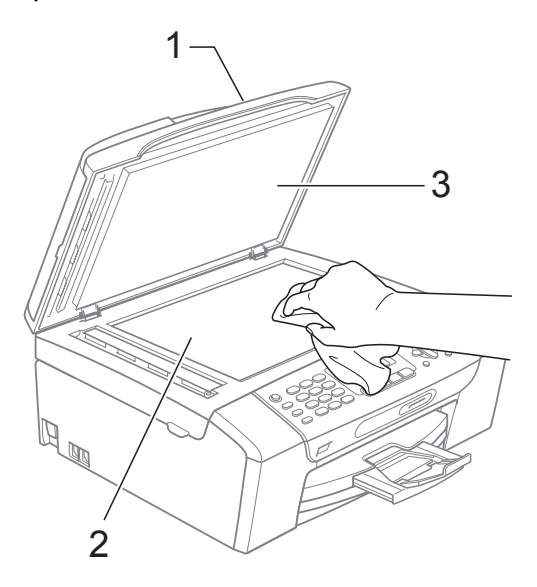

(jen MFC-290C a MFC-297C) Na jednotce ADF vyčistěte bílou lištu (1) a skleněný pruh (2) měkkou látkou, z níž se neuvolňují vlákna, zvlhčenou nehořlavým čisticím prostředkem na sklo.

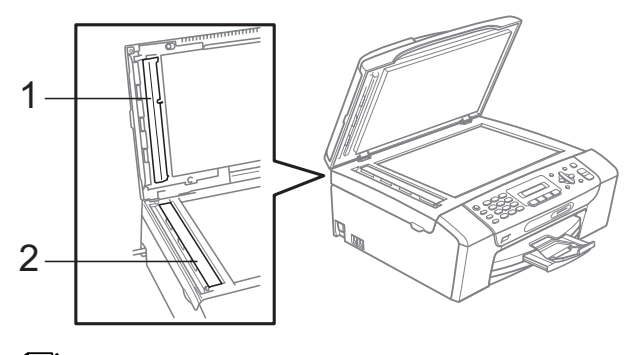

#### Poznámka

Kromě vyčištění skla skeneru a skleněného pruhu nehořlavým čističem na sklo přejeďte prstem přes sklo skeneru a skleněný pruh, abyste zjistili, zda je na nich něco cítit. Pokud ucítíte nečistotu, vyčistěte sklo skeneru a skleněný pruh ještě jednou a zaměřte se na tuto oblast. Možná budete muset proces čištění třikrát až čtyřikrát zopakovat. Vyzkoušejte to tak, že provedete kopii po každém vyčištění.

### Čištění válce tiskárny

#### VAROVÁNÍ

Než začnete s čištěním válce tiskárny, odpojte zařízení z elektrické zásuvky.

 Zvedněte kryt skeneru, dokud nezůstane ukotven v otevřené pozici.

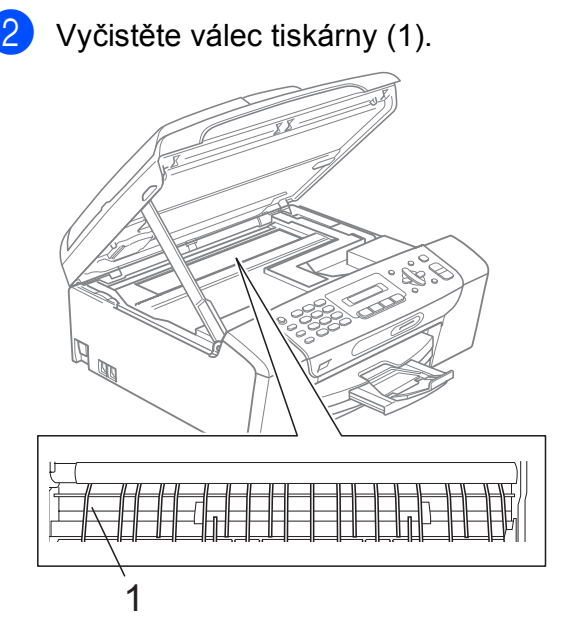

# Čištění podávacího válečku papíru

- Vysuňte zásobník papíru zcela ze zařízení.
- Odpojte zařízení nejprve od telefonní linky, pak je odpojte od elektrické zásuvky a sejměte kryt pro odstraňování uvíznutého papíru (1) na zadní straně zařízení.

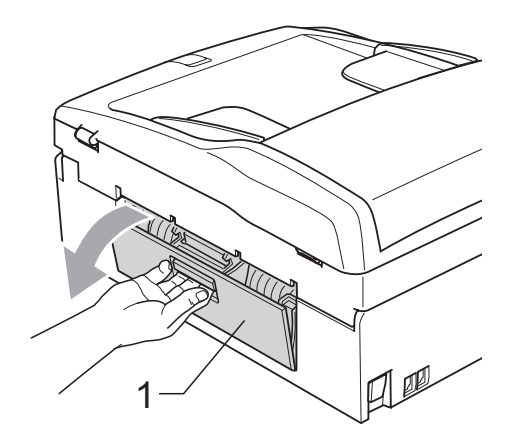

3 Vyčistěte podávací váleček papíru (1) izopropylalkoholem na vatovém tamponu.

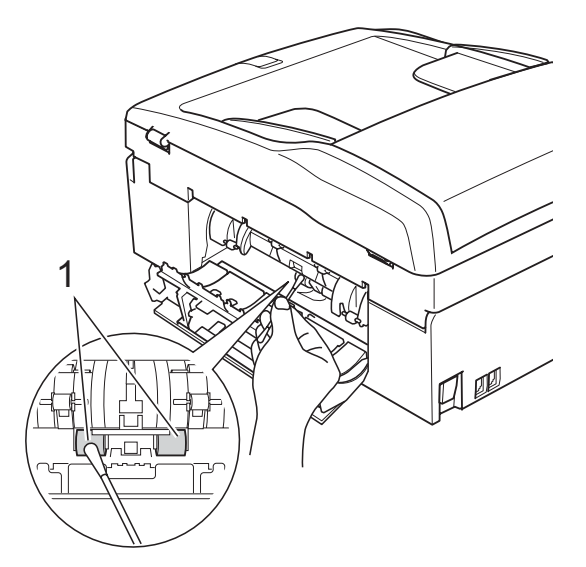

4 Zavřete kryt pro odstranění zaseknutí. Ověřte, zda je kryt řádně nastaven.

5 Zasuňte zásobník papíru pevně zpět do zařízení.

6 Znovu připojte napájecí šňůru.

### Čištění tiskové hlavy

Pro zachování vysoké kvality tisku zařízení automaticky vyčistí tiskovou hlavu. Pokud se zhorší kvalita tisku, můžete proces čištění zahájit manuálně.

Tiskovou hlavu a inkoustové kazety vyčistěte, pokud na vytištěných stránkách nebo v textu zjistíte vodorovnou čáru popř. vynechaný text. Můžete vyčistit pouze černou kazetu, tři barevné kazety najednou

(žlutá/azurová/purpurová) nebo všechny čtyři barvy najednou.

Čištění tiskové hlavy spotřebovává inkoust. Příliš časté čištění znamená zbytečnou spotřebu inkoustu.

#### **UPOZORNĚNÍ**

NEDOTÝKEJTE se tiskové hlavy. Pokud byste se tiskové hlavy dotkli, mohlo by dojít k jejímu trvalému poškození a záruka na tiskovou hlavu by propadla.

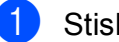

Stiskněte Menu, 7, 2.

Stisknutím tlačítka ▲ nebo ▼ zvolte možnost K, Barva nebo Vse. Stiskněte tlačítko OK. Zařízení vyčistí tiskovou hlavu. Po dokončení čištění se zařízení automaticky vrátí do pohotovostního režimu.

### 🖉 Poznámka

Pokud se kvalita tisku nezlepší ani po pěti čištěních tiskové hlavy, nahraďte každou z problémových barev novou originální kazetou značky Brother. Zkuste tiskovou hlavu vyčistit znovu pětkrát za sebou. Zkuste tiskovou hlavu vyčistit znovu pětkrát za sebou. Pokud se kvalita tisku ani potom nezlepší, kontaktujte prodejce společnosti Brother.

### Kontrola kvality tisku

Pokud jsou barvy a text vybledlé nebo pruhované, mohou být některé trysky zaschlé. Tuto možnost můžete ověřit vytištěním kontrolního vzorku kvality tisku a prohlédnutím kontrolní šablony trysek.

- Stiskněte Menu, 7, 1.

Stisknutím tlačítka ▲ nebo ▼ zvolte možnost Kvalita tisku. Stiskněte tlačítko OK.

- 3 Stiskněte tlačítko Colour Start (Start Barva). Zařízení začne tisknout kontrolní vzorek kvality tisku.
- Ve vzorku zkontrolujte kvalitu čtyř barevných bloků.

Je kvalita ok?

1.Ano 2.Ne

- Proveďte jeden z následujících postupů:
  - Jsou-li všechny čáry jasné a viditelné, stisknutím tlačítka 1 zvolte možnost Ano a přejděte ke kroku (9).
  - Pokud některé krátké čáry chybí (viz obrázek níže), stisknutím tlačítka 2 zvolte možnost Ne.

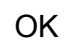

Špatná kvalita

| <br> |       |
|------|-------|
|      |       |
| <br> | <br>  |
|      |       |
| <br> | <br>_ |
|      |       |
| <br> | <br>  |
| <br> | <br>  |
| <br> |       |
|      |       |

Na LCD displeji se zobrazí dotaz, zda je kvalita tisku černé a tří barev v pořádku.

| K OK? |      |  |
|-------|------|--|
|       |      |  |
| 1.Ano | 2.Ne |  |

Stiskněte tlačítko 1 (Ano) nebo 2 (Ne).

Na LCD displeji se zobrazí dotaz, zda chcete zahájit čištění.

| Vycistit? |  |
|-----------|--|
|           |  |

1.Ano 2.Ne

Stiskněte tlačítko **1** (Ano). Zařízení začne čistit tiskovou hlavu.

8 Po dokončení čištění stiskněte tlačítko Colour Start (Start Barva). Zařízení začne znovu tisknout kontrolní vzorek kvality tisku a potom se vrátí ke

- kroku 4.
- 9 Stiskněte tlačítko Stop/Exit (Stop/Konec).

Pokud jste tento postup provedli již pětkrát a kvalita tisku stále není uspokojivá, vyměňte tiskovou kazetu se zaschlou barvou.

Po výměně inkoustové kazety zkontrolujte kvalitu tisku. Pokud problém přetrvává, zopakujte u nové inkoustové kazety alespoň pětkrát čištění a testovací tisk. Pokud inkoust i nadále chybí, kontaktujte prodejce společnosti Brother.

### UPOZORNĚNÍ

NEDOTÝKEJTE se tiskové hlavy. Pokud byste se tiskové hlavy dotkli, mohlo by dojít k jejímu trvalému poškození a záruka na tiskovou hlavu by propadla.

### 🖉 Poznámka

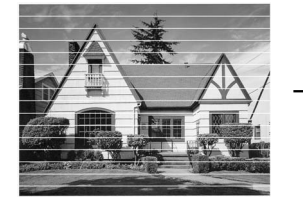

Pokud je tryska tiskové hlavy zaschlá, vypadá vytisknutý vzorek následujícím způsobem.

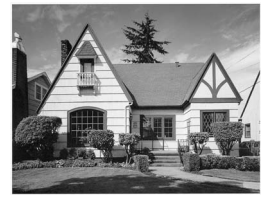

Po vyčištění trysky tiskové hlavy vodorovné čáry zmizí.

### Kontrola zarovnání tisku

Pokud je po přemístění zařízení tištěný text rozmazaný nebo jsou obrázky vybledlé, bude možná zapotřebí upravit zarovnání tisku.

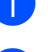

Stiskněte Menu, 7, 1.

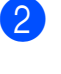

Stisknutím tlačítka ▲ nebo ▼ zvolte možnost Zarovnani. Stiskněte tlačítko **OK**.

3

Stiskněte tlačítko Mono Start (Start Mono) nebo Colour Start (Start Barva). Zařízení začne tisknout kontrolní vzorek zarovnání.

Je zarovnani OK?

1.Ano 2.Ne

- 4 Zkontrolujte, zda číslo 5 na testovacích výtiscích 600 dpi a 1 200 dpi co nejvíce odpovídá číslu 0.
  - Pokud vzorek číslo 5 na obou testovacích vzorcích 600 dpi a 1 200 dpi přesně odpovídá, stisknutím tlačítka 1 (Ano) dokončete kontrolu zarovnání a přejděte ke kroku 7.
  - Pokud testovacímu vzorku 600 dpi nebo 1 200 dpi lépe odpovídá jiné číslo vzorku, zvolte je stisknutím tlačítka 2 (Ne).
- 5 V případě vzorku 600 dpi zvolte číslo testovacího výtisku, který nejvíce odpovídá vzorku číslo 0 (1-8).

Nastav.600dpi

| Vyber | nejlepsi#5 |
|-------|------------|
|-------|------------|

6 V případě vzorku 1 200 dpi zvolte číslo testovacího výtisku, který nejvíce odpovídá vzorku číslo 0 (1-8).

Nastav.1200dpi

Vyber nejlepsi#5

Stiskněte tlačítko Stop/Exit (Stop/Konec).

### Kontrola množství inkoustu

Můžete zkontrolovat množství inkoustu, které zůstalo v kazetě.

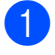

Stiskněte Menu, 7, 3.

- 2 LCD displej zobrazuje množství inkoustu.
- Stisknutím tlačítka ▲ nebo ▼ zvolte požadovanou barvu.
- 4 Stiskněte tlačítko Stop/Exit (Stop/Konec).

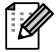

### Poznámka

Množství inkoustu můžete zkontrolovat z počítače. (Viz Tisk pro operační systém Windows<sup>®</sup> nebo *Tisk a faxování* pro operační systém Macintosh<sup>®</sup> v Příručce uživatele programů na disku CD-ROM.)

### Informace o zařízení

### Kontrola výrobního čísla

Výrobní číslo zařízení můžete zobrazit na LCD displeji.

| Stiskněte Me | enu, 6, 1. |
|--------------|------------|
| 1.Vyrobni    | cislo      |

XXXXXXXXX

Stiskněte tlačítko Stop/Exit (Stop/Konec).

### Balení a přeprava zařízení

Při přepravě zařízení používejte balicí materiály, které byly dodány se zařízením. Při balení zařízení postupujte podle níže uvedených kroků. Na poškození zařízení během přepravy se nevztahuje záruka.

### UPOZORNĚNÍ

Po dokončení tiskové úlohy je nezbytné nechat zařízení "zaparkovat" tiskovou hlavu. Pozorně naslouchejte, až v zařízení ustane veškerý mechanický hluk, a potom je odpojte. Neponecháte-li zařízení zaparkovat tiskovou hlavu, může dojít k problémům s tiskem a k možnému poškození tiskové hlavy.

- Dtevřete kryt inkoustových kazet.
- 2 Stiskněte páčku uvolňující zámek na tiskové kazetě a všechny kazety vyjměte. (Viz Výměna inkoustových kazet na straně 100.)
- 3 Nasaďte zelenou ochrannou krytku a poté zavřete kryt kazety.

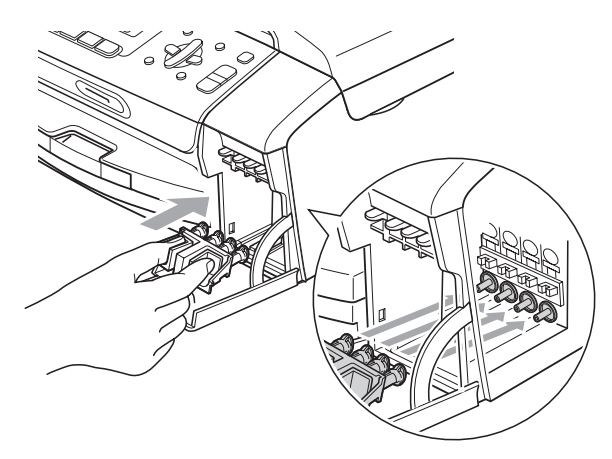

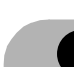

#### UPOZORNĚNÍ

Ujistěte se, že úchytky po obou stranách zelené krytky (1) zacvakly na své místo (2).

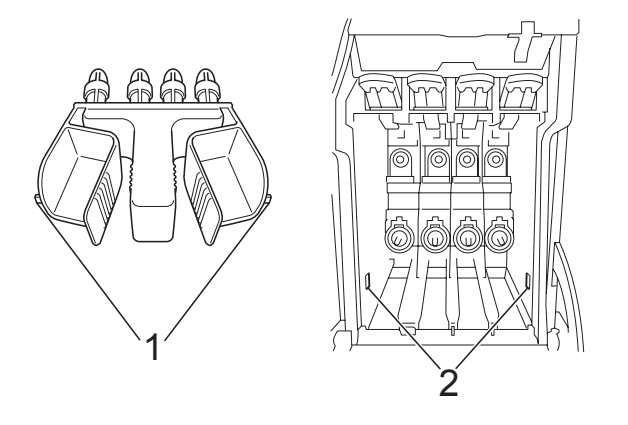

Nemáte-li k dispozici zelené ochranné krytky, před převážením NEVYJÍMEJTE inkoustové kazety ze zařízení. Zařízení lze převážet buď s nasazenými zelenými ochrannými krytkami, nebo s vloženými inkoustovými kazetami. V případě převážení bez krytek může dojít k poškození zařízení, na které se nebude vztahovat záruka.

- Odpojte zařízení od telefonní zásuvky a odpojte telefonní kabel od zařízení.
- 5 Odpojte zařízení z elektrické zásuvky.
- 6 Pomocí obou rukou uchopte zařízení za plastové výstupky na obou stranách zařízení a zvedněte kryt skeneru, dokud se bezpečně neukotví v otevřené poloze. Je-li k zařízení připojen kabel rozhraní, odpojte jej.

7 Nadzvedněte kryt skeneru (1), abyste uvolnili zámek. Opatrně zatlačte podpěru krytu skeneru směrem dolů (2) a zavřete kryt skeneru (3).

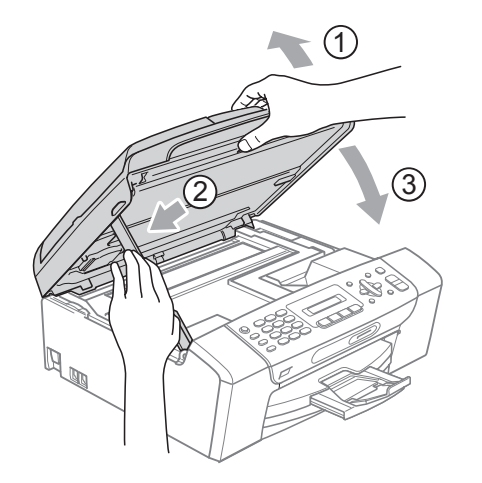

8 Zabalte zařízení do obalu a umístěte je do původní krabice společně s původním balicím materiálem.

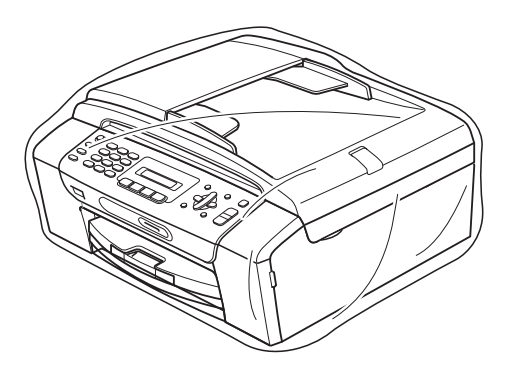

9 Zabalte tištěné materiály do původní krabice podle následujícího obrázku. Nebalte do krabice použité inkoustové kazety.

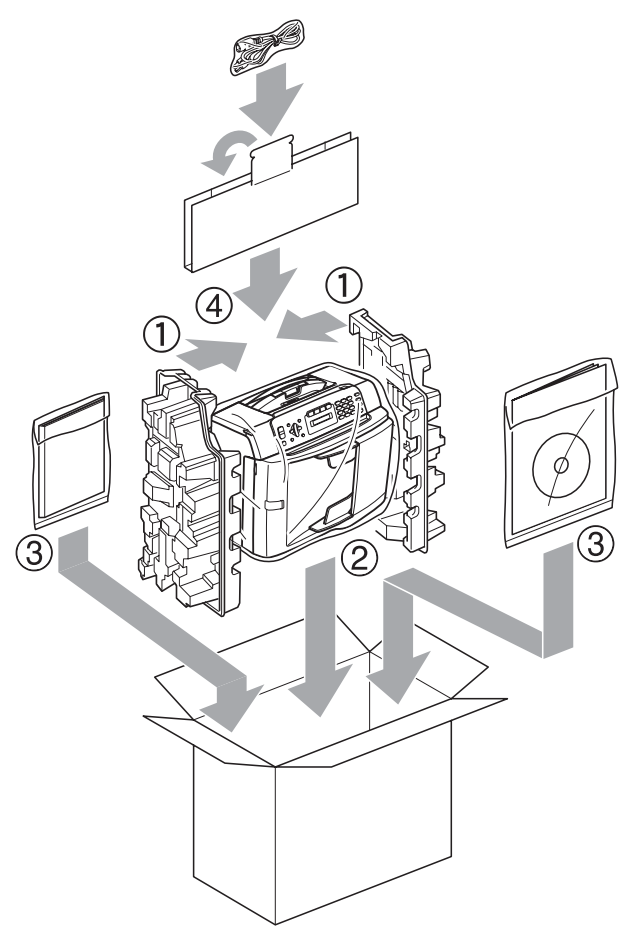

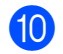

Zavřete krabici a přelepte ji páskou.

С

## Nabídka a funkce

### Programování na displeji

Toto zařízení je navrženo tak, aby se snadno používalo díky programování na LCD displeji pomocí tlačítek nabídky. Uživatelsky příjemné programování vám pomůže plně využít všech možností nabídek, které zařízení nabízí.

Vzhledem k tomu, že programování probíhá na LCD displeji, vytvořili jsme podrobné pokyny na displeji, které vám pomohou zařízení naprogramovat. Musíte jen postupovat podle pokynů, které vás provedou nabídkami a možnostmi programování.

### Tabulka nabídky

Zařízení můžete naprogramovat pomocí tabulky nabídky, která začíná na stránce str. 112. Tyto stránky uvádějí seznam možností voleb a nabídky.

Stiskem **Menu** a čísel nabídky naprogramujete své zařízení.

### Uložení do paměti

l když dojde k výpadku energie, neztratíte nastavení nabídky, protože jsou uložena trvale. Dočasná nastavení (například Kontrast, režim Zámoří a další) budou ztracena. Možná budete muset znovu nastavit datum a čas.

### Tlačítka nabídky

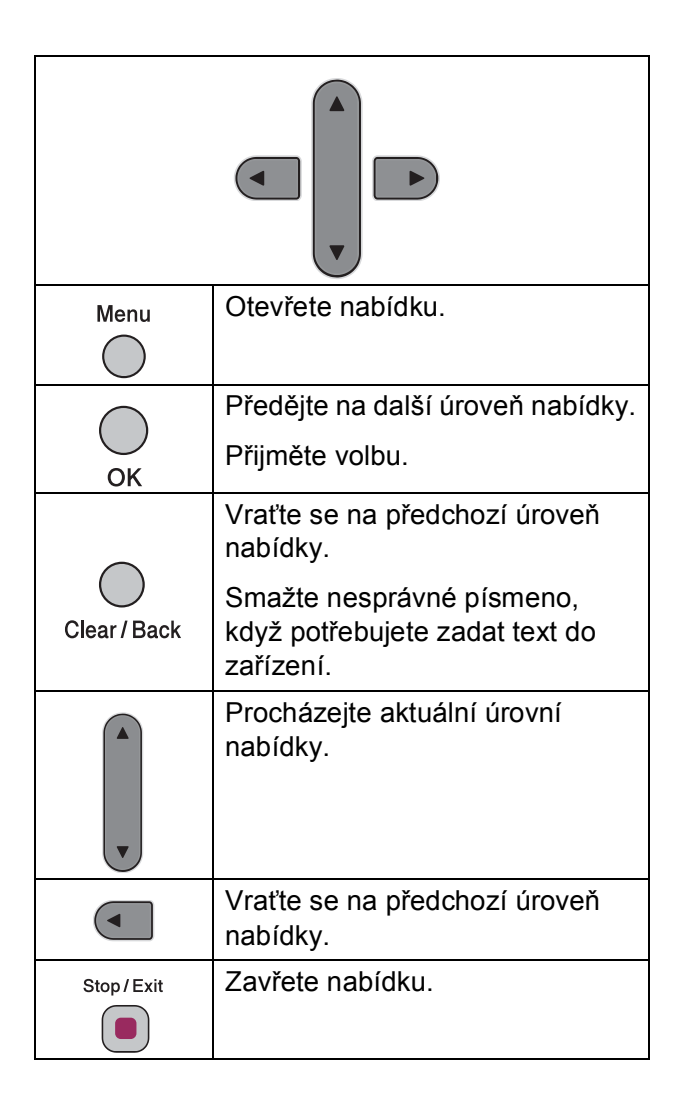

Otevírání režimu nabídky:

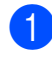

Stiskněte tlačítko Menu.

- 2 Zvolte možnost.
  - Stiskněte 1 pro nabídku základní nastavení.
  - Stiskněte 2 pro nabídku faxu.
  - Stiskněte 3 pro nabídku kopírování.
    - •
  - Stiskněte 0 pro základní nastavení.

Můžete se rychleji pohybovat každou úrovní nabídky tím, že stisknete ▲ nebo ▼ pro požadovaný směr.

- 3 Stiskněte OK, když se tato možnost objeví na LCD. Na LCD se pak zobrazí další úroveň nabídky.
- 4 Stiskem ▲ nebo ▼ přejděte na další volbu nabídky.
- 5 Stiskněte tlačítko OK. Když dokončíte nastavování možnosti, na LCD se zobrazí Potvrzeno.
- 6 Stiskněte tlačítko Stop/Exit (Stop/Konec).

### Tabulka nabídky

Tato tabulka nabídky vám pomůže pochopit volby nabídky a možnosti, které se nacházejí v programech zařízení. Tovární nastavení jsou zobrazena tučně s hvězdičkou.

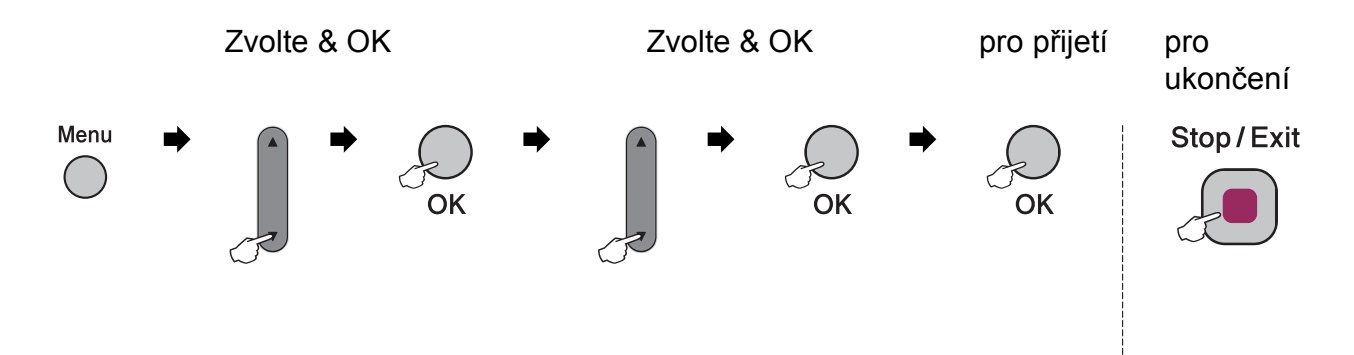

| Hlavní nabídka   | Vedlejší nabídka  | Volby nabídky          | Možnosti        | Popisy                      | Stránka |
|------------------|-------------------|------------------------|-----------------|-----------------------------|---------|
| 1.Zaklad.nastav. | 1.Casovac faxu    | —                      | 0 Sec.          | Nastaví čas pro návrat do   | 19      |
|                  |                   |                        | 30 Sec.         | režimu faxu.                |         |
|                  |                   |                        | 1 Min           |                             |         |
|                  |                   |                        | 2 Min.*         |                             |         |
|                  |                   |                        | 5 Min.          |                             |         |
|                  |                   |                        | Vyp.            |                             |         |
|                  | 2.Typ papiru      | —                      | Standard.papir* | Nastavuje typ papíru v      | 19      |
|                  |                   |                        | Ink jet papir   | zásobníku papíru.           |         |
|                  |                   |                        | Brother BP71    |                             |         |
|                  |                   |                        | Dalsi leskle    |                             |         |
|                  |                   |                        | Prusvitny       |                             |         |
|                  | 3.Rozmer pap.     | —                      | A4*             | Nastavuje velikost papíru v | 19      |
|                  |                   |                        | А5              | zásobníku papíru.           |         |
|                  |                   |                        | 10x15cm         |                             |         |
|                  |                   |                        | Letter          |                             |         |
|                  |                   |                        | Legal           |                             |         |
|                  | Tovární nastavení | jsou zobrazena tučně s | hvězdičkou.     |                             |         |

| Hlavní nabídka   | Vedlejší nabídka  | Volby nabídky          | Možnosti    | Popisy                                        | Stránka |
|------------------|-------------------|------------------------|-------------|-----------------------------------------------|---------|
| 1.Zaklad.nastav. | 4.Hlasitost       | 1.Vyzvaneni            | Vyp.        | Upraví hlasitost                              | 20      |
| (pokračování)    |                   |                        | Slabe       | vyzvánění.                                    |         |
|                  |                   |                        | Stred*      |                                               |         |
|                  |                   |                        | Silne       |                                               |         |
|                  |                   | 2.Signal               | Vyp.        | Upraví hlasitost pípnutí.                     | 20      |
|                  |                   |                        | Slabe*      |                                               |         |
|                  |                   |                        | Stred       |                                               |         |
|                  |                   |                        | Silne       |                                               |         |
|                  |                   | 3.Repro                | Vyp.        | Upraví hlasitost                              | 20      |
|                  |                   |                        | Slabe       | reproduktoru.                                 |         |
|                  |                   |                        | Stred*      |                                               |         |
|                  |                   |                        | Silne       |                                               |         |
|                  | 5.Aut.zmena casu  | —                      | Zap.*       | Automaticky změní na                          | 21      |
|                  |                   |                        | Vyp.        | letní čas.                                    |         |
|                  | 6.LCD Kontrast    | —                      | Svetly      | Nastavuje kontrast LCD                        | 21      |
|                  |                   |                        | Tmavy*      | displeje.                                     |         |
|                  | 7.Rezim spanku    | —                      | 1 Min       | Můžete zvolit, jak dlouho                     | 21      |
|                  |                   |                        | 2 Min.      | musí zařízení zůstat<br>nečinné než přeide do |         |
|                  |                   |                        | 3 Min.      | režimu spánku.                                |         |
|                  |                   |                        | 5 Min.      |                                               |         |
|                  |                   |                        | 10 Min.*    |                                               |         |
|                  |                   |                        | 30 Min.     |                                               |         |
|                  |                   |                        | 60 Min.     |                                               |         |
|                  | Tovární nastavení | jsou zobrazena tučně s | hvězdičkou. |                                               |         |

| Hlavní nabídka | Vedlejší nabídka  | Volby nabídky          | Možnosti         | Popisy                                                                       | Stránka |
|----------------|-------------------|------------------------|------------------|------------------------------------------------------------------------------|---------|
| 2.Fax          | 1.Prijem nastav.  | 1.Pocet zvoneni        | 00               | Nastaví počet zazvonění,                                                     | 34      |
|                | (Jen v režimu     |                        | 01               | než zařízení přijme volání                                                   |         |
|                | faxu)             |                        | 02*              | Fax/Tel.                                                                     |         |
|                |                   |                        | 03               |                                                                              |         |
|                |                   |                        | 04               |                                                                              |         |
|                |                   |                        | 05               |                                                                              |         |
|                |                   |                        | 06               |                                                                              |         |
|                |                   |                        | 07               |                                                                              |         |
|                |                   |                        | 08               |                                                                              |         |
|                |                   | 2.Doba vyzv.f/t        | 20Sec.           | Nastaví čas vyzvánění                                                        | 34      |
|                |                   |                        | 30Sec.*          | režimu Fax/Tel.                                                              |         |
|                |                   |                        | 40Sec.           |                                                                              |         |
|                |                   |                        | 70Sec.           |                                                                              |         |
|                |                   | 3.Detek.faxu           | Zap.*            | Přijme faxové zprávy bez                                                     | 35      |
|                |                   |                        | Vyp.             | stisknutí <b>Start</b> .                                                     |         |
|                |                   | 4.Dalk. Kod            | Zap.* (*51, #51) | Umožní vám přijmout                                                          | 39      |
|                |                   |                        | Vyp.             | všechna volání na<br>linkovém nebo externím                                  |         |
|                |                   |                        |                  | telefonu a použít kódy pro<br>zapnutí nebo vypnutí<br>zařízení. Tyto kódy si |         |
|                |                   |                        |                  |                                                                              |         |
|                |                   |                        |                  | můžete sami upravit.                                                         |         |
|                |                   | 5.Autom.zmenseni       | Zap.*            | Sníží velikost příchozích                                                    | 35      |
|                |                   |                        | Vyp.             | taxu.                                                                        |         |
|                | 2.Vysil.nastav.   | 1.Kontrast             | Auto*            | Změní světlost nebo                                                          | 29      |
|                | (Jen v režimu     |                        | Svetly           | tmavost odesílaných faxů.                                                    |         |
|                | faxu)             |                        | Tmavy            |                                                                              |         |
|                |                   | 2.Fax Rozliseni        | Standard*        | Nastaví výchozí rozlišení                                                    | 29      |
|                |                   |                        | Jemne            | odchozích faxů.                                                              |         |
|                |                   |                        | Ex.jemne         |                                                                              |         |
|                |                   |                        | Foto             |                                                                              |         |
|                |                   | 3 Cekajici vys         | Aktualni fax     | Odešle fax bez použití                                                       | 30      |
|                |                   | 5. Cenajici vys        | Zan              | paměti.                                                                      |         |
|                |                   |                        | 2ap              |                                                                              |         |
|                |                   |                        | Vyp^             |                                                                              |         |
|                |                   | 4.Zamorsky Mod         | Zap.             | Pokud mate potiže s<br>odesíláním faxů do                                    | 31      |
|                |                   |                        | Vур.*            | zámoří, zapněte tuto                                                         |         |
|                |                   |                        |                  | možnost.                                                                     |         |
|                |                   | 0.Vel skla sken        | A4*              | Upraví skenovací oblast                                                      | 27      |
|                |                   |                        | Letter           | skia skeneru podle<br>rozměrů dokumentu.                                     |         |
| <u>A</u>       | Tovární nastavení | isou zobrazena tučně s | l<br>hvězdičkou. |                                                                              |         |
|                |                   |                        |                  |                                                                              |         |

| Hlavní nabídka | Vedlejší nabídka  | Volby nabídky          | Možnosti         | Popisy                                                                            | Stránka |
|----------------|-------------------|------------------------|------------------|-----------------------------------------------------------------------------------|---------|
| 2.Fax          | 3.Prot.o prenosu  | 1.Hlaseni o vys.       | Zap.             | Nastaví počáteční                                                                 | 44      |
| (pokračování)  |                   |                        | Zap+Vzorek       | nastavení pro niasení o<br>vysílání a deník faxů.                                 |         |
|                |                   |                        | Vyp.*            | ,                                                                                 |         |
|                |                   |                        | Vyp+Vzorek       |                                                                                   |         |
|                |                   | 2.Perioda deniku       | Vyp.             |                                                                                   | 44      |
|                |                   |                        | Po 50 faxech*    |                                                                                   |         |
|                |                   |                        | Perioda 6 hodin  |                                                                                   |         |
|                |                   |                        | Perioda 12 hodin |                                                                                   |         |
|                |                   |                        | Perioda 24 hodin |                                                                                   |         |
|                |                   |                        | Perioda 2 dny    |                                                                                   |         |
|                |                   |                        | Perioda 7 dni    |                                                                                   |         |
|                | 4.Zbyva uloh      | _                      | _                | Zkontrolujte, které úlohy<br>jsou v paměti, a umožní<br>vám zrušit zvolené úlohy. | 28      |
|                | 0.Dalsi nastav.   | 1.Vysil.blok.          | _                | Zabrání nepovolaným<br>uživatelům ve změně<br>aktuálních nastavení<br>zařízení.   | 22      |
|                |                   | 2.Kompatibilita        | Normalni*        | Upraví ekvalizaci                                                                 | 90      |
|                |                   |                        | Zakladni(VoIP)   | problémů přenosu.                                                                 |         |
| 3.Kopir        | 1.Kvalita         | —                      | Rychly           | Zvolí rozlišení kopírování                                                        | 50      |
|                |                   |                        | Normal*          | pro vas typ dokumentu.                                                            |         |
|                |                   |                        | Nejlepsi         |                                                                                   |         |
|                | 2.Jas             | —                      | +                | Přizpůsobí jas kopií.                                                             | 53      |
|                |                   |                        | +                |                                                                                   |         |
|                |                   |                        | +*               |                                                                                   |         |
|                |                   |                        |                  |                                                                                   |         |
|                |                   |                        | -∎□□□□+          |                                                                                   |         |
|                | 3.Kontrast        | —                      | +                | Přizpůsobí kontrast kopií.                                                        | 53      |
|                |                   |                        |                  |                                                                                   |         |
|                |                   |                        | *                |                                                                                   |         |
|                |                   |                        | +                |                                                                                   |         |
|                |                   |                        | -∎□□□□+          |                                                                                   |         |
|                | Tovární nastavení | jsou zobrazena tučně s | hvězdičkou.      |                                                                                   |         |

| Hlavní nabídka | Vedlejší nabídka   | Volby nabídky          | Možnosti       | Popisy                                                | Stránka |
|----------------|--------------------|------------------------|----------------|-------------------------------------------------------|---------|
| 4.FotoCapture  | 1.Kvalita tisku    | —                      | Normal         | Volba kvality tisku.                                  | 62      |
|                |                    |                        | Foto*          |                                                       |         |
|                | 2.Typ papiru       | —                      | Standard.papir | Volba papíru a typu                                   | 62      |
|                |                    |                        | Ink jet papir  | papiru.                                               |         |
|                |                    |                        | Brother BP71   |                                                       |         |
|                |                    |                        | Dalsi leskle*  |                                                       |         |
|                | 3.Rozmer pap.      | _                      | 10x15cm*       | Volba formátu papíru.                                 | 62      |
|                |                    |                        | 13x18cm        |                                                       |         |
|                |                    |                        | Letter         |                                                       |         |
|                |                    |                        | A4             |                                                       |         |
|                | 4.Velik.Tisk       | —                      | 8x10cm         | Volba velikost tisku.                                 | 62      |
|                |                    |                        | 9x13cm         | (Zobrazi se, když v<br>nabídce Formát papíru          |         |
|                |                    |                        | 10x15cm        | zvolíte A4 nebo Dopis.)                               |         |
|                |                    |                        | 13x18cm        |                                                       |         |
|                |                    |                        | 15x20cm        |                                                       |         |
|                |                    |                        | Max. rozmer*   |                                                       |         |
|                | 5.Jas              | —                      |                | Přizpůsobuje jas.                                     | 62      |
|                |                    |                        | +              |                                                       |         |
|                |                    |                        | +*             |                                                       |         |
|                |                    |                        | +              |                                                       |         |
|                |                    |                        |                |                                                       |         |
|                | 6.Kontrast         | —                      |                | Přizpůsobuje kontrast.                                | 62      |
|                |                    |                        | +              |                                                       |         |
|                |                    |                        | +*             |                                                       |         |
|                |                    |                        | +              |                                                       |         |
|                |                    |                        | +              |                                                       |         |
|                | 7.Vyrez            | _                      | Zap.*          | Ořezává obrázek kolem                                 | 63      |
|                |                    |                        | Vyp.           | okrajů, aby odpovídal<br>velikosti papíru nebo        |         |
|                |                    |                        |                | velikosti tisku. Vypněte<br>tuto funkci, pokud chcete |         |
|                |                    |                        |                | tisknout celé obrázky nebo                            |         |
|                |                    |                        |                | zabránit nechtěnému<br>oříznutí                       |         |
|                | 8.Bez okraju       |                        | Zap.*          | Rozšíří potisknutelnou                                | 63      |
|                |                    |                        | Vvp.           | oblast, aby odpovídala                                |         |
|                |                    |                        |                | okrajum papiru.                                       | 62      |
|                | 9.Tisk data        | —                      | Zap.           | vyuskne na totografii<br>datum.                       | 63      |
|                |                    |                        | vyp."          |                                                       |         |
|                | i ovarni nastavení | jsou zobrazena tučně s | nvezaickou.    |                                                       |         |

| Hlavní nabídka                 | Vedlejší nabídka  | Volby nabídky          | Možnosti                                         | Popisy                                                                                                    | Stránka |
|--------------------------------|-------------------|------------------------|--------------------------------------------------|----------------------------------------------------------------------------------------------------|---------|
| 4.FotoCapture<br>(pokračování) | 0.Sken do media   | 1.Kvalita              | C/B 200x100 dpi<br>C/B 200 dpi<br>Barva 150 dpi* | Vybere rozlišení<br>skenování pro váš typ<br>dokumentu.                                                               | 64      |
|                                |                   |                        | Barva 300 dpi<br>Barva 600 dpi                   |                                                                                                    |         |
|                                |                   | 2.C/b soubor           | TIFF*<br>PDF                                     | Vybere výchozí formát<br>souboru pro černobílé<br>skenování.                                                          | 65      |
|                                |                   | 3.Barevny soubor       | <b>PDF*</b><br>JPEG                              | Vybere výchozí formát<br>souboru pro barevné<br>skenování.                                                            | 65      |
| 5.Tisk hlaseni                 | 1.Vysilani over.  | _                      | _                                                | Vytiskne zprávu ověření<br>přenosu pro váš poslední<br>přenos.                                                        | 45      |
|                                | 2.Napoveda        | _                      | _                                                | Vytiskne seznam<br>nápovědy, abyste mohli<br>hned vidět, jak můžete<br>rychle naprogramovat<br>vaše zařízení.         | 45      |
|                                | 3.Pamet stanic    | —                      | —                                                | Zobrazí jména a čísla<br>uložená v paměti krátké<br>volby, v číselném pořadí.                                         | 45      |
|                                | 4.Denik           | _                      | _                                                | Zobrazí informace o<br>posledních příchozích a<br>odchozích faxech.<br>(TX znamená vysílání.)<br>(RX znamená příjem.) | 45      |
|                                | 5.Konfigurace     | —                      | _                                                | Uvádí seznam nastavení.                                                                                               | 45      |
| 6.Prist. info.                 | 1.Vyrobni cislo   | _                      | _                                                | Umožňuje vám<br>zkontrolovat výrobní číslo<br>zařízení.                                                               | 107     |
| 7.Spravce ink.                 | 1.Test tisku      | _                      | Kvalita tisku<br>Zarovnani                       | Umožňuje vám<br>zkontrolovat kvalitu nebo<br>zarovnání tisku.                                                         | 105     |
|                                | 2.Cisteni         | _                      | K<br>Barva<br>Vse                                | Umožňuje vám vyčistit<br>tiskovou hlavu.                                                                              | 105     |
|                                | 3.Mnozstvi ink.   | _                      | _                                                | Umožňuje vám<br>zkontrolovat dostupné<br>množství inkoustu.                                                           | 107     |
|                                | Tovární nastavení | jsou zobrazena tučně s | hvězdičkou.                                      |                                                                                                    |         |

| Hlavní nabídka   | Vedlejší nabídka  | Volby nabídky          | Možnosti             | Popisy                                                                                | Stránka                   |
|------------------|-------------------|------------------------|----------------------|---------------------------------------------------------------------------------------|---------------------------|
| 0.Zaklad.nastav. | 1.Rezim prijmu    | _                      | Jen fax*<br>Fax/Tel  | Volba režimu příjmu, který<br>nejlépe vyhovuje vašim<br>potřebám.                     | 32                        |
|                  |                   |                        | Ext.Tel/TAD<br>Rucne |                                                                                       |                           |
|                  | 2.Datum a cas     | _                      | _                    | Vložení data a času na<br>LCD displej a do záhlaví<br>odesílaných faxů.               | Viz<br>Stručný<br>návod k |
|                  | 3.ID Stanice      | _                      | Fax:<br>Jmeno:       | Nastaví vaše jméno a<br>faxové číslo, jež se zobrazí<br>na každé odeslané<br>stránce. | obsluze.                  |
|                  | 4.Tonova/Pulsni   | _                      | Tonova*              | Zvolte režim vytáčení.                                                                |                           |
|                  |                   |                        | Pulsni               |                                                                                       |                           |
|                  | 5.Volaci ton      | —                      | Detekce              | Zapne nebo vypne detekci volacího tónu.                                               | 90                        |
|                  |                   |                        | Bez detekce*         |                                                                                       |                           |
|                  | 6.Typ tel.linky   | _                      | Standardni*          | Zvolte typ telefonní linky.                                                           | 36                        |
|                  |                   |                        | Pob.ustredna         |                                                                                       |                           |
|                  |                   |                        | ISDN                 |                                                                                       |                           |
|                  | 0.Mistni jazyk    | —                      | Anglicky*            | Umožňuje změnu jazyka                                                                 | Viz<br>Otručný            |
|                  |                   |                        | Cesky                | země.                                                                                 | návod k                   |
|                  |                   |                        | Madarsky             |                                                                                       | obsluze.                  |
|                  |                   |                        | Polsky               |                                                                                       |                           |
|                  |                   |                        | Bulharsky            |                                                                                       |                           |
|                  |                   |                        | Rumunsky             |                                                                                       |                           |
|                  |                   |                        | Slovensky            |                                                                                       |                           |
|                  | Tovární nastavení | jsou zobrazena tučně s | hvězdičkou.          |                                                                                       |                           |

С

### Zadávání textu

Když nastavujete určité výběry nabídky, jako je ID stanice, možná budete muset zadat do zařízení text. Většina číslicových tlačítek obsahuje tři nebo čtyři písmena. Tlačítka **0**, **#** a \* je neobsahují, protože se používají pro zvláštní znaky.

Opakovaným stiskem příslušného tlačítka můžete zadat požadovaný znak.

| Stiskněte<br>tlačítko | jednou | dvakrát | třikrát | čtyřikrát |  |
|-----------------------|--------|---------|---------|-----------|--|
| 2                     | А      | В       | С       | 2         |  |
| 3                     | D      | Е       | F       | 3         |  |
| 4                     | G      | Н       | I       | 4         |  |
| 5                     | J      | K L     |         | 5         |  |
| 6                     | М      | N O     |         | 6         |  |
| 7                     | Р      | Q       | R       | S         |  |
| 8                     | Т      | U       | V       | 8         |  |
| 9                     | W      | Х       | Y       | Z         |  |

#### Zadávání mezer

Pro zadání mezery ve faxovém čísle stiskněte jednou mezi čísly ▶. Pro zadání mezery ve jméně stiskněte ▶ dvakrát mezi znaky.

#### Opravy

Pokud jste zadali nesprávné písmeno a chcete je změnit, stiskem ◄ přesunete kurzor pod nesprávný znak. Pak stiskněte **Clear/Back (Zrušit/Zpět)**. Znovu zadejte správný znak. Můžete se také vrátit a vkládat písmena.

#### Opakování písmen

Pokud potřebujete zadat písmeno, které je pod stejnou klávesou jako znak předchozí, stiskněte ▶ pro posun kurzoru doprava, pak znovu stiskněte tlačítko.

#### Zvláštní znaky a symboly

Stiskněte \*, **#** nebo **0** a pak stiskněte ◀ nebo ▶ pro přesun kurzoru pod zvláštní znak či symbol, který potřebujete. Pak jej zvolte stiskem **OK**.

| Stiskněte tlačítko * | pro | (mezera) ! " # \$ % & ' ( ) * + , / € |
|----------------------|-----|---------------------------------------|
| Stiskněte tlačítko # | pro | :;<=>?@[]^_                           |
| Stiskněte tlačítko 0 | pro | Ä Ë Ö Ü À Ç È É 0                     |

D

## Technické údaje

### Obecné

| Typ tiskárny                         | Inkoustová tiskárna            |                                                                                      |  |  |
|--------------------------------------|--------------------------------|--------------------------------------------------------------------------------------|--|--|
| Metoda tisku                         | Černobílá:<br>Barevná:         | Piezoelektrická s 94 $\times$ 1 tryskami<br>Piezoelektrická s 94 $\times$ 3 tryskami |  |  |
| Kapacita paměti                      | 32 MB                          |                                                                                      |  |  |
| LCD<br>(displej z tekutých krystalů) | 16 znaků × 1 řádek             |                                                                                      |  |  |
| Zdroj napájení                       | Střídavý 220 až 240 V 50/60 Hz |                                                                                      |  |  |
| Příkon                               | (MFC-250C)                     |                                                                                      |  |  |
|                                      | Vyp:                           | Průměrně 0,6 W                                                                       |  |  |
|                                      | Režim spánku:                  | Průměrně 3 W                                                                         |  |  |
|                                      | Pohotovostní režim:            | Průměrně 4,5 W                                                                       |  |  |
|                                      | Provoz:                        | Průměrně 22 W                                                                        |  |  |
|                                      | (MFC-290C a MFC-2              | .97C)                                                                                |  |  |
|                                      | Vyp:                           | Průměrně 0,7 W                                                                       |  |  |
|                                      | Režim spánku:                  | Průměrně 3 W                                                                         |  |  |
|                                      | Pohotovostní režim:            | Průměrně 4,5 W                                                                       |  |  |
|                                      | Provoz:                        | Průměrně 24 W                                                                        |  |  |

#### Rozměry

(MFC-250C)

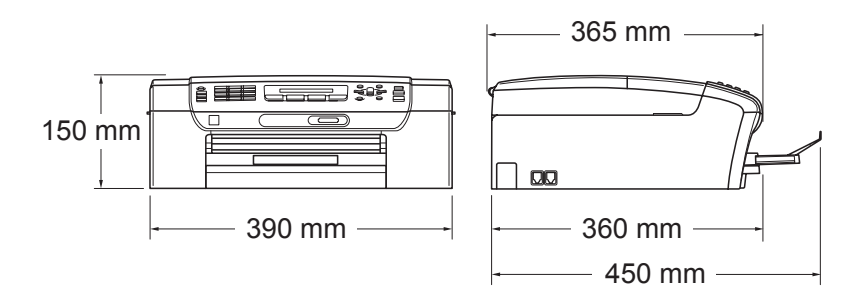

#### (MFC-290C a MFC-297C)

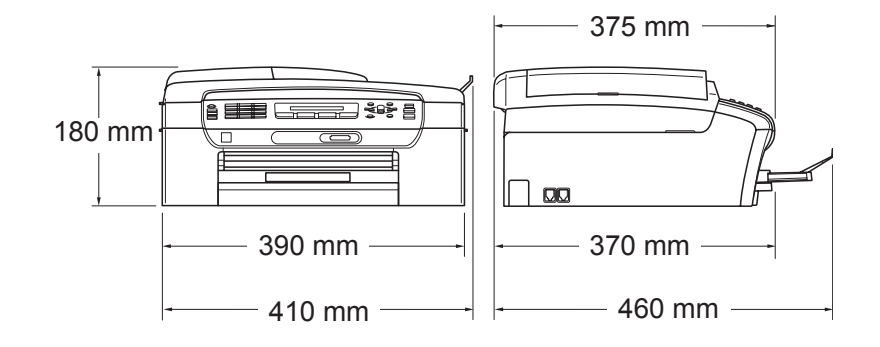

|                     | 7,2 kg (MFC-250C)                                                                                                    |                                                                |  |  |  |  |
|---------------------|----------------------------------------------------------------------------------------------------|----------------------------------------------------------------|--|--|--|--|
| <b>u</b>            | 7,8 kg (MFC-290C a MFC-297C)                                                                                                    |                                                                |  |  |  |  |
| Hlučnost            | Provoz:                                                                                                    | LPAm = 50 dB nebo méně <sup>1</sup><br>(MFC-250C)              |  |  |  |  |
| Hluk podle ISO 9296 | Provoz:                                                                                                    |                                                                |  |  |  |  |
|                     |                                                                                                    | Lwad = 63,6 dB (A) (Černobíle)<br>Lwad = 55,8 dB (A) (Barevně) |  |  |  |  |
|                     |                                                                                                    | (MFC-290C a MFC-297C)                                          |  |  |  |  |
|                     |                                                                                                    | Lwad = 63,8 dB (A) (Černobíle)<br>Lwad = 56,2 dB (A) (Barevně) |  |  |  |  |
|                     | Kancelářská zařízení s hodnotou LwAd > 63,0 dB (A) nejsou vhodná<br>pro instalaci do místností, kde se lidé věnují intelektuálním činnostem.<br>Kvůli hlukovým emisím by taková zařízení měla být umístěna do<br>oddělených místností. |                                                                |  |  |  |  |
| Teplota             | Provoz:                                                                                                    | 10 – 35 °C                                                     |  |  |  |  |
|                     | Nejlepší kvalita tisku:                                                                                                    | 20 – 33 °C                                                     |  |  |  |  |
| Vlhkost             | Provoz:                                                                                                    | 20 – 80 % (bez kondenzace)                                     |  |  |  |  |
| ADF (automatický    | Nejlepší kvalita tisku: 20 – 80 % (bez kondenzace)<br>Až 15 stránek (jen MFC-290C a MFC-297C)                                                                                                    |                                                                |  |  |  |  |
| podavač dokumentů)  | Doporučené prostředí pro nejlepší výsledky:                                                                                                    |                                                                |  |  |  |  |
|                     | Teplota: 20 – 30 °C                                                                                                    |                                                                |  |  |  |  |
|                     | Vlhkost: 50 – 70 %                                                                                                    |                                                                |  |  |  |  |
|                     | Papír: [80 g/m <sup>2</sup> ]                                                                                                    |                                                                |  |  |  |  |
| Zásobník papíru     | 100 listů [80 g/m <sup>2</sup> ]                                                                                                    |                                                                |  |  |  |  |

<sup>1</sup> Závisí na podmínkách tisku.

### Tisková média

Vstup papíru

#### Zásobník papíru

Typ papíru:

Obyčejný papír, papír pro tisk na inkoustových tiskárnách (křídový papír), papír s lesklým povrchem<sup>2</sup>, fólie<sup>12</sup> a obálky

Velikost papíru:

Letter, Legal, Executive, A4, A5, A6, JIS B5, obálky (komerční č.10, DL, C5, Monarch, JE4), foto karta, štítek a pohlednice <sup>3</sup>.

Šířka: 98 mm - 215,9 mm

Délka: 148 mm - 355,6 mm

Podrobnější informace najdete v části *Hmotnost, tloušťka a kapacita papíru* na straně 16.

 Maximální kapacita zásobníku papíru: přibližně 100 listů obyčejného papíru 80 g/m<sup>2</sup>

#### Výstup papíru

Až 50 listů obyčejného papíru A4 (přísun do výstupního zásobníku papíru čelní stranou nahoru) <sup>2</sup>

- <sup>1</sup> Používejte pouze průhledné materiály doporučené pro tisk na inkoustových tiskárnách.
- <sup>2</sup> Pro lesklý papír nebo fólie doporučujeme odstranit vytištěné stránky z výstupního zásobníku papíru okamžitě poté, co opustí zařízení, aby se zabránilo jejich rozmazání.
- <sup>3</sup> Viz *Typ a velikost papíru pro každou operaci* na straně 15.

### Fax

| Kompatibilita      | ITU-T Group 3                                 |  |
|--------------------|-----------------------------------------------|--|
| Systém kódování    | MH/MR/MMR/JPEG                                |  |
| Rychlost modemu    | Automatické přizpůsobení                      |  |
|                    | 14 400 bps                                    |  |
| Velikost dokumentu | Šířka ADF: (MFC-290C a MFC-297C)              |  |
|                    | 148 mm až 216 mm                              |  |
|                    | Délka ADF: (MFC-290C a MFC-297C)              |  |
|                    | 148 mm až 355,6 mm                            |  |
|                    | Šířka skla skeneru: max. 216 mm               |  |
|                    | Výška skla skeneru: max. 297 mm               |  |
| Šířka skenování    | 208 mm                                        |  |
| Šířka tisku        | 204 mm                                        |  |
| Stupně šedé        | 256 úrovní                                    |  |
| Řízení kontrastu   | Automaticky/Světlý/Tmavý<br>(ruční nastavení) |  |
| Rozlišení          | Vodorovné 8 bodů/mm                           |  |
|                    | Svislé                                        |  |
|                    | Standardní                                    |  |
|                    | 3,85 řádek/mm (Černobíle)                     |  |
|                    | 7,7 řádek/mm (Barevně)                        |  |
|                    | Jemné                                         |  |
|                    | 7,7 řádek/mm (Černobíle/Barevně)              |  |
|                    | Fotografie                                    |  |
|                    | 7,7 řádek/mm (Černobíle)                      |  |
|                    | Superjemné                                    |  |
|                    | 15,4 řádek/mm (Černobíle)                     |  |
| Krátká volba       | 40 stanic                                     |  |
| Skupiny            | Až 6                                          |  |

| Oběžník <sup>1</sup>              | 90 stanic                                     |
|-----------------------------------|-----------------------------------------------|
| Automatické opakování vytáčení    | 3krát v 5-minutových intervalech              |
| Počet zvonění                     | 0, 1, 2, 3, 4, 5, 6, 7 nebo 8 vyzvánění       |
| Zdroj komunikace                  | Veřejná telefonní síť.                        |
| Přenos z paměti                   | Až 200 <sup>2</sup> /170 <sup>3</sup> stránek |
| Příjem v situaci, kdy dojde papír | Až 200 <sup>2</sup> /170 <sup>3</sup> stránek |

<sup>1</sup> Jen černobíle

<sup>3</sup> "Stránky" označují "ITU-T Testový diagram č. 1" (typický obchodní dopis, standardní rozlišení, kód MMR). Specifikace a tištěné materiály se mohou lišit bez předchozího upozornění.

<sup>&</sup>lt;sup>2</sup> "Stránky" označují "Standardní formát Brother č. 1" (typický obchodní dopis, standardní rozlišení, kód MMR). Specifikace a tištěné materiály se mohou lišit bez předchozího upozornění.

D

### Kopie

| Barevně/Černobíle     | Ano/Ano                                                                                                    |  |  |
|-----------------------|----------------------------------------------------------------------------------------------------|--|--|
| Velikost dokumentu    | Šířka ADF: (MFC-290C a MFC-297C)<br>148 mm až 216 mm<br>Délka ADF: (MFC-290C a MFC-297C)<br>148 mm až 355,6 mm                                                                  |  |  |
|                       | Šířka skla skeneru: max. 215,9 mm                                                                                                    |  |  |
|                       | Délka skla skeneru: max. 297 mm                                                                                                    |  |  |
| Vícenásobné kopie     | Uspořádá až 99 stránek                                                                                                    |  |  |
|                       | Roztřídí až 99 stránek (jen černobíle)<br>(jen MFC-290C a MFC-297C)                                                                                                    |  |  |
| Zvětšování/Zmenšování | 25 % až 400 % (v přírůstcích 1 %)                                                                                                    |  |  |
| Rozlišení             | (Černobíle)                                                                                                    |  |  |
|                       | Skenuje až 1 200 × 1 200 dpi                                                                                                    |  |  |
|                       | Tiskne až 1 200 × 1 200 dpi                                                                                                    |  |  |
|                       | (Barevně)                                                                                                    |  |  |
|                       | Skenuje až 600 × 1 200 dpi                                                                                                    |  |  |
|                       | Tiskne až 600 × 1 200 dpi                                                                                                    |  |  |
| -                     | <ul> <li>Skenuje až 1 200 × 1 200 dpi</li> <li>Tiskne až 1 200 × 1 200 dpi</li> <li>(Barevně)</li> <li>Skenuje až 600 × 1 200 dpi</li> <li>Tiskne až 600 × 1 200 dpi</li> </ul> |  |  |

### PhotoCapture Center™

### Poznámka

MFC-250C podporuje jen paměťové mechaniky USB Flash.

| Dostupná média <sup>1</sup> | Memory Stick ™<br>Memory Stick PRO™<br>Memory Stick Duo™ s adaptérem<br>Memory Stick Micro™ (M2™) s adaptérem<br>SD <sup>2</sup><br>SDHC <sup>3</sup><br>miniSD™ s adaptérem<br>microSD s adaptérem<br>xD-Picture Card™ <sup>4</sup><br>Paměťová jednotka USB flash <sup>5</sup> |
|-----------------------------|----------------------------------------------------------------------------------------------------|
| Rozlišení                   | Až 1 200 × 2 400 dpi                                                                                                    |
| Přípona souboru             |                                                                                                    |
| (Formát média)              | DPOF, Exif DCF                                                                                                    |
| (Formát obrázku)            | Tisk fotografií: JPEG <sup>6</sup><br>Skenování na média: JPEG, PDF (Barevně)<br>TIFF, PDF (Černobílé)                                                                                                    |
| Počet souborů               | Až 999 souborů<br>(Počítá se i složka uvnitř paměťových karet nebo na<br>paměťové jednotce USB flash.)                                                                                                    |
| Složka                      | Soubor musí být uložen ve 4. úrovni složky paměťové karty nebo paměťové jednotce USB flash.                                                                                                    |
| Tisk bez okrajů             | Letter, A4, Fotografie (10 $\times$ 15 cm),<br>Fotografie 2L (13 $\times$ 18 cm) <sup>7</sup>                                                                                                    |

<sup>1</sup> Paměťové karty, adaptéry a paměťové jednotky USB Flash nejsou zahrnuty.

- <sup>2</sup> SecureDigital (SD): 16 MB až 2 GB
- <sup>3</sup> SecureDigital High Capacity (SDHC): 4 GB až 8 GB
- <sup>4</sup> Konvenční typ karty xD-Picture Card<sup>™</sup>, 16 MB až 512 MB xD-Picture Card<sup>™</sup> typ M, 256 MB až 2 GB xD-Picture Card<sup>™</sup> typ M<sup>+</sup> 1 GB a 2 GB xD-Picture Card<sup>™</sup> typ H od 256 MB do 2 GB
- <sup>5</sup> Standard USB 2.0 Třída velkokapacitního zařízení USB, 16 MB až 8 GB Podporovaný formát: FAT12/FAT16/FAT32
- <sup>6</sup> Progresivní formát JPEG není podporován.
- <sup>7</sup> Viz *Typ a velikost papíru pro každou operaci* na straně 15.

### PictBridge

| Kompatibilita | Podporuje standard Camera & Imaging Products<br>Association PictBridge CIPA DC-001 |  |  |
|---------------|------------------------------------------------------------------------------------|--|--|
|               | Další informace najdete na adrese<br>http://www.cipa.jp/pictbridge                 |  |  |
| Rozhraní      | PictBridge (USB) Port                                                              |  |  |

### Skener

| Barevně/Černobíle                | Ano/Ano                                                                                                 |  |  |
|----------------------------------|----------------------------------------------------------------------------------------------------|--|--|
| V souladu se standardem<br>TWAIN | Ano (Windows <sup>®</sup> 2000 Professional/XP/XP Professional x64 Edition/Windows Vista <sup>®</sup> ) |  |  |
|                                  | Mac OS <sup>®</sup> X 10.2.4 nebo vyšší                                                                 |  |  |
| V souladu se standardem WIA      | Ano (Windows <sup>®</sup> XP <sup>1</sup> /Windows Vista <sup>®</sup> )                                 |  |  |
| Barevná hloubka                  | 36bitové barvy Zpracování (vstup)                                                                       |  |  |
|                                  | 24bitové barvy Zpracování (výstup)                                                                      |  |  |
|                                  | (Aktuální vstup: 30bitové barvy/Aktuální výstup: 24bitové<br>barvy)                                     |  |  |
| Rozlišení                        | Až 19 200 × 19 200 dpi (interpolované) <sup>2</sup>                                                     |  |  |
|                                  | Až 1 200 × 2 400 dpi (optické)                                                                          |  |  |
| Rychlost skenování               | Černobíle: Až 3,44 sek.<br>Barevně: Až 4,83 sek.<br>(Velikost A4 při 100 × 100 dpi)                     |  |  |
| Velikost dokumentu               | Šířka ADF: (MFC-290C a MFC-297C):<br>148 mm až 216 mm                                                   |  |  |
|                                  | Délka ADF: (MFC-290C a MFC-297C):<br>148 mm až 355,6 mm                                                 |  |  |
|                                  | Šířka skla skeneru: max. 216 mm                                                                         |  |  |
|                                  | Výška skla skeneru: max. 297 mm                                                                         |  |  |
| Šířka skenování                  | Až 210 mm                                                                                               |  |  |
| Stupně šedé                      | 256 úrovní                                                                                              |  |  |
|                                  |                                                                                                    |  |  |

<sup>1</sup> Windows<sup>®</sup> XP v této Příručce uživatele zahrnuje Windows<sup>®</sup> XP Home Edition, Windows<sup>®</sup> XP Professional a Windows<sup>®</sup> XP Professional x64 Edition.

<sup>2</sup> Skenování maximálně 1 200 × 1 200 dpi při použití ovladače WIA pro systém Windows<sup>®</sup> XP a Windows Vista<sup>®</sup> (rozlišení až 19 200 × 19 200 dpi lze zvolit pomocí nástroje pro skenování od společnosti Brother)

### Tiskárna

| Ovladač tiskárny | Ovladač Windows <sup>®</sup> 2000 Professional/XP/XP Professional x64 Edition/Windows Vista <sup>®</sup> podporující nativní režim komprese Brother |  |  |  |
|------------------|----------------------------------------------------------------------------------------------------|--|--|--|
|                  | Mac OS <sup>®</sup> X 10.2.4 nebo vyšší: Ovladač pro inkoustové tiskárny Brother                                                                    |  |  |  |
| Rozlišení        | Až 1 200 × 6 000 dpi                                                                                                    |  |  |  |
|                  | 1 200 × 2 400 dpi                                                                                                    |  |  |  |
|                  | 1 200 × 1 200 dpi                                                                                                    |  |  |  |
|                  | 600 × 1 200 dpi                                                                                                    |  |  |  |
|                  | $600 	imes 600 	ext{ dpi}$                                                                                                    |  |  |  |
|                  | $600 	imes 300 	ext{ dpi}$                                                                                                    |  |  |  |
|                  | 600 	imes 150 dpi (Barevně)                                                                                                    |  |  |  |
|                  | 450 $	imes$ 150 dpi (Černobílé)                                                                                                    |  |  |  |
| Rychlost tisku   | (MFC-250C)                                                                                                    |  |  |  |
|                  | Černobíle: až 27 stránek za minutu <sup>1</sup>                                                                                                    |  |  |  |
|                  | Barevně: až 22 stránek za minutu <sup>1</sup>                                                                                                    |  |  |  |
|                  | (MFC-290C a MFC-297C)                                                                                                    |  |  |  |
|                  | Černobíle: až 30 stránek za minutu <sup>1</sup>                                                                                                    |  |  |  |
|                  | Barevně: až 25 stránek za minutu <sup>1</sup>                                                                                                    |  |  |  |
| Šířka tisku      | 204 mm (210 mm) <sup>2</sup> (formát A4)                                                                                                    |  |  |  |
| Tisk bez okrajů  | Letter, A4, A6, Foto (10 $\times$ 15 cm), Index,<br>Fotografie 2L (13 $\times$ 18 cm), pohlednice <sup>3</sup>                                      |  |  |  |
|                  |                                                                                                    |  |  |  |

<sup>1</sup> Založeno na standardním vzoru Brother. Velikost A4 v režimu konceptu.

<sup>2</sup> Když nastavíte funkci Tisk bez okrajů na Zap.

<sup>3</sup> Viz *Typ a velikost papíru pro každou operaci* na straně 15.

### Rozhraní

USB<sup>12</sup> Kabel rozhraní USB 2.0, jehož délka nepřesahuje 2,0 m.

- <sup>1</sup> Vaše zařízení má rozhraní USB 2.0 s plnou rychlostí. Toto rozhraní je kompatibilní s rozhraním Hi-Speed USB 2.0, maximální rychlost přenosu dat však bude 12 Mb/s. Zařízení lze připojit také k počítači, který má rozhraní USB 1.1.
- <sup>2</sup> Porty USB třetích stran nejsou operačním systémem Macintosh<sup>®</sup> podporovány.

### Požadavky na počítač

| PODPOROVANÉ OPERAČNÍ SYSTÉMY A PROGRAMOVÉ FUNKCE                                                                                                    |                                                |                                                                                                    |                        |                                                                          |                              |                               |                                                 |              |
|----------------------------------------------------------------------------------------------------|------------------------------------------------|----------------------------------------------------------------------------------------------------|------------------------|--------------------------------------------------------------------------|------------------------------|-------------------------------|-------------------------------------------------|--------------|
| Počítačová platforma a verze                                                                                                    |                                                | Podporované<br>funkce Počíta<br>počítačového rozbu                                                                                                | Počítačové<br>rozhraní | očítačové Minimální<br>rozhraní rychlost                                 | Minimální<br>velikost paměti | Doporučená<br>velikost paměti | Místo na pevném disku potřebné<br>pro instalaci |              |
|                                                                                                    |                                                | programu                                                                                                    | TOZINGIN               | procesoru                                                                | RAM                          | RAM                           | Pro ovladače                                    | Pro aplikace |
| Operační                                                                                                    | 2000                                           | Tisk,                                                                                                    | USB                    | Intel <sup>®</sup>                                                       | 64 MB                        | 256 MB                        | 110 MB                                          | 340 MB       |
| Windowo® 1                                                                                                    | Professional <sup>5</sup>                      |                                                                                                    |                        | Pentium <sup>®</sup> II                                                  |                              |                               |                                                 |              |
| windows -                                                                                                    | XP Home <sup>2 5</sup>                         | skenování,                                                                                                    |                        | nebo ekvivalentní                                                        | 128 MB                       |                               | 110 MB                                          | 340 MB       |
|                                                                                                    | XP Professional 2 5                            | vyjímatelný                                                                                                    | ∕yjímatelný<br>disk    |                                                                          |                              |                               |                                                 |              |
|                                                                                                    | XP<br>Professional<br>x64 Edition <sup>2</sup> | disk                                                                                                    |                        | Podpora 64bitových<br>procesorů<br>(Intel <sup>®</sup> 64 nebo<br>AMD64) | 256 MB                       | 512 MB                        | 110 MB                                          | 340 MB       |
|                                                                                                    | Windows<br>Vista <sup>® 2</sup>                |                                                                                                    |                        | Intel <sup>®</sup> Pentium <sup>®</sup> 4<br>nebo ekvivalentní           | 512 MB                       | 1 GB                          | 600 MB                                          | 530 MB       |
|                                                                                                    |                                                |                                                                                                    |                        | Podpora 64bitových<br>procesorů<br>(Intel <sup>®</sup> 64 nebo<br>AMD64) |                              |                               |                                                 |              |
| Operační<br>systém                                                                                                    | Mac OS <sup>®</sup> X<br>10.2.4 - 10.4.3       | Tisk,<br>Odeslání                                                                                                    | USB <sup>3</sup>       | PowerPC<br>G4/G5                                                         | 128 MB                       | 256 MB                        | 80 MB                                           | 400 MB       |
| Macintosh <sup>® 6</sup>                                                                                                    |                                                | PC Fax <sup>4</sup> ,<br>skenování,                                                                                                    |                        | PowerPC G3<br>350 MHz                                                    |                              |                               |                                                 |              |
|                                                                                                    | Mac OS <sup>®</sup> X<br>10.4.4 nebo           | vyjímatelný<br>disk                                                                                                    |                        | PowerPC<br>G4/G5                                                         | 512 MB                       | 1 GB                          |                                                 |              |
|                                                                                                    | vyšší                                          |                                                                                                    |                        | Procesor                                                                 |                              |                               |                                                 |              |
| Podmínk                                                                                                    | V.                                             |                                                                                                    |                        |                                                                          |                              |                               |                                                 |              |
|                                                                                                    | <b>.</b>                                       | . ® = =                                                                                                    |                        | Neinověiší akt                                                           | ualizace (                   | vladačů u                     | naleznete                                       | na           |
| <ul> <li>Microsoft<sup>®</sup> Internet Explorer<sup>®</sup> 5.5 nebo vyšší.</li> <li><sup>2</sup> Pro rozhraní WIA, rozlišení 1 200 × 1 200.<br/>Nástroj pro skenování Brother umožňuje zvýšit<br/>rozlišení až na 19 200 × 19 200 dpi</li> </ul> |                                                | stránkách <u>http://solutions.brother.com/</u> .<br>Všechny ochranné známky, názvy značek a výrobků<br>isou vlastnictvím příslušných společností. |                        |                                                                          |                              |                               |                                                 |              |
| <sup>3</sup> Porty L                                                                                                    | ISB třetích stran                              | nejsou podp                                                                                                    | orovány.               | -                                                                        |                              | <b>,</b>                      |                                                 |              |
| <sup>4</sup> PC Fax                                                                                                    | k podporuje jen d                              | černobílé.                                                                                                    |                        |                                                                          |                              |                               |                                                 |              |
| <sup>5</sup> PaperF                                                                                                    | Port™ 11SE pod                                 | poruje Micros                                                                                                    | soft <sup>®</sup> SP4  |                                                                          |                              |                               |                                                 |              |
| nebo vyšší pro Windows <sup>®</sup> 2000 a SP2 nebo<br>vyšší pro XP.                                                                                                    |                                                |                                                                                                    |                        |                                                                          |                              |                               |                                                 |              |
| <sup>6</sup> Aplikace Presto! PageManager na disku                                                                                                    |                                                |                                                                                                    |                        |                                                                          |                              |                               |                                                 |              |
| CD-ROM podporuje Mac OS <sup>®</sup> X 10.3.9 nebo                                                                                                    |                                                |                                                                                                    |                        |                                                                          |                              |                               |                                                 |              |
| vyšší. Pro verzi Mac OS <sup>®</sup> X 10.2.4-10.3.8<br>můžete aplikaci Presto! PageManager stáhnout<br>ze střediska Brother Solutions Center.                                                                                                    |                                                |                                                                                                    |                        |                                                                          |                              |                               |                                                 |              |

D

### Spotřební materiál

| Inkoust                        | Toto zařízení používá samostatné kazety s černým, žlutým,<br>azurovým a purpurovým inkoustem, které jsou oddělené od sestavy<br>tiskové hlavy.                                                                                                    |
|--------------------------------|----------------------------------------------------------------------------------------------------|
| Životnost inkoustové<br>kazety | Po prvním vložení inkoustových kazet spotřebuje zařízení více<br>inkoustu, protože musí naplnit přívodní trubičky inkoustu pro výtisky<br>s vysokou kvalitou. Tato procedura bude vykonána pouze jednou.<br>Se všemi následujícími inkoustovými kazetami vytisknete uvedený<br>počet stránek. |
|                                | Kazety dodané se zařízením mají menší objem než standardní kazety (65 %).                                                                                                    |
| Náhradní spotřební<br>materiál | <Černá> LC980BK, <azurová> LC980C,<br/><purpurová> LC980M, &lt;Žlutá&gt; LC980Y</purpurová></azurová>                                                                                                    |
|                                | Černá - cca 300 stránek <sup>1</sup>                                                                                                    |
|                                | Žlutá, azurová a purpurová - cca 260 stránek <sup>1</sup>                                                                                                    |
|                                | <sup>1</sup> Přibl. výtěžnost kazety je v souladu se standardem ISO/IEC 24711.                                                                                                    |
|                                | Další informace o náhradním spotřebním materiálu naleznete na webových stránkách <u>http://www.brother.com/pageyield</u> .                                                                                                    |

#### Co je Innobella™?

Innobella<sup>™</sup> je řada originálních spotřebních materiálů nabízených společností Brother. Název "Innobella<sup>™</sup>" je odvozen od slov "Innovation" (Inovace) a "Bella" (italsky "krásná") a představuje "inovativní" technologii, která vám poskytuje "krásné" a "dlouhotrvající" výsledky tisku.

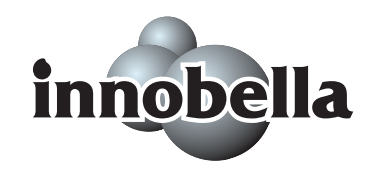

Pokud tisknete fotografické obrázky, společnost Brother doporučuje pro dosažení vysoké kvality lesklý fotografický papír Innobella™ (série BP71). Brilantní tisky jsou jednodušší s inkoustem a papírem Innobella™.
Glosář

Toto je zevrubný popis vlastností a pojmů, které se vyskytují v příručkách Brother. Platnost těchto vlastností závisí na modelu, který jste si zakoupili.

#### ADF (automatický podavač dokumentů)

Dokument lez umístit do ADF a automaticky oskenovat vždy po jedné straně.

#### Automatická redukce

Sníží velikost příchozích faxů.

#### Automatické opakování vytáčení

Funkce, která umožní vašemu zařízení vytočit poslední faxové číslo po pěti minutách, pokud fax nebyl odeslán kvůli obsazené lince.

#### Automatický přenos faxu

Odesílání faxu bez zvednutí sluchátka externího telefonu.

#### Chyba komunikace (Kom. chyba)

Chyba při odesílání nebo přijímání faxu, obvykle zaviněná šumem nebo praskáním na lince.

#### Číslo skupiny

Kombinace čísel krátké volby, která jsou uložena v umístění pro krátkou volbu pro vysílání.

#### Deník faxů

Udává informace o posledních 200 příchozích a odchozích faxech. TX znamená vysílání. RX znamená Příjem.

#### Detekce faxu

Umožní zařízení reagovat na tóny CNG, pokud přerušíte faxové volání tím, že je přijmete.

#### Dočasná nastavení

Můžete zvolit určité možnosti pro jednotlivé faxové přenosy a kopírování beze změny výchozích nastavení.

#### Duální přístup

Vaše zařízení může skenovat odchozí faxy nebo plánované úkoly do paměti současně s odesíláním faxu z paměti nebo přijímáním či tiskem příchozího faxu.

#### ECM (Režim opravy chyb)

Detekuje chyby během přenosu faxů a odesílá stránky faxu, v němž se vyskytla chyba.

#### Externí telefon

TAD (telefonní záznamník) nebo telefon, který je připojený k vašemu zařízení.

#### F/T doba vyzvánění

Délka času, kdy zařízení Brother zvoní (když je nastavení režimu příjmu Fax/Tel), aby vás upozornilo na příjem hlasového volání, které přijalo.

#### Fax/Tel

Můžete přijímat faxová i telefonická volání. Tento režim nepoužívejte, pokud používáte telefonní záznamník (TAD).

#### Hlasitost pípnutí

Nastavení hlasitosti pípnutí, když stisknete tlačítko nebo dojde k chybě.

#### Hlasitost vyzvánění

Nastavení hlasitosti pro vyzvánění zařízení.

#### **ID** stanice

Uložené informace, které se zobrazují na horní straně faxovaných stránek. Obsahují jméno odesílatele a číslo faxu.

#### Impuls

Typ otočného vytáčení na telefonní lince.

#### Innobella™

Innobella<sup>™</sup> je řada originálních spotřebních materiálů nabízených společností Brother. Pro nejlepší výsledky Brother doporučuje Innobella<sup>™</sup> inkoust a papír.

#### Jas

Změna jasu zesvětlí nebo ztmaví celý obrázek.

#### Jemné rozlišení

Rozlišení je  $203 \times 196$  dpi. Používá se pro drobný tisk a grafy.

#### Kód vzdálené aktivace

Stiskněte tento kód (\* **5 1**), když přijímáte faxové volání na lince nebo externím telefonu.

# Kód vzdálené deaktivace (jen pro režim Fax/Tel)

Když zařízení přijme hlasové volání, provede pseudo/dvojité -zvonění. Můžete zvednout linkový telefon tím, že stisknete tento kód (**# 5 1**).

#### Kontrast

Nastavení pro kompenzaci tmavých nebo světlých dokumentů, které umožňuje faxovat nebo pořizovat kopie tmavých dokumentů světlejší a světlých dokumentů tmavší.

#### Krátká volba

Předem naprogramované číslo pro snadné volání. Musíte stisknout

### CP (Speed Dial (Krátká volba)),

# a dvoučíselný kód, pak
Mono Start (Start Mono) nebo
Colour Start (Start Barva) pro spuštění vytáčení.

#### LCD displej (displej z tekutých krystalů)

Displej zařízení, na němž se zobrazují interaktivní zprávy během programování na obrazovce a datum a čas, kdy je zařízení v nečinnosti.

#### Linkový telefon

Telefon používající stejnou linku jako váš fax, ale zapojený do samostatné nástěnné zásuvky.

#### Manuální fax

Když zvednete sluchátko externího telefonu, uslyšíte, že přijímající fax reaguje, než stisknete **Mono Start (Start Mono)** nebo **Colour Start (Start Barva)** pro zahájení odesílání.

#### Metoda kódování

Způsob kódování informací obsažených v dokumentu. Všechna faxová zařízení musejí používat minimální normu Modified Huffman (MH). Vaše zařízení dokáže provádět větší kompresní způsoby, Modified Read (MR), Modified Modified Read (MMR) a JPEG, pokud má přijímající zařízení stejnou schopnost.

#### Období deníku

Předem naprogramované časové období mezi automaticky tištěnými zprávami deníku faxů. Můžete vytisknout deník faxů na požádání bez přerušení cyklu.

#### Oběžník

Možnost odesílat stejnou faxovou zprávu na více než jedno umístění.

#### OCR (optické rozeznávání znaků)

Přibalené programové aplikace ScanSoft™ PaperPort™ 11SE s funkcí OCR nebo Presto! PageManager převádějí obrázek textu na text, který můžete upravovat.

#### Pauza

Umožňuje vám vložit 3,5-sekundovou prodlevu do vytáčecí sekvence, zatímco vytáčíte pomocí klávesnice nebo ukládáte čísla pro Krátkou volbu. Stiskněte **Redial/Pause (Opakování/Pauza)** tolikrát, kolik potřebujete pro delší pauzy.

#### PhotoCapture Center™

Umožňuje tisknout digitální fotografie z digitálního fotoaparátu při vysokém rozlišení pro tisk ve fotografické kvalitě.

#### PictBridge

Umožňuje tisknout fotografie přímo z digitálního fotoaparátu při vysokém rozlišení pro tisk ve fotografické kvalitě.

#### Počet zvonění

Počet zazvonění, než zařízení přijme volání v režimu Jen fax a Fax/Tel.

#### Přenos

Proces odesílání faxů přes telefonní linky z vašeho zařízení na příjímající faxové zařízení.

#### Přenos v reálném čase

Když je paměť plná, můžete odesílat faxy v reálném čase.

#### Příjem v situaci, kdy dojde papír

Přijímá faxy do paměti zařízení, když v zařízení dojde papír.

#### Režim nabídky

Režim programování pro změnu nastavení zařízení.

#### Režim Zámoří

Provede dočasné změny tónů faxů pro přizpůsobení šumu a praskání na zámořských telefonních linkách.

#### Rozlišení

Počet svislých a vodorovných čar na palec. Viz: Standardní, Jemné, Superjemné a Fotografie.

#### Rozlišení fotografií (Jen černobíle)

Nastavení rozlišení, které používá různé stupně šedé pro nejlepší znázornění fotografií.

#### Seznam nápovědy

Výtisk kompletní tabulky nabídky, který můžete použít pro programování zařízení, když nemáte po ruce Příručku uživatele.

#### Seznam paměti stanic

Zobrazí jména a čísla uložená v paměti krátké volby, v číselném pořadí.

#### Skenování

Proces odesílání elektronického obrazu papírového dokumentu do počítače.

#### Skenování na média

Na paměťovou kartu nebo paměťovou jednotku USB flash můžete skenovat černobílé a barevné dokumenty. Černobílé obrázky budou v souborovém formátu TIFF nebo PDF, barevné obrázky mohou být v souborovém formátu PDF nebo JPEG.

#### Skupina kompatibility

Schopnost jednoho faxového zařízení komunikovat s druhým. Kompatibility dosáhnete mezi skupinami ITU-T.

#### Standardní rozlišení

 $203 \times 97$  dpi. Používá se pro text běžné velikosti a rychlejší přenos.

#### Stupně šedé

Stupně šedé dostupné pro kopírování, skenování a faxování fotografií.

#### Superjemné rozlišení (Jen černobíle)

 $392 \times 203$  dpi. Nejlepší pro velmi malý tisk a čáry.

#### Tón

Typ vytáčení na telefonní lince používaný pro tlačítkové telefony.

#### Tóny CNG

Zvláštní tóny (pípnutí) vysílané faxovým zařízením během automatického přenosu na znamení, že volá přijímající zařízení.

#### Tóny faxu

Signály vysílané odesílajícími a přijímajícími faxovými zařízením při komunikaci informací.

#### TZ (telefonní záznamník)

Ke svému zařízení můžete připojit externí TZ.

#### Uživatelská nastavení

Tištěná zpráva, která zobrazuje aktuální nastavení zařízení.

#### Vyhledat

Elektronický, číselný nebo abecední seznam uložených čísel krátké volby a skupiny.

#### Záložní tisk

Vaše zařízení vytiskne kopii každého faxu, který jste přijali a uložili do paměti. Jde o bezpečnostní funkci, která zajistí, že během výpadku energie neztratíte zprávy.

#### Zbývající úlohy

Můžete zkontrolovat, které úlohy čekají v paměti, a jednotlivě úlohy zrušit.

#### Zpráva Xmit (Hlášení o vysílání)

Soupis všech odeslaných faxů s vyznačením data, času a čísla.

# Rejstřík

# A

F

# В

| Balení zařízení     | .108 |
|---------------------|------|
| Bezdrátový telefon  | 39   |
| Bezpečnostní pokyny | 79   |
| Blokování vysílání  |      |
| zapnutí/vypnutí     | 23   |

# С

| ControlCenter                  |  |
|--------------------------------|--|
| Viz návod k použití na CD-ROM. |  |

# Č

| Čištění                 |     |
|-------------------------|-----|
| podávací váleček papíru | 104 |
| skeneru                 | 103 |
| tisková hlava           | 105 |
| válec tiskárny          | 104 |
|                         |     |

# D

| Detekce faxu                 |    |
|------------------------------|----|
| Dočasná nastavení kopírování | 49 |
| Duální přístup               |    |

### Е

| Externí telefon | , připojování |  |
|-----------------|---------------|--|
|-----------------|---------------|--|

# F

| Fax, samostatny                | ,                                     | 20        |
|--------------------------------|---------------------------------------|-----------|
|                                | 4                                     | 20        |
| kontrast                       | ····· 2                               | 29        |
|                                | č                                     | 31        |
| Oběžník                        | 2                                     | 27        |
| Přenos v reálném čase          | 3                                     | 30        |
| Rozlišení                      | 2                                     | 29        |
| rušení telefonní linky         | 9                                     | 90        |
| Rušení z paměti                | 3                                     | 31        |
| z ADF                          |                                       |           |
| (jen MFC-290C a MFC-297C)      | 2                                     | 26        |
| z paměti (Duální přístup)      | 3                                     | 30        |
| zaháiení režimu faxu           |                                       | 26        |
| zámoří                         | 3                                     | 31        |
| ze skla skeneru                | 5                                     | 26        |
| nřijímání                      |                                       | 32        |
| Doba vyzvánění F/T nastavení   | 2                                     | 34        |
| na konci rozbovoru             | د<br>م                                | י ג<br>גצ |
|                                | ····· · · · · · · · · · · · · · · · · | 20<br>21  |
| problémy                       |                                       | 26        |
|                                | 04, 0                                 | ວບ<br>ວຬ  |
|                                | č                                     | ວວ<br>ວວ  |
| Rezim phjimani, vyber          | č                                     | 3Z        |
| ruseni telefonni linky         |                                       | 90        |
| z linkoveho telefonu           | č                                     | 39        |
| Fax, z PC                      |                                       |           |
| Viz návod k použití na CD-ROM. |                                       |           |
| Faxové kódy                    |                                       |           |
| Kód vzdálené aktivace          | . 35, 3                               | 39        |
| Kód vzdálené deaktivace        | 4                                     | 40        |
| změna                          |                                       | 10        |

### Н

| Hlasitost, nastavení |    |
|----------------------|----|
| pípnutí              | 20 |
| reproduktor          | 20 |
| zvonění              | 20 |
|                      |    |

# CH

| Chybová hlášení na LCD displeji | 91     |
|---------------------------------|--------|
| Dochází inkoust                 | 91     |
| Chyba komunikace                | 91     |
| Chybí patrona                   | 91     |
| Nelze čistit                    | 91     |
| Nelze detekovat                 | 92     |
| Nelze inic.                     | 92     |
| Nelze skenovat                  | 92     |
| Nelze tisknout                  | 92     |
| Není vložen papír               | 95     |
| Neregistrované                  | 41, 92 |
| Pouze černobílý tisk            |        |
| Přeplněná paměť                 | 30, 94 |
|                                 | -      |

### 

| 100 |
|-----|
| 107 |
|     |
| 132 |
|     |

# Κ

| Konektory                  |    |
|----------------------------|----|
| EXT                        |    |
| externí telefon            | 37 |
| TZ (záznamník)             | 37 |
| Kopírování                 |    |
| dočasná nastavení          | 49 |
| jednotlivé                 | 48 |
| papír                      | 54 |
| pomocí ADF                 | 17 |
| používání skla skeneru     | 17 |
| spuštění režimu Kopírování | 48 |
| tlačítko                   | 49 |
| třídění                    | 53 |
| vícenásobné                | 48 |
| zvětšování/zmenšování      | 50 |
| Krátká volba               |    |
| nastavení                  | 42 |
| změna                      | 42 |

### L

| LCD (displej s tekutými krystaly) | 110 |
|-----------------------------------|-----|
| Kontrast                          | 21  |
| Linkový telefon, použití          | 39  |

### Μ

| Macintosh <sup>®</sup>             |    |
|------------------------------------|----|
| Viz Příručka uživatele programů na | а  |
| CD-ROM.                            |    |
| Manuální                           |    |
| přenos                             | 31 |
| příjem                             | 32 |
| vytáčení                           | 41 |

# Ν

| Naprogramování zařízení    | 110 |
|----------------------------|-----|
| Nápověda                   |     |
| Hlášení na LCD displeji    | 110 |
| LCD zprávy                 |     |
| používání tlačítek nabídky | 110 |
| Tabulka nabídky110,        | 112 |

# 

| Obálky10,                        | 15, 16   |
|----------------------------------|----------|
| Oběžník                          | 27       |
| nastavení skupin pro             | 43       |
| Odstraňování problémů            | 84       |
| chybová hlášení na I CD displeji | 91       |
| kontrola množství inkoustu       | 107      |
| kvalita tieku                    | 105      |
| uvízlý dokumont                  | 105      |
|                                  | 90       |
|                                  |          |
| vpripade                         |          |
| kopírování                       | 88       |
| odesílání faxů                   | 87       |
| PhotoCapture Center™             | 89       |
| programovým vybavením            | 89       |
| příchozích hovorů                | 88       |
| příimu faxů                      | 87       |
| skenování                        | 89       |
| telefonní linky nebo spojení     | 87       |
| tisku                            | 84       |
| tisku nřijímaných favů           | +0<br>86 |
|                                  | 00       |
|                                  |          |
|                                  | b        |

# Ρ

| Paměť stanic                       |           |
|------------------------------------|-----------|
| Krátká volba                       |           |
| nastavení                          | 42        |
| používání                          | 41        |
| změna                              |           |
| Oběžník                            | 27        |
| noužití Skunin                     |           |
| přístupové kódy a čísla kreditních |           |
| karot                              | 13        |
|                                    | 40        |
|                                    | 10        |
|                                    | 40<br>40  |
|                                    |           |
|                                    | 41        |
| PaperPort 11SE S OCR               |           |
| Viz Prirucka uzivatele programu na | 3         |
| CD-ROM a nápověda v aplikaci       |           |
| PaperPort™ 11SE pro přístup k      |           |
| návodům.                           |           |
| Papír                              | 13, 122   |
| kapacita                           | 16        |
| rozměr dokumentu                   | 17        |
| typ                                | 15, 19    |
| velikost                           | 15, 19    |
| velikost dokumentu                 |           |
| vkládání                           | 8         |
| PhotoCapture Center™               |           |
| Memory Stick PRO™                  |           |
| Memory Stick™                      | 56        |
| Nastavení tisku                    |           |
| las                                | 62        |
| Typ a velikost papíru              |           |
| SecureDigital                      |           |
| Skonování na módia                 |           |
| apooifikaaa                        | 04<br>126 |
|                                    | 120<br>62 |
|                                    | 03        |
|                                    |           |
| xD-Picture Card <sup>™</sup>       |           |
| z PC                               |           |
| viz návod k použítí na CD-ROM.     |           |
| PictBridge                         |           |
| Tisk DPOF                          | 67        |
| Počet zvonění, nastavení           | 34        |
| Prodleva vyzvánění, nastavení      | 34        |
| Průhledné materiály13, 14,         | 16, 122   |
| Přeprava zařízení                  | 108       |
| Připojení více linek (PBX)         |           |
| -                                  |           |

| Připojování                  |      |
|------------------------------|------|
| externí telefony             | . 39 |
| externí TZ                   | . 37 |
| Přímý tisk                   |      |
| z fotoaparátu bez PictBridge | . 68 |
| z fotoaparátu PictBridge     | . 66 |
|                              |      |

# R

| Režim Fax/Tel                  |     |
|--------------------------------|-----|
| Kód přijetí telefonu           |     |
| Kód příjmu faxu                |     |
| Počet zvonění                  |     |
| příjem na linkových telefonech |     |
| Režim přijímání                |     |
| Externí TZ                     |     |
| Fax/Tel                        |     |
| Jen fax                        |     |
| Ručně                          |     |
| Režim spánku                   |     |
| Režim, vstup                   |     |
| Fax                            |     |
| Kopírování                     |     |
| PhotoCapture                   | 6   |
| Skenování                      | 6   |
| Rozlišení                      |     |
| fax                            | 123 |
| kopie                          | 125 |
| nastavení pro další fax        |     |
| skenování                      | 128 |
| tisk                           | 129 |
| Rušení                         |     |
| úlohy čekající na opakované    |     |
| vytočení                       |     |

# S

| Skenování<br>Viz Příručka uživatele programů na<br>CD-ROM. |                      |
|------------------------------------------------------------|----------------------|
| Sklo skeneru<br>čištění<br>používání                       | 103<br>17            |
| Skupiny oběžníku<br>Spotřební materiál12<br>Stupně šedé12  | 43<br>132<br>23, 128 |

# T

| Tabulka nabídky                       | 110             |
|---------------------------------------|-----------------|
| Telefonní linka                       |                 |
| problémy                              |                 |
| připojení                             | 38              |
| rušení                                | 90              |
| více linek (PBX)                      |                 |
| Text zadávání                         | 119             |
| zvláštní znaky                        | 110             |
| Tisk                                  |                 |
| fotografie                            | 60              |
| na malý nanír                         | 00              |
| oblast                                |                 |
| ovladače                              | 120             |
| problémy                              | 129<br>84 86    |
|                                       | . 04, 00<br>120 |
|                                       | 129<br>120      |
|                                       | 129             |
|                                       |                 |
| CD-ROM.                               |                 |
| zprávy                                | 45              |
| zvyšování kvality                     | 105             |
| zvýšení kvalitv                       | 105             |
| Tlačítko možnosti kopírování (kopírov | /ání)           |
| formát papíru                         |                 |
| tvp papíru                            |                 |
| Tlačítko Tel/R. použití               | 6               |
| TZ (telefonní záznamník), externí     | 32.37           |
| nahrávání OZ                          | 38              |
| připojení                             | 37.38           |
| režim přijímání                       | . 51, 50        |
|                                       |                 |

# U

| Uložení do paměti |  |
|-------------------|--|
| Uvíznutí          |  |
| dokument          |  |
| papír             |  |

# Ú

| Údržba, běžná             |     |
|---------------------------|-----|
| výměna inkoustových kazet | 100 |

# V

| Vlastní funkce telefonu na jediné lince 88<br>Vytáčení |
|--------------------------------------------------------|
| manuální 41                                            |
| nandaini                                               |
| pauza                                                  |
| přístupové kódy a čísla kreditních                     |
| karet42, 43                                            |
| Výpadek energie 110                                    |
| Výrobní číslo                                          |
| jak najít Viz vnitřní část předního krytu              |

# W

| Windows <sup>®</sup>               |
|------------------------------------|
| Viz Příručka uživatele programů na |
| CD-ROM.                            |

# Z

| Záznamník (TZ)                    | 37 |
|-----------------------------------|----|
| připojení                         | 38 |
| Zmenšování                        |    |
| kopií                             | 50 |
| příchozí faxy                     | 35 |
| Zpráva o nedostatku paměti30, 31, | 94 |
| Zprávy                            | 44 |
| Deník faxů                        | 45 |
| Období deníku                     | 44 |
| Hlášení o vysílání44,             | 45 |
| jak tisknout                      | 45 |
| Seznam nápovědy                   | 45 |
| Seznam paměti stanic              | 45 |
| Uživatelská nastavení             | 45 |

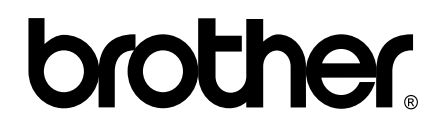

### Navštivte naše internetové stránky http://www.brother.com

Používání tohoto zařízení bylo schváleno pouze pro zemi, ve které bylo zakoupeno. Místní distributoři společnosti Brother nebo jejich prodejci poskytnou podporu pouze pro zařízení, která byla zakoupena v zemích, kde sídlí.